## UŽIVATELSKÁ PŘÍRUČKA

# **EKONOMICKÝ SYSTÉM WINELCO**

Verze 12.06

## **OBSAH**

| 1. |             | ÚVOD                                    | 4                            |
|----|-------------|-----------------------------------------|------------------------------|
|    | 1.1.        | . Použití systému, základní popis       | 4                            |
|    | 1.2.        | . Požadavky na počítač                  | 4                            |
|    | 1.3.        | . Instalace                             | 5                            |
|    | 1.4         | . Technická podpora                     | 5                            |
|    | 1.5.        | . Základní prvky obsluhy                | 7                            |
|    | 1           | 1.5.1. Prohlížení záznamů               | 7                            |
|    | 1           | 1.5.2. Pořízení, oprava a výmaz záznamů | 8                            |
|    | 1           | 1.5.3. Tisky                            | 9                            |
|    | 1.6         | . Spuštění programu                     | 12                           |
| 2. |             | SERVIS                                  | 17                           |
|    | 2.1.        | . Data firmy                            | 17                           |
|    | 2.2.        | . Obnova indexů                         | 17                           |
|    | 2.3.        | . Správce uživatelů                     | 17                           |
|    | 2.4.        | . Seznam přihlášených uživatelů         | 17                           |
|    | 2.5.        | . Kopie a obnovy dat                    | 17                           |
|    | 2.6.        | Nastavení údržby databází               | 18                           |
|    | 2.7.        | . Nastavení tisku                       | 19                           |
|    | 2.8.        | . Nastavení vzhledu aplikace            | 19                           |
|    | 2.9.        | . Nastavení přístupu k datům            | 19                           |
|    | 2.10        | 0. Inicializace datových souborů        | 19                           |
|    | 2.1         | 1. Exporty a importy dat                | 19                           |
|    | 2.12        | 2. Příkazové okno VFP                   | 21                           |
| -  | 2.1.        | 3. Obecná výčetka platidel              | 21                           |
| 3. |             | SKLAD                                   | 22                           |
|    | 3.1.        | . Příjem - výdej                        | 22                           |
|    | 3.2.        | . Tabulka karet                         | 24                           |
|    | 3.3.        | . 11sky                                 | 25                           |
|    | 3.4.        | Uzaverky a servis                       | 25                           |
| 4  | 3.5.        | Ciselniky                               | 25                           |
| 4. | 4 1         | FAKTURY DOSLE                           | 27                           |
|    | 4.1.        | . Porizeni faktur                       | 28                           |
|    | 4.2.        | . Kontace faktur                        | 29                           |
|    | 4.3.        | . Storno, oprava faktur:                | 29                           |
|    | 4.4.        | . Prikazy k unrade                      | 3U<br>21                     |
|    | 4.5.        | . Archiv dosiych laktur.                | 31<br>22                     |
|    | 4.0.        | Tisky dosiych laktur                    | 32<br>22                     |
|    | 4.7.        | Specifini služby                        | 27                           |
| 5  | 4.0.        |                                         | 24<br>25                     |
| 5. | 5 1         | Deřízoní faktur                         | 35                           |
|    | 5.1.        | 7 John Augustania John Stattur          | 20                           |
|    | 5.2.<br>5.3 | Zipunouusony Zapis taktui               | 38                           |
|    | 5.5.<br>5.4 | Kontace faktur                          | 30                           |
|    | 5.4         | Storno oprava faktur                    | 39<br>40                     |
|    | 5.5.        | Proformafaktury                         | <del>т</del> О<br><u>4</u> 1 |
|    | 5.0         | Storno a oprava proformafaktury         | τ1<br><u>4</u> 1             |
|    | 5.7.        | Vnitropodnikové faktury                 | 41                           |
|    | 5.9         | Archiv vydaných faktur                  | 41                           |
|    | ~ • • • •   |                                         | • •                          |

| 5.10.                    | Upomínky                                                                                                    | 41        |
|--------------------------|----------------------------------------------------------------------------------------------------|-----------|
| 5.11.                    | Penalizační faktury                                                                                                    | 43        |
| 5.12.                    | Tisky došlých faktur                                                                                                    | 44        |
| 5.13.                    | Tabulka číselných řad                                                                                                    | 44        |
| 5.14.                    | Vzorové řádky faktury                                                                                                    | 45        |
| 5.15.                    | Speciální služby                                                                                                    | 46        |
| 5.16.                    | Generování faktur                                                                                                    | 47        |
| 6. I                     | ÚČETNICTVÍ                                                                                                    |           |
| 6.1.                     | Obsluha subsystému Účetnictví                                                                                                    | 48        |
| 6.2.                     | Deník opravný a doplňující                                                                                                    | 50        |
| 6.3.                     | Deník faktur vydaných                                                                                                    | 50        |
| 6.4.                     | Deník faktur došlých                                                                                                    | 50        |
| 6.5.                     | Deník účetní záznamy skladu                                                                                                    | 50        |
| 6.6.                     | Deník účetní záznamy IM                                                                                                    |           |
| 6.7.                     | Deník účetní záznamy mezd                                                                                                    |           |
| 6.8.                     | Deník pokladny                                                                                                    |           |
| 6.9                      | Deník banky                                                                                                    | 51        |
| 6.10                     | Rychlé hledání v denících                                                                                                    | 52        |
| 6.11                     | Konfigurace deníků                                                                                                    | 53        |
| 6.12                     | Tisky a výnisy                                                                                                    | 53        |
| 6.12.                    | 2.1 Formuláře pro výkazy                                                                                                    | 54        |
| 6.1                      | 2.1. Pomulale pro vykazy                                                                                                    | 55        |
| 6.1                      | 2.2. Nástavení stalistických výkazů pro příspěvkové organizace                                                                                                    | 57        |
| 6 13                     | Uzávěrky                                                                                                    | .57       |
| 6.1 <i>3</i> .           | Speciální služby                                                                                                    | .00       |
| 7 I                      | Specialiti stužov                                                                                                    | .02       |
| 7.1                      | Konfigurace modulu DPH                                                                                                    | .05       |
| 7.1.                     | Pořízení a tisky DPH                                                                                                    | .05       |
| 7.2.                     | Formulář přiznání k DPH                                                                                                    | .05       |
| 7.3.<br>7 A              | Návrh účtování o DPH při pořízení zboží z jiného členského státu EU a o přijetí plathy                                                                                                    | .00       |
| ,. <del>.</del> .<br>8 І | POKI A DNA                                                                                                    | 69        |
| 81                       | Tabulka nokladní knihy                                                                                                    | .07       |
| 8.1.<br>8.2              | Nastavaní počátečních stavů                                                                                                    | 70        |
| 83                       | Tisky a výpisy                                                                                                    | 70        |
| 0.5.                     | TISKY & VYPISY<br>SALDOKONTO                                                                                                    | 71        |
| 0.1                      | Dodavatelská saldokonto                                                                                                    | 71        |
| 9.1.<br>0.2              | Odběratelské saldokonto                                                                                                    | 72        |
| 10 1                     |                                                                                                    | 7/        |
| 10. 1                    | NAJETEK<br>Dlouhodohý majetek                                                                                                    | 7/        |
| 10.1.                    | 1.1 Evidence dloubodobého majetku                                                                                                    | 7/        |
| 10.                      | 1.2 Výpočet a odstranění odpisů                                                                                                    | 76        |
| 10.                      | 1.2. Vypotet a ousitaliem oupisu                                                                                                    | 77        |
| 10.                      | 1.3. Nastavaní a konfigurace dloubodobého majetku                                                                                                    |           |
| 10.                      | Drobný dlouhodobý majetek                                                                                                    |           |
| 10.2.                    | 2.1 Evidence drobného dlouhodobého majetku                                                                                                    | .00.      |
| 10.                      | 2.1. Evidence diobieno diounodobeno majetku                                                                                                    | .00       |
| 10.                      | 2.2. 1188 y a vypisy                                                                                                    | 01<br>Q7  |
| 10.<br>11 <sup>1</sup>   | 2.3. Specialili Siužuy                                                                                                    | .02<br>92 |
| 11. 1<br>11.1            | الكلام عصم المعني المعني<br>معني المعني المعني المعني المعني المعني المعني المعني المعني المعني المعني المعني المعني المعني المعني المعني المعني المعني المعني المعني المعني المعني المعني المعني المعني ال | .03<br>02 |
| 11.1.<br>11 7            | 1 JISOHAHSUKA ZAHIJSHIAHUU                                                                                                    | .03       |
| 11.2.<br>11 2            | Zálohy na mzdu                                                                                                    |           |
| 11.3.                    |                                                                                                    | .70       |

| 11.4. Dávky nemocenského pojištění91                                        |
|-----------------------------------------------------------------------------|
| 11.5. Podklady pro hrubé mzdy92                                             |
| 11.6. Mzdy – zpracování doplatků92                                          |
| 11.7. Tisky a výpisy95                                                      |
| 11.8. Výpočet průměrů                                                       |
| 11.9. Srážky a příplatky                                                    |
| 11.10. Uzávěrky101                                                          |
| 11.11. Tabulky a číselníky101                                               |
| 11.12. Pracovní kalendář101                                                 |
| 11.13. Speciální služby101                                                  |
| 11.14. Přílohy104                                                           |
| 11.14.1. Příloha č.1                                                        |
| 11.14.2. Příloha č.2 – Evidenční listy106                                   |
| 11.14.3. Příloha č.3 – Návod pro vyplnění tiskopisu Přihláška - odhláška106 |
| 11.14.4. Příloha č.4 – Všeobecné zásady tiskopisu Přihláška - odhláška106   |
| 12. TABULKY                                                                 |
| 13. Zákony109                                                               |
| 14. Nápověda                                                                |
| 15. Doporučené postupy práce                                                |
| 15.1. Nastavení systému                                                     |
| 15.2. Řešení známých problémů110                                            |
| 15.3. Doporučení výrobce111                                                 |
| 16. LICENČNÍ PODMÍNKY programového vybavení WinELCO115                      |
| 17. Kontaktní údaje výrobce116                                              |

## 1. <u>ÚVOD</u>

#### Vítejte v programu WinELCO

Vážený zákazníku, děkujeme Vám, že jste si vybral softwarový produkt WinELCO, jeden z nejlepších programů ve své třídě. Doufáme, že budete s naším produktem spokojen a že se Vám s ním bude příjemně pracovat.

Tato dokumentace je psaná tak, aby uživatel byl postupně obeznámen s vlastnostmi, a hlavně funkcemi programu jako celku, ale i jeho jednotlivých součástí. Předpokládá znalost základních pojmů a dovedností z ekonomiky a účetnictví a také z prostředí operačních systémů Windows 95, 98, Millenium, 2000, XP nebo NT, bez nichž mohou být některé její pasáže nesrozumitelné. Pokud Vám tedy nic neříkají pojmy jako složka, soubor, okno nebo nevíte, jak aktivovat okno či stisknout tlačítko, doporučujeme Vám prostudovat si manuál nebo nápovědu operačního systému.

WinELCO obsahuje všechny obvyklé součásti, které lze od kvalitního, profesionálního ekonomického programu očekávat. Disponuje jednoduchým rozhraním, vhodným i pro začínající nenáročné uživatele.

#### 1.1. Použití systému, základní popis.

Programový systém je určen pro malé a střední hospodářské subjekty, které vedou podvojné účetnictví. Systém v sobě zahrnuje vzájemně provázané agendy skladového hospodářství, odběratelských a dodavatelských faktur, podvojného účetnictví, DPH, pokladny, odběratelského resp. dodavatelského saldokonta, investičního majetku, evidenci DDM a mezd.

Systém umožňuje členění podniku na teoreticky až 999999 středisek a každému středisku může být přiděleno až 10 skladů. Účtovou osnovu lze členit až na 6 míst. Středisko 000000 je chápáno jako celý podnik, a musí existovat vždy. Konkrétní účtování jednotlivých případů resp. pohybů lze nastavit v číselnících. V účtové osnově lze nastavit účty, jejíchž účtování se automaticky přesouvá do saldokonta.

Přístup k datům je chráněn heslem uživatele, systém umožňuje zálohování dat.

Program je naprogramován v databázovém systému Visual FoxPro, což zajišťuje přenositelnost dat na všechny obvyklé systémy. Při zadávání kontrolovaných položek lze vyvolat pomoc stisknutím F1. Činnost programu lze ovládat i "myší".

Programem lze zpracovávat i více hospodářských subjektů na jednom počítači (multiverze).

Systém je koncipován jako "otevřený" a lze jej instalovat na více počítačích a přenášet mezi nimi společná účetní data (síťová verze), případně na něj napojit přes tento můstek další agendy.

V případě požadavku na zpracování jednoho podniku na více počítačích s omezenou pravomocí lze na podřízené počítače nainstalovat libovolné agendy (např. sklad) a disketou přenést data do účetnictví na hlavním počítači.

#### 1.2. Požadavky na počítač

#### Minimální hardwarové požadavky

- procesor PIII 500 Mhz a vyšší,
- operační paměť 128 MB a více,
- potřebné místo na disku alespoň 1 GB,
- disketová jednotka 3,5", definovaná jako "A",
- myš nebo jiné polohovací zařízení,
- grafické rozlišení 800x600 bodů,
- CD mechanika (pro instalaci z CD)
- monitor 15" (vhodnější 17")
- tiskárna laserová nebo inkoustová (v krajním případě jehličková)

#### Minimální softwarové požadavky

- operační systém MS Windows 98 (2. vydání) a vyšší.
- MS Internet Explorer 5.0 a vyšší verze (je součástí instalačního CD)

#### Doporučené nastavení

Program je optimalizován pro rozlišení monitoru 1024x768 bodů. Uspokojivé funkce dosáhnete i při 800 x 600 bodů. Pracuje i při nižším rozlišení, ale je to na úkor přehlednosti. Naopak při vyšším rozlišení je možné lépe využít výhod prostředí MDI - více zobrazených oken současně. Nastavení můžete provést v Ovládacích panelech Windows v Zobrazení v záložce Nastavení.

Doporučujeme nastavit rozlišení:

- monitor 14" 800 x 600
- monitor 15" 1024 x 768 (nebo 800 x 600) podle kvality monitoru
- monitor 17" a vyšší 1024 x 768 nebo vyšší

Program je optimalizován na nastavení malých fontů. Doporučujeme nastavit malá písma ve vlastnostech zobrazení Windows.

#### **1.3. Instalace**

Instalace se provádí spuštěním souboru setup.exe (naleznete jej na instalačním CD v hlavním adresáři), který Vás provede celou instalací.

#### 1.4. Technická podpora

V případech, kdy nenajdete odpověď na své dotazy v této příručce, můžete navštívit internetové stránky programu, kde jsou uveřejňovány odpovědi na časté dotazy a další informace nebo poslat svůj dotaz na technickou podporu výrobce.

Každý registrovaný uživatel programu může využívat zdarma **technickou podporu** výrobce:

- elektronickou poštou (e-mailem) na adrese klauber@elcoplus.cz
- telefonicky na čísle 374 798 420 nebo 374 798 801 (Po Pá 7:00 až 15:30 hodin
- faxem na čísle 374 798 420
- písemně na adrese výrobce ELCO plus s.r.o., Dukelských Hrdinů 92, Planá, 348 15

Než budete kontaktovat službu technické podpory, připravte si prosím:

- verzi programu je uvedena v první řádce v Manažeru programů(např. WinElco 2005 (v. 13.73 z 20.10.)
- název operačního systému a pokud možno i jeho verzi (je uvedena v Ovládacích panelech Windows nabídka Start | Nastavení | Ovládací panely | Systém záložka Obecné odstavec Systém)
- **stručné a jasné formulace dotazů** a přesný popis problému včetně postupu, jak k němu došlo. Doporučujeme zkusit znovu navodit problém, abyste vyloučili vlastní chybu a dokázali tak přesně popsat postup, který vede k problému.

Další služby, které lze objednat u výrobce:

- **Info** informace o nových verzích programu e-mailem zdarma (automaticky aktivováno u nových zákazníků, kteří uvedli e-mail)
- Zasílání aktualizací na CD v rámci placené služby

## Poznámky:

V případě telefonického kontaktu mluvte, prosím věcně a stručně. Ušetříte si poplatky za telefon a umožníte ostatním uživatelům přístup k horké lince

Službu technické podpory mohou využít všichni. Při vyřizování dotazů však mají přednost registrovaní uživatelé, kteří mají zaplacenu paušální údržbu.

#### 1.5. Základní prvky obsluhy

Veškerá obsluha vychází z konvencí operačního systému Windows a Visual FoxPro všechny formuláře mají stejný vzhled a obsluhu a můžete použít buď <u>nástrojovou lištu</u> nebo <u>klávesové zkratky</u>.

Program můžete ovládat myší nebo klávesnicí. Pro ovládání klávesnicí je vhodné používat <u>klávesové</u> <u>zkratky</u>. Je to mnohdy rychlejší než používat vstup do nabídky a pohyb v nabídkách klávesnicí nebo volby zkratkovou klávesou (podtrženým písmenem) s klávesou Alt, dle standardu Windows. Ovládání myší je intuitivní a není třeba je nějak zvlášť popisovat. Je však dobré vědět, že na mnoha místech můžete využít funkci lokální nabídky na pravé tlačítko myši.

#### 1.5.1. <u>Prohlížení záznamů</u>

Formuláře lze přemístit (myší posunutím horního rámu), zvětšovat, zmenšovat, minimalizovat, maximalizovat nebo zavřít buď myší nebo tlačítky na okně.

V tabulce se pohybujeme pomocí myši nebo šipek na klávesnici, aktuální záznam je vždy zvýrazněn.

Formuláře mají dvě nebo více záložek, které se nechají přepínat (v uvedeném příkladu Seznam a Detaily). Obrazovku se záložkou Seznam lze třídit. Třídící klíč je zvýrazněn v hlavičce tabulky *kurzívou*. a vybereme ho klinutím myši na záhlaví požadovaného sloupce.

| Ø | ₿ St             | řediska   |                   |        |                | - 🗆 🗵          |  |  |
|---|------------------|-----------|-------------------|--------|----------------|----------------|--|--|
|   |                  | <b>1</b>  | <u>S</u> eznam    |        |                |                |  |  |
|   |                  | Středisko | Název střediska • | Provoz | Adresa - místo |                |  |  |
|   |                  | 000001    | Stříbro           |        |                |                |  |  |
|   | ×                | 000002    | spolecnici        |        |                |                |  |  |
|   |                  | 000000    | Planá             |        |                |                |  |  |
|   |                  | 000003    | HW                |        |                |                |  |  |
|   |                  |           |                   |        |                |                |  |  |
|   |                  |           |                   |        |                |                |  |  |
|   |                  |           |                   |        |                |                |  |  |
|   |                  |           |                   |        |                |                |  |  |
|   |                  |           |                   |        |                |                |  |  |
|   |                  |           |                   |        |                |                |  |  |
|   |                  |           |                   |        |                |                |  |  |
| Ŀ |                  |           |                   |        |                | <b>_</b> _     |  |  |
|   | Text k vyhledání |           |                   |        |                |                |  |  |
| - |                  |           |                   |        |                |                |  |  |
|   |                  |           |                   |        |                | <u>N</u> ávrat |  |  |

Tabulku uvedenou na obrázku lze třídit podle *střediska* nebo podle *názvu střediska*. Třídění je vzestupné. Pokud chceme třídit sestupně, pak klikneme na zvýrazněnou hlavičku ještě 1x a vedle textu se objeví znak .

Křížek v levém sloupci slouží k výběru záznamů, které lze tisknout nebo s nimi jinak pracovat, vždy dle konkrétní nabídky.

Text k vyhledání slouží k vyhledání záznamu dle zadaného textu, program vyhledává záznamy podle třídícího klíče. Pokud potřebujete vyhledat i netříděnou položku, pak použijte horkou kláves Ctrl+H.

Pokud stisknete na formuláři pravé tlačítko myši, objeví se lokální nabídka (např. tisk, oprava záznamu, ...).

#### 1.5.2. Pořízení, oprava a výmaz záznamů

K pořízení nového záznamu slouží klávesa Insert, tlačítko 🗋 na nástrojové liště nebo pravé tlačítko na myši a příslušná volba z lokální nabídky.

K opravě záznamu slouží klávesa Enter, tlačítko 🖾 na nástrojové liště nebo pravé tlačítko na myši a příslušná volba z lokální nabídky.

K výmazu záznamu slouží klávesa Delete, tlačítko 🏼 na nástrojové liště nebo pravé tlačítko na myši a příslušná volba z lokální nabídky.

Oprava a pořízení nového záznamu se provádí v záložce **Detaily**, kde běžným způsobem zadáme data.

| 🖉 Druhy číse      | lných řad došlých faktur      |                                |
|-------------------|-------------------------------|--------------------------------|
|                   | <u>8</u> eznam                | <u>D</u> etaily                |
| Kontrolní číslo ( | číselné řady 04               |                                |
| Název řady        | EUR                           |                                |
| Datum vzniku      | 09.12.2004                    |                                |
| Rozmezí pořad     | ových čísel od 10001 do 11000 |                                |
| Středisko 00      | 0000                          |                                |
|                   |                               |                                |
| Faktury vést v    | C domácí měně (Kč) Používat l | kurs O Denní O Měsíční O Roční |
|                   | EUR                           |                                |
|                   |                               |                                |
|                   |                               | <u>U</u> ložit <u>Z</u> rušit  |
|                   |                               | <u>U</u> ávrat                 |

Uložení pořízených dat provedeme kliknutím na tlačítko **Uložit**. Stiskneme-li tlačítko **Zrušit**, pořízená data se neuloží. Tlačítko **Návrat** slouží k ukončení práce s formulářem.

Ikona 🕮 označuje číselník, ze kterého lze vybírat požadovaná data např. čísla účtů.

Tlačítko skupina voleb obsahuje jednotlivé přepínače. Umožňuje uživateli vybrat si JEDNU z určitého počtu voleb.

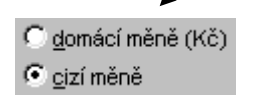

Rozvírací seznam nabízí uživateli posuvný seznam, obsahující určitý počet vole nebo informací (např. měny států). V rozvíracím seznamu je normálně viditelná jen jedna položka seznamu, ale kliknutím na šipku po pravé straně může uživatel rozvinut seznam se všemi položkami.

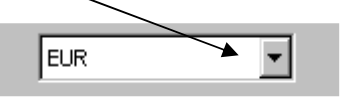

Zaškrtávací políčka lze použít pro určení nějakého stavu (zapnuto či vypnuto)

Tisknout na příkaz platby nesesoučtovaně, podle jednotlivých pracovníků ?
 Tisknout k příkazu položkovou sestavu se jmény pracovníků ?

#### 1.5.3. <u>Tisky</u>

K vytvoření požadované sestavy slouží klávesová zkratka Ctrl+T, tlačítko <sup>1</sup> na nástrojové liště nebo pravé tlačítko na myši a příslušná volba z lokální nabídky. Po této volbě se zobrazí tiskový formulář, kde zadáme požadované filtry a výběry (např. číslo měsíce) a další volby typu sestavy.

V dolní části formuláře lze zvolit, zda budeme tisknout všechny záznamy nebo jen vybrané. Dále můžeme vybrat tisk všech strany nebo jen některé a počet kopií (tyto volby je vhodnější použít až těsně před tiskem z nabídky systému Windows.

| 🥔 Podklady pro roč | ční mzdový list                                                                                                    | ×                                                                |
|--------------------|----------------------------------------------------------------------------------------------------|------------------------------------------------------------------|
| 6                  | Přehled se vytiskne za měsíce 08 🔽 - 08                                                                                                    | .2005                                                            |
|                    | <ul> <li>✓ střediska</li> <li>✓ gsobní čísla</li> <li>✓ vybraní pracovníci</li> <li>✓ Tisknout záznamy DNP ?</li> <li>✓ Tisknout seznam vyživovaných osob ?</li> <li>✓ Tisknout příspěvky zaměstnavatele genzijní</li> </ul> | inu připojištění ?                                               |
|                    | <ul> <li>Tisk všech záznamů</li> <li>Tisk jen označených záznamů</li> </ul>                                                                                                    | <ul> <li>Tisk všech stran</li> <li>Tisk rozmezí stran</li> </ul> |
|                    | <ul> <li>Předběžné zobrazení s možností tisku</li> <li>Tisk přímo na tiskárnu</li> <li>Tisk do souboru zadaného typu a jména</li> <li>PDF soubor (PDF)</li> </ul>                                                            | od strany 1<br>do strany 65534<br>Počet kopií 1 🚍                |
| Mar .              |                                                                                                    | <u>T</u> isk <u>N</u> ávrat                                      |

V levé spodní části formuláře si můžeme zvolit:

- předběžné zobrazení tisku tj. nejdříve na obrazovku a poté vytisknout (**doporučujeme**), podrobněji viz dále
- tisk přímo na tiskárnu
- tisk do souboru (PDF, TXT, HTM, DOC, XLS, XML, DBF, RTF) a lze zadat i jméno a umístění souboru. Nejlepší výsledky jsou do souboru s příponou PDF. Tento soubor lze uložit a poté tisknout, prohlížet, editovat nebo poslat e-mailem apod.

Stiskem tlačítka **Tisk** se provede požadovaná akce, stiskem tlačítka **Návrat** se opustí formulář bez provedení tisku.

#### Předběžné zobrazení tisku

Po této volbě se vybraná sestava nejdříve zobrazí na obrazovce, kde si ji můžeme prohlédnout, zkontrolovat a případně vytisknout, uložit do souboru nebo poslat e-mailem.

Na obrazovce se kromě sestavy objeví ta dvě pracovní lišty. Na první liště je umístěna standardní kalkulačka a ikona diskety pomocí které lze uložit sestavy do souboru. Další lišta (Náhled) je určena k navigaci v sestavě a k tisku sestavy. Lištami lze samozřejmě posouvat pomocí myši.

#### 1. pracovní lišta

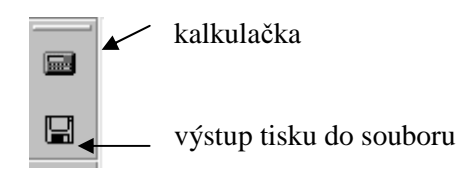

2. pracovní lišta (navigační)

První záznam v tabulce (Ctrl+Home)

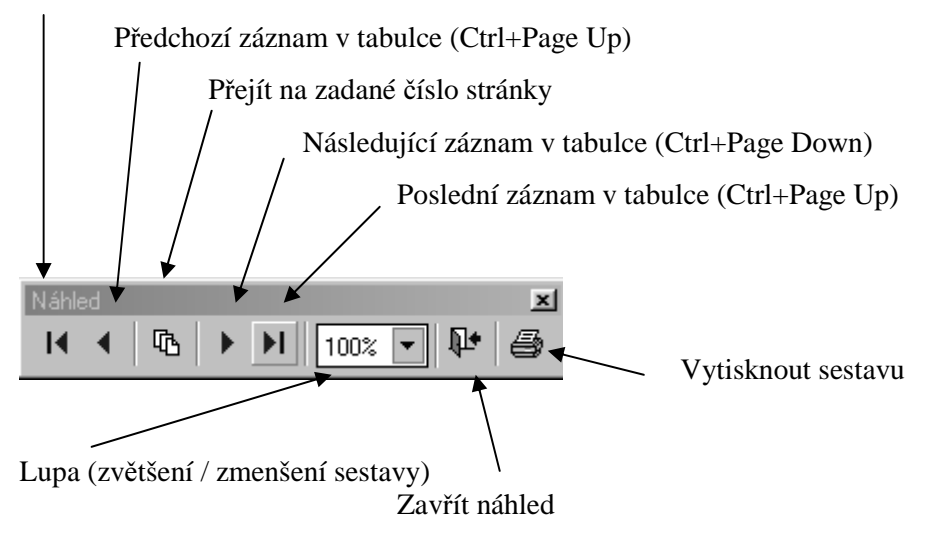

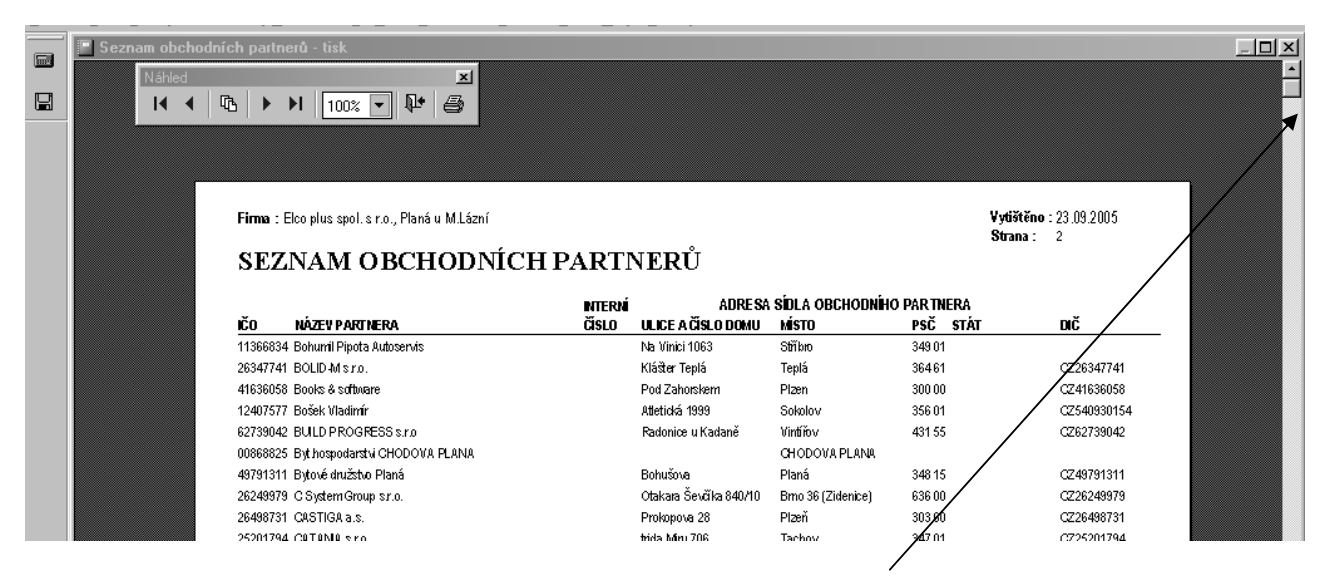

Dále je možné v rámci stránky posouvat sestavu nahoru a dolů (posuvníkem umístěným v pravé části okna) nebo vlevo a vpravo (posuvníkem umístěným ve spodní části okna).

Po volbě tisku sestavy se zobrazí okno známe z Windows, kde můžeme zvolit typ tiskárny, její vlastnosti

| Tisk                                   | <u>?</u> X                                                                      |
|----------------------------------------|---------------------------------------------------------------------------------|
| _ Tiskárna−                            |                                                                                 |
| <u>N</u> ázev:                         | HP4050 Vlastnosti                                                               |
| Stav:<br>Typ:<br>Umístění:<br>Komentář | Výchozí tiskárna; Připravena<br>HP LaserJet 4050 Series PCL 5e<br>\\Kc\hplj4050 |
| - Rozsah tis                           | kuKopie                                                                         |
| • <u>A</u> I                           | Poče <u>t</u> kopií: 🔪 1 🚍                                                      |
| C St <u>r</u> ánk C V <u>ib</u> ěr     | sy od: 1 do: 65534 11 22 33                                                     |
|                                        | OK Storno                                                                       |

počet stránek tisku nebo počet kopií.

#### 1.6. Spuštění programu

Spuštění programu se provede ikonou

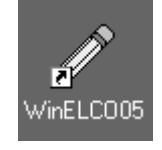

vytvořenou po instalaci systému.

Po spuštění programu zadáme do textového pole jméno uživatele a jeho heslo a zadané údaje potvrdíme tlačítkem Přihlásit.

Po instalaci je nastaveno standardní jméno uživatele Supervisor.

Vlastní uživatele a hesla včetně přístupových práv je možné nastavit v nabídce Servis – Správa uživatelů.

| 200                                     | PŘIZNÁNÍ                                     |              |
|-----------------------------------------|----------------------------------------------|--------------|
| P D MAR                                 | and an all and and                           |              |
|                                         |                                              |              |
| R                                       |                                              | - 6)         |
| EL                                      |                                              | 1 tl         |
|                                         |                                              |              |
| remainanta al an                        | an ika mme a avenn i                         | 10 millity   |
|                                         | Přihlášení do systému                        |              |
| - Víceklientská verze<br>- Síťová verze | Jméno uživatele Supervisor                   |              |
|                                         | Hesio                                        |              |
|                                         | <u>Prihlasit</u> <u>Nav</u>                  |              |
| Elco plus s.r.o., Dukelských hrdinů     | 92, 398 15 Planá u Mariánských Lázní (plana@ | elcoplus.cz) |

Úvodní obrazovka aplikace obsahuje následující objekty pro aktivaci úloh:

Horní menu Nástrojová lišta Manažer programů

horní lišta s nabídkami jednotlivých modulů systému aktivační tlačítka ploch s ikonami pod hlavním bar menu levý panel s nabídkami jednotlivých modulů se zobrazením hierarchie úloh

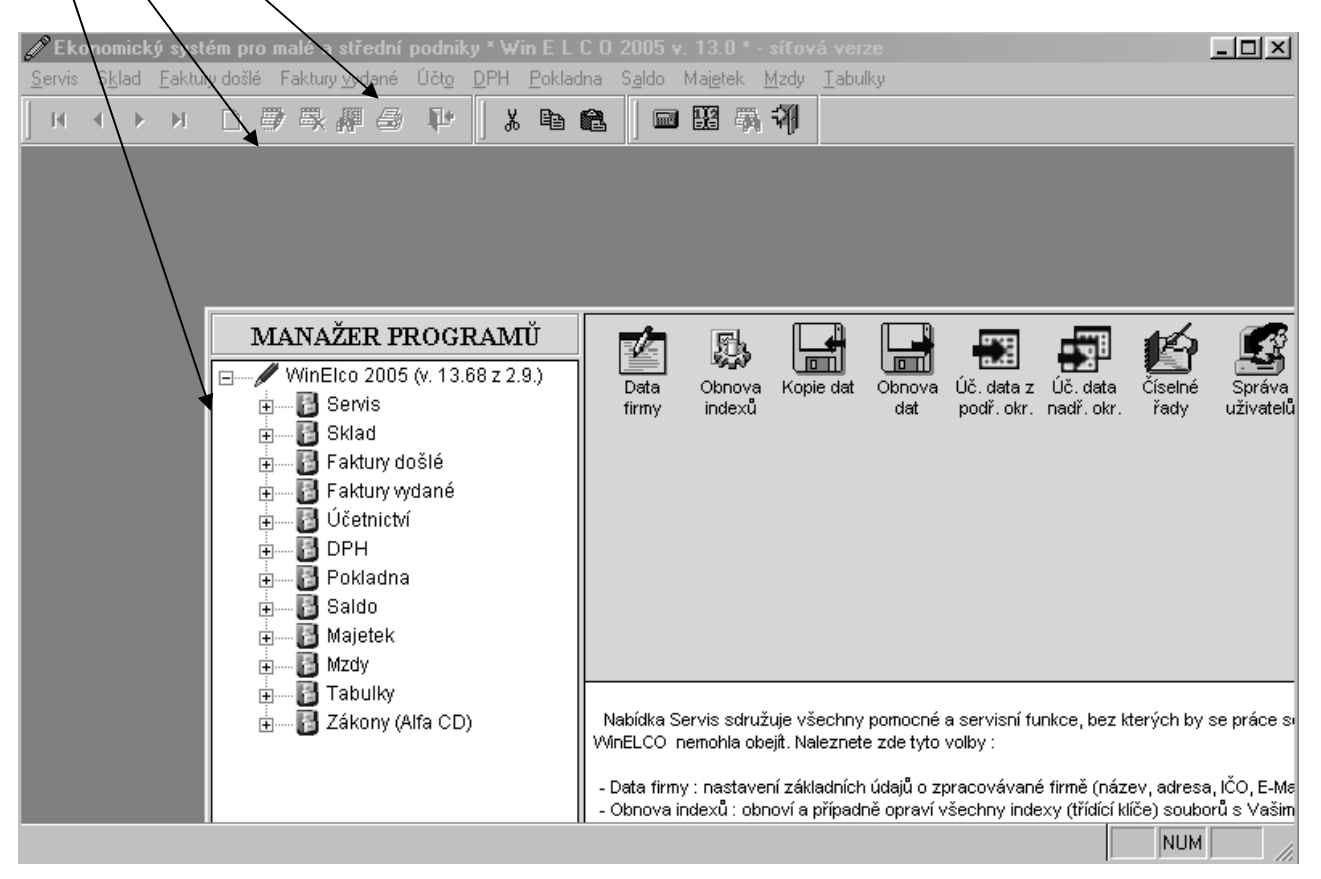

#### <u>Hlavní menu</u>

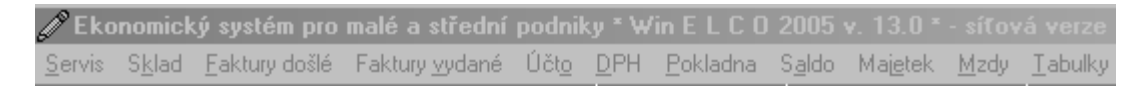

Horní lišta slouží k výběru jednotlivých systémů modulu. Nabídku lze obsluhovat pomocí myši nebo stiskem klávesy ALT+podtržené písmeno, např. stiskem ALT+k vybereme modul Sklad. Tímto výběrem se aktivuje rozbalovací nabídka, kde si již vybereme požadovanou funkci.

#### Nástrojová lišta

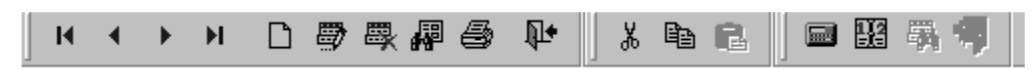

Pomocí této lišty aktivujeme tlačítka s ikonami pod hlavní nabídkou.

- ➡ První záznam v tabulce (Ctrl+Home)
- Předchozí záznam v tabulce (Ctrl+Page Up)
- Následující záznam v tabulce (Ctrl+Page Down)
- ► Poslední záznam v tabulce (Ctrl+Page Up)
- Nový záznam v tabulce (Insert)
- Oprava záznamu (Enter)
- Vyřazení záznamu z tabulky (Delete)
- Vyhledání záznamu v tabulce (Ctrl+H)
- Tisk tabulky (Ctrl+T)

₹ •

112

Ukončení práce s formulářem (Esc)

Zkopírování hodnoty textového pole do schránky a následné vymazání textu (Ctrl+X)

- Zkopírování hodnoty textového pole do schránky (Ctrl+C)
- Vložení obsahu schránky do aktuálního pole (Ctrl+V)
- Spuštění standardní kalkulačky systému Windows
- Zobrazení kalendáře s nastavením aktuálního dne
- Vyhledání záznamu v tabulce (Ctrl+H)
- Konec práce a návrat do operačního systému

#### <u>Manažer programů</u>

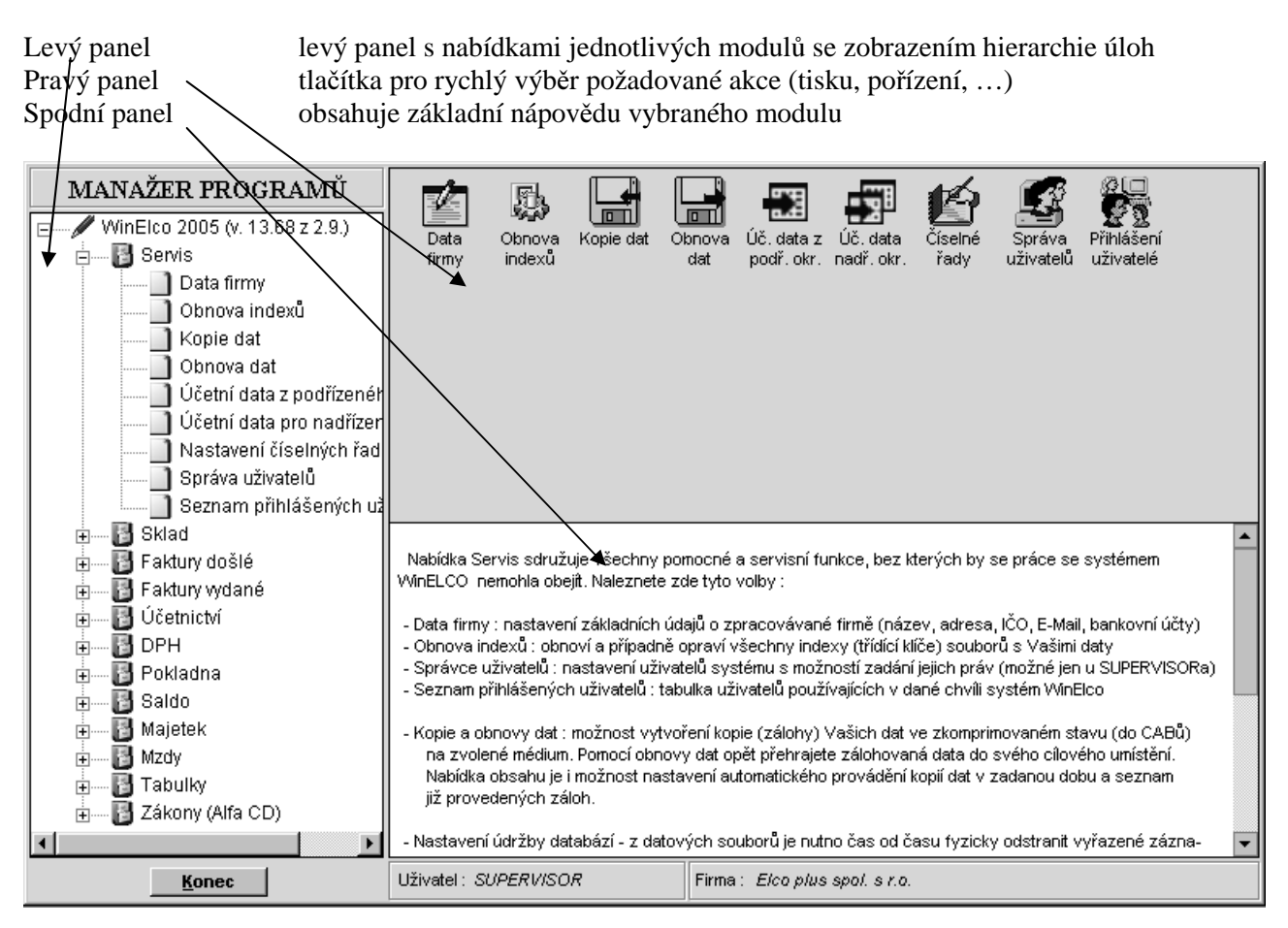

<sup>1</sup> Tip: pokud nenaleznete požadovanou nabídku v pravém panelu manažera, zkuste výběr z hlavního menu, kde jsou všechny akce dostupné.

## Klávesové zkratky

Klávesové zkratky shodnou konvenci jako ve Windows.

| Funkční klávesa | popis funkce                                                                                                    |
|-----------------|----------------------------------------------------------------------------------------------------|
| Levý Click      | <br>Levé tlačítko myši provede aktivaci funkce tlačítka nebo rozbalení seznamu                                                 |
| Pravý Click     | Pravé tlačítko myši provede aktivaci pomocné nabídky nebo aktivaci speciální funkce (např. tisk sestavy nebo pořízení záznamu) |
| Double Click    | 2 x Levé tlačítko myši provede výběr položky pro editaci nebo přenos                                                           |
| Tab / Shift Tab | Provede posun kurzoru na nové vstupní pole vpřed / vzad (doporučeno při pohybu po pracovním formuláři)                         |
| Enter           | Provede potvrzení zadávaného údaje, posun kurzoru vpřed, výběr položky, aktivaci tlačítka nebo opravu záznamu v tabulce        |
| F1 nápověda     | Provede aktivaci okna nápovědy                                                                                                 |
| Insert          | Nový záznam v tabulce                                                                                                    |
| Delete          | Vyřazení záznamu z tabulky                                                                                                    |
| Esc             | Provede funkci tlačítka Návrat všech hlavních formulářů jednotlivých úloh                                                      |
| Ctrl+Home       | První záznam v tabulce                                                                                                    |
| Ctrl+Page Up    | Předchozí záznam v tabulce                                                                                                    |
| Ctrl+Page Down  | Následující záznam v tabulce                                                                                                   |
| Ctrl+H          | Vyhledání záznamu v tabulce                                                                                                    |
| Ctrl+T          | Tisk tabulky                                                                                                    |
| Ctrl+X          | Zkopírování hodnoty textového pole do schránky a následné vymazání textu                                                       |
| Ctrl+C          | Zkopírování hodnoty textového pole do schránky                                                                                 |
| Ctrl+V          | Vložení obsahu schránky do aktuálního pole                                                                                     |
| Horké klávesy   | Podtržená písmena v nabídkách nebo funkčních tlačítkách – aktivace Alt + písmeno                                               |

#### 2. <u>SERVIS</u>

Nabídka **Servis** sdružuje všechny pomocné a servisní funkce, bez kterých by se práce se systémem WinELCO nemohla obejít. Naleznete zde tyto volby:

#### 2.1. Data firmy

Nastavení základních údajů o zpracovávané firmě (název, adresa, IČO, E-Mail, bankovní účty). Bankovní účty se zadávají na druhé záložce a ten, který je označen jako hlavní se nabízí jako první v dalších modulech.

#### 2.2. Obnova indexů

Obnova indexů dat slouží ke kontrole dat a k seřazení indexů, případně k opravě datových vazeb v případě, že došlo k nepředvídané události. Obnova indexů doporučujeme spustit v případě, že došlo k události, která mohla zapříčinit chybné uložení dat (např. výpadku proudu nebo vypnutí počítače při chodu programu). I v případě, že k takové události nedošlo, doporučujeme spustit obnova indexů např. jednou měsíčně k novému vytvoření indexových souborů, což může zrychlit práci programu. Podle nastavení obnova indexů opraví datové vazby mezi tabulkami a systémové vazby.

## Poznámky:

- Po havárii doporučujeme vždy provést obnovu indexů dat.
- Před provedením obnovu indexů je potřeba zajistit, aby v síťovém provozu s programem nepracovali jiní uživatelé
- Při neočekávané události (jako výpadek proudu nebo vypnutí počítače), která způsobí narušení dat, může dojít k situaci, že data není možné opravit obnovou indexů. V takovém případě nezbývá než obnovit data ze zálohy. Doporučujeme proto zálohovat data každý den.

#### 2.3. Správce uživatelů

Nastavení uživatelů systému s možností zadání jejich práv (možné jen u SUPERVISORa).

V programu je možné zavést systém přístupových práv. Ten umožní spustit program pouze těm uživatelům, kteří znají přístupové heslo nebo používat jen určité části programu. Každý z uživatelů může mít nastavená individuální oprávnění používání jednotlivých částí programu. Přístupová práva se nastavují detailně pro

každého uživatele. Nový uživatel se vloží pomocí ikony pro vložení nového záznamu D na nástrojové liště.

Existuje několik důvodů, proč používat systém uživatelských práv:

- program nespustí žádná osoba bez znalosti hesla
- lze povolit přístup uživatele jen k vybraným modulům
- povolit některým uživatelům přístup, přidání, výmaz nebo jen tisk záznamů

## Poznámky:

Po instalaci programu je již zaveden uživatel Supervisor, který má veškerá práva, nelze jej smazat ani mu nelze omezit práva.

#### 2.4. Seznam přihlášených uživatelů

Seznam přihlášených uživatelů poskytuje tabulku uživatelů používajících v dané chvíli systém WinElco

#### 2.5. Kopie a obnovy dat

Možnost vytvoření kopie (zálohy) Vašich dat ve zkomprimovaném stavu (do formátu CAB) na zvolené médium. Pomocí obnovy dat opět přehrajete zálohovaná data do svého cílového umístění. Nabídka obsahuje i možnost nastavení automatického provádění kopií dat v zadanou dobu a seznam již provedených záloh.

Při používání programu obnášejí zadávaná data zpravidla značnou práci, a proto mají pro uživatele velkou cenu. Pro zajištění stoprocentní obnovitelnosti dat v případě narušení aktuálních dat je vhodné zvolit několikanásobný systém zálohování.

Pokud zálohujete na pevný disk, tak se každá záloha vytvoří do nové složky. Ta je pojmenovaná podle data a času vytvoření zálohy (např. Winelco2005-16.10.2005-13.22.36)

Obnovu dat použijte v případě, že došlo k poškození nebo k úplné ztrátě dat ať již vinou obsluhy nebo v důsledku nahodilé události, jako např. výpadek elektřiny, porucha počítače, působení viru apod. Doporučujeme zálohovat data po každém dni práce s programem. Zálohování dat je ochranou před ztrátou dat, ke které může dojít z mnoha příčin (chyba obsluhy, porucha počítače, výpadek napájení, počítačový virus, krádež počítače apod.). Záložní kopii dat můžete umístit na disk vašeho počítače, na jiný disk v počítačové síti, na disketu nebo jiné záložní médium (např. Zip mechaniku, CD-RW, streamer apod.). Zálohovat pouze na diskety nemůžeme doporučit vzhledem k vysokému riziku poškození médií.

Program je nastaven tak, že nabízí zálohování dat při každém ukončování programu. Pokud vám to nevyhovuje, můžete změnit interval pro zálohování dat v nastavení programu.

#### Jak může dojít k poškození dat?

- Výpadkem elektrického proudu.
- Vypnutím počítače se spuštěným programem. V síťovém provozu výpadkem serveru.
- Násilným ukončením programu. (Ctrl+Alt+Del)
- Poruchou hardware, např. nespolehlivý disk, síťová karta apod.

## Jak předcházet poškození dat?

- Připojte počítač k nepřerušitelnému zdroji napájení (UPS). Pokud pracujete v síti, připojte k UPS i síťové komponenty a počítač, na kterém jsou umístěna data server.
- Zálohujte data (nejlépe každý den).
- Ukončete program a teprve potom vypněte počítač.
- Pracujte s co nejmenším počtem současně spuštěných programů.
- Pokud v programu dojde k chybě, uložte rozpracované záznamy pokud je to možné a ukončete program. Někdy se může zdát, že program po chybě pracuje normálně dál. Pravděpodobně došlo k vynechání některých kroků, které měly být provedeny, a to může být příčinou následných a vážnějších chyb. Restartováním programu po chybě minimalizujete možnost poškození dat.
- Pokud bylo potřeba program násilně ukončit, po výpadku elektrického proudu, rozpojení sítě apod., vždy spusťte Obnovu indexů.

#### Příklad systému zálohování:

Denně - zálohovat data na disk do nastaveného adresáře.

Jednou za týden - zálohovat data na výměnné médium. Pro každý týden použijte novou sadu disket nebo nové médium.

Je dobré si připravit např. 3 sady médií pro záložní kopie a na ně provádět opakovaně zálohu vždy na konci 1., 2. a 3. týdne v měsíci. Na konci každého měsíce je vhodné vytvořit zálohu na novou sadu disket a tu uschovat. Média se zálohami po týdnech je možné opakovaně použít.

Spolehlivým a dostupným médiem pro zálohování je CD-R. Ale zpravidla nelze použít přímo zálohování na toto médium, ale je třeba zálohu provést do adresáře na disku, a pak vytvořený adresář vypálit na CD pomocí vypalovacího programu nebo ve Windows XP např. volbou Odeslat na jednotku CD-ROM z lokální nabídky v Průzkumníku.

## Poznámky

• Před provedením zálohy nebo obnovy dat je potřeba zajistit, aby v síťovém provozu s programem nepracovali jiní uživatelé

#### 2.6. Nastavení údržby databází

Z datových souborů je nutno čas od času fyzicky odstranit vyřazené záznamy. Touto funkcí nastavíte časové rozmezí, ve kterém se Vám bude údržba automaticky nabízet.

#### 2.7. Nastavení tisku

Volba výchozí tiskárny, změna vlastností tiskového zařízení (orientace, papír...).

#### 2.8. Nastavení vzhledu aplikace

Změna velikosti okna, barva a obrázek na pozadí, spouštění Manažera.

#### 2.9. Nastavení přístupu k datům

Zadání adresářů pro přístup k datům aktuální i předešlé verze systému WinELCO

#### 2.10. Inicializace datových souborů

Uvedení systému do výchozího stavu (vymaže všechny datové soubory a uvede je do stejného stavu jako po instalaci systému). Program provede inicializaci datových souborů, čili vymazání pracovních tabulek (deníky, knihy, saldo, personalistika, mzdy atd.) a jejich uvedení do počátečního (prázdného) stavu.

#### Pozor!

Provedení této operace je již nevratné, takže pokud si nejste jisti, zda chcete svoje data opravdu vymazat, udělejte si předtím raději kopie.

#### 2.11. Exporty a importy dat

Nabídka obsahuje volby spojené s nahráním účetních dat na zvolené médium. Kromě toho zde naleznete i možnost převodu dat z předešlé verze, nastavení posledních čísel dokladů a nahrání dávek bankovních příkazů pro použití v některém homebankingovém systému.

• Účetní data:

nabídka umožní přenést účetní data na jiný počítač (nebo z jiného počítače na tento) pomocí diskety nebo uložením do souboru a poté např. elektronickou poštou.

#### • Převod dat z minulého roku:

Program umožní převést tzv. stálá data (číselníky) z předchozí verze systému WinELCO do verze aktuálního roku. Převáděné evidence se zároveň uvedou do prázdného počátečního stavu, tzn. do stavu jako na začátku roku, před zahájením pořizování nových dokladů.

Modul Účetnictví:

- převedou se soubory číselných řad opravného deníku (DDO.DBF) a deníku banky (DDB.DBF)

- převede se soubor účetní osnovy (UOSN.DBF)
- převede se soubor konfigurace účetnictví (UCTKON.DBF)
- převedou se soubory se vzory účtování plateb ZČE a VAK (ZCEUCT.DBF, VAKUCT.DBF)

Modul Saldokonto:

- převedou se záznamy odběratelského salda minulých období (USODB.DBF)
- převedou se záznamy dodavatelského salda minulých období (USDOD.DBF)

#### Modul Pokladna:

- převede se soubor číselných řad pokladny (DDP.DBF)
- vymaže se soubor s pokladními doklady (PKNIHA.DBF)
- vymaže se soubor s počátečními zůstatky (PZP.DBF)
- vyřadí se účetní doklady pokladny (ze souboru UVET.DBF)

#### Modul Faktury vydané:

- převede se soubor nastavení modulu faktur (FNAST.DBF)
- převede se soubor číselných řad vydaných faktur (FCRO.DBF)

- převede se soubor vzorových řádek faktur (FRADKY.DBF)
- převede se soubor s textem pro penalizační faktury (UPMTXT.DBF)
- převede se soubor s hlavičkami faktur do aktuálního období (ze souboru FODB.DBF)
- vymažou se soubory s vydanými fakturami (FODB.DBF, FODB2.DBF)
- vymažou se soubory s proformafakturami předešlého období (PODB.DBF, PODB2.DBF)
- vymaže se soubor stornovaných vydaných faktur (FOSTO.DBF)
- vymaže se soubor upomínek (FUPOM.DBF)
- vymaže se soubor penalizačních faktur (FPEN.DBF)
- vyřadí se účetní doklady vydaných faktur (ze souboru UVET.DBF)

Modul Faktury došlé:

- převede se soubor číselných řad došlých faktur (FCRD.DBF)
- převede se soubor s hlavičkami faktur do aktuálního období (ze souboru FDOD.DBF)
- vymažou se soubor s došlými fakturami (FDOD.DBF)
- vymaže se soubor stornovaných došlých faktur (FDSTO.DBF)
- vyřadí se účetní doklady došlých faktur (ze souboru UVET.DBF)

#### Modul Sklad:

- převede se soubor skladových karet (SKART.DBF)
- převede se soubor s definicemi jednotlivých skladů (SKLAD.DBF)
- převede se soubor s definicemi skladových pohybů (SDP.DBF)
- vymaže se soubor hlaviček skladových dokladů (SDOKLADY.DBF)
- vymaže se soubor provedených pohybů na skladech (SPOHYB.DBF)
- vyřadí se účetní doklady skladových pohybů (ze souboru UVET.DBF)

#### Modul Mzdy:

- převede se soubor popisu mzdových položek (POPIS.DBF)
- převede se personální soubor a soubor vyřazených pracovníků (M\_PERS.DBF, VZAM.DBF)
- převede se soubor srážek a příplatků (PSRAZ.DBF)
- převede se soubor zdravotních pojišťoven (ZDPJ.DBF)
- převede se soubor definice pracovních poměrů (PRACP.DBF)
- převede se soubor penzijních fondů (PFONDY.DBF)
- převede se soubor životních pojišťoven (ZIVPOJ.DBF)
- převede se soubor systémového nastavení mezd (MZDKON.DBF)
- převede se soubor definicí rozpočtu mimořádných odměn (ZPRPP.DBF)
- převede se soubor bankovních účtů (BUKCP.DBF)
- převedou se soubory mezd a DNP pro průměry (do MZDYM.DBF, DNPM.DBF)
- vymažou se soubory s měsíčními zálohami (MSP.DBF, MSP2.DBF, MSP3.DBF, MSP4.DBF)
- vymažou se soubory mezd a nemocenských lístků (MZDY.DBF, HRUBM.DBF, DNP.DBF)
- vymaže se soubor s hlášeními zdravotním pojišťovnám (HHZP.DBF)
- vyřadí se účetní doklady mezd (ze souboru UVET.DBF)

Modul Dlouhodobý majetek - do přímé spotřeby:

- převede se soubor evidenčních karet (DKART.DBF)
- převede se soubor typů majetku (TDKP.DBF)
- převede se soubor odpovědnostních míst (DODP.DBF)

Modul Dlouhodobý majetek:

- převede se soubor evidenčních karet (ZKART.DBF)
- převede se soubor konfigurace modulu (ZPKON.DBF)
- převede se soubor provedených daňových odpisů (ODPIS.DBF)
- převede se soubor provedených účetních odpisů (ODPIS.DBF)
- vyřadí se účetní doklady majetku (ze souboru UVET.DBF)

Základní číselníky:

- převede se soubor obchodních partnerů (CPART.DBF)
- převede se soubor středisek (CSTR.DBF)
- převede se soubor zakázek (CZAK.DBF)
- převede se soubor se záznamy platebního kalendáře (PLTKAL.DBF)
- převede se soubor konfigurace platebního kalendáře (KONPK.DBF)
  - Nastavení číselných řad

Zde můžete zkontrolovat nastavení jednotlivých číselných řad ve fakturách a v účetních denících. Tlačítko "Srovnat" Vám opraví případné nesrovnalosti v číselných řadách.

• Nahrání dávky dat pro banku

V této nabídce se spojí všechny bankovní příkazy vytvořené pro daný den v jednotlivých modulech (mzdy, faktury došlé, účetnictví) a vytvoří se soubor pro předání do banky. Formát souboru se vytvoří podle zadané banky.

## **Upozornění**:

Pokud vytvoříte příkaz k úhradě 2 x, bude v souboru též 2 x! Opravit nebo zkontrolovat můžete vytvořený soubor v následující nabídce.

#### • Oprava dat pro banku

Slouží pro kontrolu, opravu nebo výmaz již vytvořeného bankovního příkazu. K tomu se využívá standardní editor systému Windows. Některé formáty bank jsou méně přehledné, proto při opravu používejte ve výjimečných případech velmi opatrně.

#### 2.12. Příkazové okno VFP

Možnost zadání příkazů Visual FoxPro (určeno jen pro zkušené uživatele!)

#### 2.13. Obecná výčetka platidel

Umožní sestavit a vytisknout výčetku platidel na základě zadaným hodnot.

#### 3. SKLAD

Subsystém umožňuje vést teoreticky až 10 000 skladů. Každému materiálu na skladu je přidělena karta, na které jsou zaznamenány údaje o materiálu (název, JKPOV, cena, aktuální stav, limity, účty a poznámka). Pokud je nastaven režim průměrování cen, účtuje program cenové rozdíly na stanovený účet. Program umožňuje materiály mezi jednotlivými sklady převádět a dle nastavení číselníku druhů pohybu jednotlivé druhy pohybu účtuje. Program umožňuje nastavení limitních stavů materiálů a výpis bezobrátkových materiálů. Dále je možno při výdeji ze skladu přidávat k cenám přirážku, resp. DPH, vystavovat faktury nebo tzv. zjednodušený daňový doklad. V případě použití přirážky tiskne program dvě výdejky (pro zákazníka s konečnou cenou a pro skladníka podrobnou). Pohyby na skladu se řídí číselníkem druhů pohybu, pro nějž platí základní pravidlo, že pohyby < 500 jsou příjmy a pohyby > 499 jsou výdeje. Při dodání programu jsou nainstalovány základní druhy pohybů, k nimž je možno přidat další. Účtování těchto pohybů je popsáno níže. Všechny kontrolované vstupy dat (zadání druhu pohybu, středisek, účtů...) jsou vybaveny pomocnými výpisy po stisknutí klávesy F1 - HELP.

Druh pohybu 800 automaticky převádí materiály na cílový sklad (druhem pohybu 400), druh pohybu 630 převádí vydaný materiál do evidence DKP, druh pohybu 830 registruje vydaný materiál v subsystému zakázek pokud je nainstalován. Druh pohybu 100 (nákup na fakturu) požaduje předem zaevidování došlé faktury.

#### Obsluha subsystému SKLAD

#### 3.1. Příjem - výdej

V tomto režimu se realizují veškeré pohyby na skladech. Program se ptá na čtyřmístné číslo skladu, které se skládá z čísla účetního střediska (3 místa) a čísla skladu (poslední místo). Dále se program ptá na účetní měsíc. Je-li tento měsíc uzavřen, program nepovolí pohyby materiálu. Po zvolení druhu pohybu se program ptá na příslušného partnera, vůči kterému se provádí výdej resp. příjem. Jestliže se partner nevyskytuje v číselníku, lze jej zařadit. Dále následuje výběr materiálu, který lze vybírat dle JKPOV nebo dle názvu resp. části názvu. V případě příjmu materiálu, který nemá kartu se tento materiál zařadí. Po vypsání obsahu karty na obrazovku obsluha zadá množství materiálu a může vybrat další materiál nebo další doklad nebo ukončit práci. Doklad o pohybu materiálu lze vytisknout ihned, nebo v režimu sestavy lze vytisknout všechny nevytištěné doklady najednou. Příjemku nebo výdejku zadáte stiskem příslušných tlačítek

| Ø | <sup>9</sup> Tabulka karet vybrané | ého skladu                   |         |              |        |               | _O×  |  |
|---|------------------------------------|------------------------------|---------|--------------|--------|---------------|------|--|
|   |                                    | <u>S</u> eznam               | Detajly |              |        |               |      |  |
|   | SKLAD: 000003/1 - Har              | dware                        |         |              | ÚČETI  | NÍ MĚSÍC: 10. | 2005 |  |
|   | <i><i>JKPOV</i></i>                | Stav                         | Jedn    | Cena / Jedn. | Pohyb  | DPH 🔺         |      |  |
|   | 1                                  | Název položky                | 10,000  | ¥6           | 100,00 | 18.10.2005    | 19%  |  |
|   | 99999999999999999                  | Sleva - sazba DPH osvobozená |         | Kč           |        |               | 0%   |  |
|   | 999999999999999999                 | Sleva - sazba DPH snížená    |         | Kč           |        |               | 0%   |  |
|   | 999999999999999998                 | Sleva - sazba DPH základní   |         | Kč           |        |               | 0%   |  |
|   |                                    |                              |         |              |        |               |      |  |
|   |                                    |                              |         |              |        |               |      |  |
|   |                                    |                              |         |              |        |               |      |  |
|   |                                    |                              |         |              |        |               |      |  |
|   |                                    |                              |         |              |        |               |      |  |
|   |                                    |                              |         |              |        |               |      |  |
|   |                                    |                              |         |              |        |               |      |  |
|   |                                    |                              |         |              |        |               |      |  |
|   |                                    |                              |         |              |        |               |      |  |
|   |                                    |                              |         |              |        |               |      |  |
|   |                                    |                              |         |              |        |               |      |  |
|   |                                    |                              |         |              |        |               |      |  |
|   | Text k vyhledání                   | 1                            |         |              |        |               |      |  |
| [ | <u> </u>                           |                              |         |              |        |               |      |  |

## Poznámka:

Položky ve skladu s názvem DPH jsou systémové a nelze je ze skladu vyřadit.

Pořízení výdejky:

| 🖉 Výdej ze skla                                   | 🕅 Výdej ze skladu - nový doklad 📉 🔀 |              |                  |                      |        |                |        |          |        |
|---------------------------------------------------|-------------------------------------|--------------|------------------|----------------------|--------|----------------|--------|----------|--------|
| VÝDEJKA                                           | Doklad:                             | 2 / 2005     | Cena z<br>Cena c | a doklad:<br>:elkem: |        |                | C      | )PH:     |        |
| Druh pohybu                                       | PRODEJ Z                            | A HOTOVE     |                  | •                    |        |                |        |          |        |
| IČO partnera                                      | 00000000                            | Polato       | vá Hana -        | stavebniny           | Litice |                |        |          |        |
| JKPOV/Číslo                                       | 1                                   | Ē            | <b>A</b>         | Název 🛛 N            | ázev p | oložky         |        |          | •      |
| Zásoba                                            | 10,                                 | 000          | F                | 'oznámka             |        |                |        |          |        |
| Jednotka mn.                                      | ks                                  |              |                  | Cena                 |        | 100,           | 00 Kč  |          |        |
| Real. cena                                        | 110,00 H                            | <č Vydat 🗌   | 1,0              | DO ks                | Sleva  | 0,0            | % (pro | celý dok | lad)   |
| Přirážka 1                                        | 0,00 %                              | DPH 🔤        | 19 %             | Pozna                | ámka   |                |        |          |        |
| Dosud zadané položky : <u>U</u> ložit <u>Z</u> ru |                                     |              |                  |                      |        | <u>Z</u> rušit |        |          |        |
| JKPOV                                             | N                                   | lázev položk | y                | Množs                | tví    | Real, c        | ena Kč | Přirážk  | av % 📥 |
| 1                                                 |                                     |              |                  | · ·                  | 1,000  |                | 110,00 |          | 10,00  |

## Pořízení příjemky:

| 🥒 Příjem na skl                                                                   | Příjem na sklad - nový doklad |               |                   |                |                  |              |    |  |  |
|-----------------------------------------------------------------------------------|-------------------------------|---------------|-------------------|----------------|------------------|--------------|----|--|--|
| PŘÍJEMKA                                                                          | Doklad:                       | 3/2005        | 5 Cena za doklad: |                |                  |              |    |  |  |
| Druh pohybu                                                                       | nakup za hot                  | ove           | •                 |                | Aktualizace skl  | adových kare | ,t |  |  |
|                                                                                   |                               |               |                   |                | 🔿 Po zadání celé | ho dokladu   |    |  |  |
| IČO partnera 00000000 🛱 Polatová Hana - stavebniny Litice Po zadání každé položky |                               |               |                   |                |                  |              |    |  |  |
| JKPOV / Číslo 1 🙀 Název položky                                                   |                               |               |                   |                | •                |              |    |  |  |
| Stav před                                                                         | 00                            | Poznámka      |                   |                |                  |              |    |  |  |
| Jednotka mn.                                                                      | ks                            |               | Cena              | Cena 100,00 Kč |                  |              |    |  |  |
| Nová cena 🗌                                                                       | 100,00                        | Kč            |                   |                |                  |              |    |  |  |
| Přijmout                                                                          | 100,000                       | ks            | Poznám            | ka 📃           |                  |              |    |  |  |
| Dosud zadané položky :                                                            |                               |               |                   |                |                  |              |    |  |  |
| JKPOV                                                                             |                               | Název položky | y                 | Množství       | Nová cena        | Přirážka     | -  |  |  |
| 1                                                                                 |                               |               |                   | 100,00         | 0 100,00         |              |    |  |  |
| -                                                                                 |                               |               |                   |                |                  |              | -  |  |  |

#### 3.2. Tabulka karet

1

V tomto režimu lze prohlížet jednotlivé karty, případně je rušit nebo měnit na nich některé údaje resp. vytisknout historii karty. Vybírat lze opět dle JKPOV nebo názvu či jeho části nebo prohlížet celou kartotéku. V dolní části formuláře jsou zobrazeny již provedené pohyby materiálu.

| 🖉 Tabulka  | karet vybran     | ého sklad     | lu                   |                 |                  |        |                 |                |               |
|------------|------------------|---------------|----------------------|-----------------|------------------|--------|-----------------|----------------|---------------|
|            |                  | <u>s</u> ezna | m                    |                 |                  |        | <u>D</u> etaily |                |               |
| JKPOV      | 1                |               |                      | Úče             | t spotřeby 501   | 100 🐺  | Spotreba materi | alu - vyrobni  |               |
| Název      | ,<br>Název polož | ky            |                      | Úče             | t materiálu 132  | 000 🖉  | Zbozi na sklade | a prodejnach   | n             |
| Jednotka   | ks               |               |                      | Sta             | v: minimální     | 10,00  | 10 maximální    | 100,000        |               |
| Cena / J   | 100,             | ,00 Kč I      | Přirážka 👘           | 10,00 % Poz     | námka            |        |                 |                |               |
| Real, cena | 110,             | ,00 Kč        |                      | Saz             | ba DPH           | %      |                 |                |               |
| Akt. stav  | 109,0            | 00 ks         |                      | Dat             | um zařazení 18.1 | 0.2005 |                 |                |               |
| Pohyby pol | Pohyby položky : |               |                      |                 |                  |        |                 |                |               |
| Doklad     | Datum            | Pohyb         | Množství             | Cena Kč / Jedn. | Cena bez DPH     | DPH    | Cena s DPH      | Odběratel      | / dodavate 🔺  |
| 1          | 18.10.2005       | P-120         | ▼ 10,000             | 100,00          | 1 000,00         | 19%    | 1 190,00        | Neznámý p      | partner       |
| 2          | 18.10.2005       | V - 561       | 1,000                | 110,00          | 110,00           | 19%    | 130,90          | Neznámý p      | partner       |
| 3          | 18.10.2005       | P-120         | 100,000              | 100,00          | 10 000,00        | 19%    | 11 900,00       | Neznámý p      | partner       |
|            |                  |               |                      |                 |                  |        | · · ·           |                |               |
|            |                  |               |                      |                 |                  |        |                 |                |               |
|            |                  |               |                      |                 |                  |        |                 |                |               |
|            |                  |               |                      |                 |                  |        |                 |                |               |
|            |                  |               |                      |                 |                  |        |                 |                |               |
|            |                  |               |                      |                 |                  |        |                 |                | ~             |
| <u> </u>   | <u>S</u> oučt    | y d           | 🎒 <u>T</u> isk karty | ]               |                  |        |                 | <u>U</u> ložit | Zrušit        |
| Příjem     | Withei           | 7.77          | rěna ekladu          | Skladoué dok    | ladur            |        |                 | ~              | Névret.       |
| - Uleini   |                  | 20            | nena extiduu         | - SARGOVE LOK   | iddy             |        |                 | 4              | <u>Mawrar</u> |

Tlačítkem *Součty* lze zobrazit celkové součty za danou kartu a tlačítkem *Tisk karty*, lze kartu vytisknout.

| -          |                                        |
|------------|----------------------------------------|
| Součty p   | oohybů 🛛 🔀                             |
| <b>(i)</b> | Příjmy :                               |
| ~          | ve skladových cenách :<br>11 000,00 Kč |
|            | Výdeje :                               |
|            | ve skladových cenách :<br>110,00 Kč    |
|            | v prodejních cenách :<br>130,90 Kč     |
|            | ОК                                     |

#### 3.3. Tisky

V tomto režimu lze tisknout inventurní soupis, regletu, podlimitní a nadlimitní stavy, bezobratové zásoby k datu, výdeje na zakázky a jednotlivé doklady. Tisk lze provést na jednotlivý i skládaný papír formátu A3 i A4. **Regletu** skladu lze za příslušný měsíc tisknout **jen před uzávěrkou.** V režimu "tisk dokladu" lze tisknout najednou všechny dosud netištěné doklady.

#### 3.4. Uzávěrky a servis

V režimu MĚSÍČNÍ UZÁVĚRKA se provede uzavření údajů o pohybech za měsíc a uzavření měsíce pro další vstupy. Před spuštěním uzávěrky doporučujeme vytisknout regletu a udělat kopie dat. Program nepovolí provést měsíční uzávěrku, pokud nebyla provedena v předchozím měsíci.

| <i>∬</i> ® Mĕ        | síční uzávěrka                                                                                                    |
|----------------------|----------------------------------------------------------------------------------------------------|
| Vyber                | rte sklad k uzávěrce Hardware                                                                                                    |
| Stav                 | provedení uzávěrek skladu v roce 2005 :                                                                                                    |
| LED (                | ÚNO BŘE DUB KVĚ ČER ČRV SRP ZÁŘ ŘÍJ LIS PRO                                                                                                    |
|                      |                                                                                                    |
| Měsí<br>měsí<br>možn | síční uzávěrka provede uzavření zvoleného kalendářního 🗾<br>ce u vybraného skladu. Po jejím provedení nebude již<br>o u tohoto období provádět jakékoliv pohyby. |
| Prove                | ede se uzávěrka skladu za měsíc 03.2005 (březen)                                                                                                    |
|                      | 0%                                                                                                    |
|                      | Zahájit <u>N</u> ávrat                                                                                                    |

Červeně jsou označeny měsíce, za které již byly provedeny měsíční uzávěrky. Měsíční uzávěrka provede uzavření zvoleného kalendářního měsíce u vybraného skladu. Po jejím provedení nebude již možno u tohoto období provádět jakékoliv pohyby.

#### 3.5. Číselníky

V tomto režimu lze nastavit konfiguraci skladů a funkci zadaných druhů pohybů. V nabídce "DRUHY POHYBU" lze přidávat, modifikovat resp. mazat jednotlivé druhy pohybu. Druhy pohybu dodané na distribuční disketě nedoporučujeme vymazat.

Pro stanovení chování druhů pohybu platí následující pravidla. Pohyby s DP<500 pracují jako příjmy, s DP>499 pracují jako výdeje. Příznak automatické "volby faktur" slouží k nastavení režimu vystavení faktur při výdeji na IČO. Je-li příznak "vnitrop. pohyb" nastaven u příjmů na ANO, požaduje program jako partnera středisko podniku, je-li nastaven na NE, požaduje jako partnera vnější subjekt (IČ). U výdejů v případě, že je příznak "vnitrop. pohyb" nastaven na ANO, vyžaduje program jako partnera středisko podniku, při nastavení na NE je partnerem vnější subjekt - IČO.

Podle nastavení parametru "příznak účtování" se u příjmů je-li nastaven na ANO účtuje příslušná částka ve prospěch účtu materiálu proti účtu nastavenému v položce "účet". Je-li nastaven na NE, je nutno pohyb účtovat jinde (faktury). U výdejů platí, je-li parametr "příznak účtování" nastaven na ANO, účtuje se částka ve prospěch účtu spotřeby (je nastaven na kartě materiálu). Je-li nastaven na NE a je vyplněn účet, účtuje se ve prospěch účtu zadaného v položce "účet", je-li nastaven na NE a není vyplněn účet neúčtuje se vůbec a je nutno účtovat v jiné, agendě (faktury, účetnictví).

Naplnění položky účet je patrné z předchozího. Pro druhy pohybu 800 a 400 platí zvláštní režim vyplývající z jejich funkce. V nabídce "EXISTUJÍCÍ SKLADY" lze zapsat, vymazat nebo opravit zápis o jednotlivých skladech vedených v počítači. Celá identifikace skladu se skládá z třímístného čísla účetního střediska a jednomístného čísla skladu. V případě přidání nového skladu je provedena roční uzávěrka za minulý rok (dle systémového data), není provedena žádná měsíční uzávěrka.

V nabídce "KONFIGURACE MODULU SKLADY" lze zapsat stabilně uváděný podpis na dokladech a nastavit režim práce skladu. Sklady mohou pracovat v režimu pevných cen nebo v režimu průměrných cen nebo v režimu tzv. skladových cen. V případě režimu pevných cen pracuje program se stálými cenami a kartách. Při režimu průměrování program ceny skutečně průměruje se všemi důsledky. V režimu skladových cen pracuje program se stálými skladovými cenami a rozdíly proti skutečným cenám účtuje na předem nastavený účet.

Před volbou metody práce skladu doporučujeme prodiskutovat daný problém s účetním oddělením.

| 🖉 Nastavení základni       | ich hodnot pro modul SKLAD    |
|----------------------------|-------------------------------|
| Podpis na dokladech        |                               |
| Poznámka na doklad         | Prejeme Vam prijemny den.     |
| Účet cenových rozdílů      | 013000 🐺 Neplatný účet !!!    |
| Účet materiálu             |                               |
| Účet spotřeby              |                               |
| Nastavení DPH              | <b>%</b>                      |
| 🔲 Průměrování cen 1        | ?                             |
| ☐ <u>S</u> ystém skladovýc | h cen ?                       |
|                            | <u>U</u> ložit <u>Z</u> rušit |

## Praktické rady:

- 1. Před započetím práce si rozvrhněte organizaci skladů, systém číslování karet a účtování pohybů.
- 2. Karty se do evidence zadávají při příjmu materiálu.
- 3. Veškeré opravy chybně zadaných pohybů se provádí při zadávání aktuálního dokladu režimem oprava nebo zrušení. Pokud zjistíte chybu dodatečně, lze opravit jakýkoliv pohyb na neuzavřeném měsíci zadáním stejného dokladu s množstvím se znaménkem (-).
- 4. V jednu chvíli lze pracovat s otevřenými několika měsíci
- 5. Při použití režimu automatické fakturace je po vyvolání faktury daná výdejka již přenesena do faktury a lze k ní přidat ještě dodatkové informace.
- 6. Program pracuje i s minusovými stavy.
- 7. Přednaplněné přirážky a DPH lze při výdejích měnit.

#### 4. FAKTURY DOŠLÉ

Modul Faktury došlé je určen pro sledování evidence dodavatelských daňových dokladů (faktur) a navazujících operací s nimi - vystavování platebních příkazů, registrace plateb, tisk knihy, sledování DPH atd. Před většinou nabídek si můžete vybrat číselnou řadu, se kterou budete pracovat (pokud je máte nastaveny). Zde je popis nejpoužívanějších programů tohoto modulu.

Ve většině formulářů faktur si můžeme vybrat faktury za jednoho dodavatele, tzv. filtr. To provedeme napsáním jména partnera do výběrového pole a stiskem tlačítka *Filtr*. Zrušení filtru a obnovení zobrazení všech partnerů provedeme tlačítkem Z*rušení filtru*.

| 6 | <sup>©</sup> Tabulka d | lodavatelskýc       | <mark>:h faktur - st</mark> e | orno, zrušení, opravy     |                                                  |               |                |  |  |  |
|---|------------------------|---------------------|-------------------------------|---------------------------|--------------------------------------------------|---------------|----------------|--|--|--|
|   |                        | <u>S</u> ezna       | am faktur                     | $\setminus$               | Detaily fakt                                     | - VIL         |                |  |  |  |
|   | Číselná řad            | la: Bezne fak       | tury                          | Partner 100               | 0 Mega                                           |               |                |  |  |  |
|   | Poř. č.                | Číslo fa            | Splatno                       | Název dodavatel           | e Částka                                         | Příka         | z 🔺            |  |  |  |
|   | 2                      | 1051100076          | 24.01.2005                    | 100 Mega                  | 946,00                                           | Kč 25.01.20   | 005            |  |  |  |
|   | 3                      | 1051100054          | 24.01.2005                    | 100 Mega                  | 26 350,00                                        | Kč 27.01.20   | JO5 —          |  |  |  |
|   | 11                     | 1051100542          | 27.01.2005                    | 100 Mega                  | 7 925,00                                         | Kč 27.01.20   | 005            |  |  |  |
|   | 13                     | 1051100374          | 26.01.2005                    | 100 Mega                  | 11 263,00                                        | Kč 27.01.20   | 005            |  |  |  |
|   | 14                     | 1051100163          | 25.01.2005                    | 100 Mega                  | 2 074,00                                         | Kč 27.01.20   | 005            |  |  |  |
|   | 15                     | 1051100375          | 26.01.2005                    | 100 Mega                  | 4 605,00                                         | Kč 27.01.20   | 005            |  |  |  |
|   | 16                     | 1051101264          | 02.02.2005                    | 100 Mega                  | 4 953,00                                         | Kč 03.02.20   | 005            |  |  |  |
|   | 18                     | 1051100754          | 28.01.2005                    | 100 Mega                  | 9 801,00                                         | Kč 31.01.20   | 005            |  |  |  |
|   | 19                     | 1051100857          | 31.01.2005                    | 100 Mega                  | 30 315,00                                        | Kč 02.02.20   | 005            |  |  |  |
|   | 22                     | 1051100753          |                               | Storno fa č.: 1051100753  | 0,00                                             | Kč            |                |  |  |  |
|   | 25                     | 1051101558          | 03.02.2005                    | 100 Mega                  | 19 802,00                                        | Kč 04.02.20   | 005            |  |  |  |
|   | 26                     | 1051101280          | 02.02.2005                    | 100 Mega                  | 20 569,00                                        | Kč 03.02.20   | 005            |  |  |  |
|   | 27                     | 1051101332          | 02.02.2005                    | 100 Mega                  | 3 070,00                                         | Kč 03.02.20   | 005            |  |  |  |
|   | 28                     | 1051101333          | 02.02.2005                    | 100 Mega                  | 1 578,00                                         | Kč 03.02.20   | 005            |  |  |  |
|   | 29                     | 1051101265          | 02.02.2005                    | 100 Mega                  | 5 615,00                                         | Kč 03.02.20   | 005            |  |  |  |
|   | 30                     | 1051101774          | 04.02.2005                    | 100 Mega                  | 8 384,00                                         | Kč 04.02.20   | 005            |  |  |  |
|   | 33                     | 1051101060          | 07 02 2005                    | 100 Merce                 | 1// 205 00                                       | ר כח אַע      | 305 🔟          |  |  |  |
|   | Text k vyhle           | dání 📔              |                               |                           |                                                  |               |                |  |  |  |
| Ī | <u>Z</u> měna řad      | ly <u>S</u> torna   | ) 🖳 🕮 Zruš                    | ení 🔄 👼 Oprava            |                                                  | Σ             | <u>N</u> ávrat |  |  |  |
|   |                        |                     |                               |                           |                                                  |               |                |  |  |  |
|   | Tla<br>řac             | ačítko pro zi<br>ly | měnu číseli                   | né Tlačítko s<br>úhradě v | suma zobrazí součty čá<br>tabulce zařazených fak | stek k<br>tur |                |  |  |  |

Kliknutím na první nebo druhý sloupec formuláře lze třídit tabulku podle pořadového čísla, nebo podle čísla faktury (viz Základní prvky obsluhy) a poté podle vybraného třídícího klíče vyhledávat v textovém poli.

#### 4.1. Pořízení faktur

Umožní zapsat novou došlou fakturu do knihy. V rámci dokladu se postupně pořídí základní údaje o dodavateli, data pro splatnost, DPH, částky s rozpisem DPH do skupin a po dotazu také účetní záznamy kontace.

| fabulka dodavatelskj                                                                       | ich faktur - pořízer                                                        | ní nových dokladů              |                                                                                                    |                                        | _ 🗆 ×          |
|--------------------------------------------------------------------------------------------|-----------------------------------------------------------------------------|--------------------------------|----------------------------------------------------------------------------------------------------|----------------------------------------|----------------|
| <u>S</u> ezr                                                                               | nam faktur                                                                  |                                | <u>D</u> etaily                                                                                                    | <i>r</i> faktury                       |                |
| Číslo                                                                                      | Pořadové čí                                                                 | slo <b>462</b><br>PSČ <u>Ē</u> | Konstantní symbo<br>Den splatnosti fa<br>Den vystavení fa<br>Den uskut. zdanit<br>Den zápisu fa (Di<br>Celková částka | DI<br><br>t. plnění<br>PH)             | č              |
| <u>R</u> ozpis DPH<br>Rozpis částek z fa<br>do jednotlivých<br>oddílů v Přiznání<br>k DPH. | SAZBA DPH<br>0% - osvobozená<br>5% - snížená<br>19% - základní<br>CELKEM Kč | ZÁKLAD DANĚ                    | ČÁSTKA DPH                                                                                                    | CELKEM<br>0,00<br>0,00<br>0,00<br>0,00 |                |
| Zkrácený text                                                                              |                                                                             | Poznámka                       |                                                                                                    |                                        |                |
|                                                                                            |                                                                             |                                |                                                                                                    | <u>U</u> ložit                         | <u>Z</u> rušit |
| měna řady                                                                                  |                                                                             |                                |                                                                                                    | Σ                                      | <u>N</u> ávrat |

#### 4.2. Kontace faktur

Doklady, které nebyly zaúčtovány rovnou při pořízení, lze zakontovat touto volbou. Případně je zde možno obsah již pořízeného účetního dokladu opravit.

Zvýrazněné řádky jsou faktury nezakontované. Pokud chcete mít na obrazovce pouze nezakontované faktury, zaškrtněte políčko *Jen nezakontované*.

| 🧷 Tabulka dodavatelských faktur - |                          |                  |          |                  | ntace dokladů              |           |          |                 | IX         |
|-----------------------------------|--------------------------|------------------|----------|------------------|----------------------------|-----------|----------|-----------------|------------|
| <u>S</u> eznam faktur             |                          |                  |          |                  | Detaily faktury Zaúčtování |           |          | í faktury       |            |
| Číselná řada: Bezne faktury       |                          |                  |          |                  | Partner                    |           |          | - B             | 5          |
|                                   | Poř. č. Číslo fa Splatno |                  | D        | Název dodavatele | Částka                     |           | Příkaz 🔄 |                 |            |
|                                   | 64                       | 11415443         | 10.02.20 | 05               | Zoner software s.r.o.      | 1 656,50  | Kč       |                 |            |
|                                   | 65                       | 2503000437       | 15.02.20 | 05               | PPL Tachov s.r.o           | 236,90    | Kč       | 16.02.2005      |            |
|                                   | 66                       | 2305200013       | 14.02.20 | 05               | ZZNET, s.r.o.              | 1 990,00  | Kč       | 15.02.2005      |            |
|                                   | 67                       | 15004777         | 11.02.20 | 05               | Lama                       | 5 754,50  | Kč       | 11.02.2005      |            |
|                                   | 68                       | 1053101341       | 10.02.20 | D5               | 100 Mega                   | 0,00      |          |                 |            |
|                                   | 69                       | 3600565618       | 16.02.20 | 05               | Česká pojišťovna a.s.      | 4 400,00  | Kč       | 25.02.2005      |            |
|                                   | 70                       | 15005586         | 17.02.20 | <b>0</b> 5       | Lama                       | 3 917,00  | Kč       | 17.02.2005      |            |
|                                   | 71                       | 15006150         | 22.02.20 | <b>¢</b> 5       | Lama                       | 4 756,00  | Kč       | 23.02.2005      |            |
|                                   | 72                       | 1053101239       | 24.02.20 | ¢5               | 100 Mega                   | 8 031,00  | Kč       | 25.02.2005      |            |
|                                   | 73                       | 0500266          | 24.02.20 | <b>0</b> 5       | Correct Computers s.r.o.   | 6 188,00  | Kč       | 25.02.2005      |            |
|                                   | 74                       | 232358605        | 31.01.20 | 05               | CCS a.s.                   | 6 966,46  | Kč       |                 |            |
|                                   | 75                       | 1053101342       | 28.02.20 | 05               | 100 Mega                   | 21 267,00 | Kč       | 01.03.2005      |            |
|                                   | 76                       | 1053101282       | 25.02.20 | 05               | 100 Mega                   | 11 058,00 | Kč       | 25.02.2005      |            |
|                                   | 77                       | 1053101345       | 28.02.20 | 05               | 100 Mega                   | 3 826,00  | Kč       | 01.03.2005      |            |
|                                   | 78                       | 1053101309       | 20.02.20 | 05               | 100 Mega                   | 5 093,00  | Kč       | 01.03.2005      |            |
|                                   | 79                       | 1053101346       | 28.02.20 | 05               | 100 Mega                   | 4 204,00  | Kč       | 01.03.2005      |            |
|                                   | 80                       | 15003310         | 21 02 20 | 05               | CONTACTEL SKO              | 3 517 00  | Кč       | 21.02.2005      | <u>الا</u> |
| Τe                                | ext k vyhled             | lání             |          |                  |                            |           |          |                 |            |
| Z                                 | měna řad                 | y <u>K</u> ontac |          | •                | en nezakontované ?         |           |          | Σ <u>N</u> ávra | it 🗌       |

Vlastní kontace faktury, která je vybrána, se provede stiskem tlačítka *Kontace*. Tím se spustí nový formulář, kterým zaúčtujeme vybranou fakturu. Pokud máme nastaveny <u>účetní předpisy</u>, program nám nabídne možnost jejich výběru a přednastavení účtování faktury. Obsluha formuláře pro účtování faktury je popsána v kapitole <u>Účetnictví</u>. Účetní doklad lze opravit pouze v kontaci faktury, nelze jej opravit v účetním deníku faktur. Tam není oprava přístupná.

#### 4.3. Storno, oprava faktur:

V tomto programu máte možnost již zapsanou pozměnit nebo vystornovat (v dokladu se vynulují částky, faktura nadále zůstává fyzicky v evidenci). Program dále nabídne i výmaz faktury z účetnictví a saldokonta, případně i tisk dokladu o stornování faktury. Vystornovaná faktura je označena červeně a opětovným stiskem tlačítky "Storno" je možné zrušit storno a vrátit fakturu do původního stavu. Doporučujeme v tomto případě zkontrolovat správnost zápisů i v účetnictví a saldokontu.

## *₽*<u>*Tip:*</u>

Poslední fakturu v knize lze úplně zrušit a nemusí se stornovávat..

#### 4.4. Příkazy k úhradě

V tabulce zobrazených faktur vyberete doklady ke splacení, označíte je a následně se vygeneruje platební příkaz do banky - s možností výstupu dávky pro bankovní software.

Podle vyplněného sloupce Příkaz poznáme, zda již byl pro fakturu vytvořen příkaz. Lze vytvořit opakovaně příkaz, který již byl vytvořen (program Vás na to upozorní).

|   |                        |                      |               |                          |                         | /                  | THRAZ KUIITAUC Zauate                |
|---|------------------------|----------------------|---------------|--------------------------|-------------------------|--------------------|--------------------------------------|
| Ø | <sup>®</sup> Tabulka ( | dodavatelskýc        | h faktur - vy | stavení příkazu k úhradě |                         |                    | tlačítkem <i>Příkaz</i> , kde zadáte |
|   |                        | <u>S</u> ezna        | ım faktur     |                          | <u>D</u> etaily faktury |                    | potřebná data (částku, var.          |
| Γ | Číselná řad            | <b>la:</b> Bezne fak | tury          | Partner                  |                         |                    | symbol, případně účet). Po           |
| Ē | Poř. č.                | Číslo fa             | Splatno       | Název dodavatele         | Částka                  |                    | zadání dat Vám program               |
|   | 1                      | 15000080             | 10.01.2005    | Lama                     | 2 829,00 Ki             | 18.10.2005         | nabídne další fakturu k platbě.      |
|   | 2                      | 1051100076           | 24.01.2005    | 100 Mega                 | 946,00 Ki               | 25.01.2005         | Tlačítko <i>Položky</i> slouží       |
|   | 3                      | 1051100054           | 24.01.2005    | 100 Mega                 | 26 350,00 Ki            | 27.01.2005         | k zobrozoní faktur již ozna          |
|   | 4                      | 1500250              | 11.01.2005    | Lama                     | 5 860,50 Ki             | 5                  | K ZODIAZENI TAKUI JIZ OZNA-          |
|   | 5                      | 720150298            | 03.02.2005    | eD system Czech a.s.     | 19 598,00 Ki            | 03.02.2005         | čených k platbě.                     |
|   | 6                      | 15000361             | 12.01.2005    | Lama                     | 6 056,00 Ki             | 30.08.2005         | Opét lze vybrat faktury za           |
|   | 7                      | 15000520             | 13.01.2005    | Lama                     | 723,50 Ki               | 30.08.2005         | jednoho partnera třídit              |
|   | 8                      | 0500040              | 17.01.2005    | Correct Computers s.r.o. | 10 591,00 Ki            |                    | jeunono partiera, trutt              |
|   | 9                      | 15001150             | 18.01.2005    | Lama                     | 2 967,50 Ki             | 17.01.2005         | faktury dle poradového čísla         |
|   | 10                     | 5610013              | 17.01.2005    | AGC systems s.r.o.       | 6 093,00 K              | 17.01.2005         | nebo čísla faktury.                  |
|   | 11                     | 1051100542           | 27.01.2005    | 100 Mega                 | 7 925,00 Ki             | 27.01.2005         | Na záložce Detaily uvidíte           |
|   | 12                     | 15001909             |               | Storno fa č.: 15001909   | 0,00 Ki                 | 5                  | Ina Založec Delaity uvidite          |
|   | 13                     | 1051100374           | 26.01.2005    | 100 Mega                 | 11 263,00 Ki            | 27.01.2005         | kompletni fakturu.                   |
|   | 14                     | 1051100163           | 25.01.2005    | 100 Mega                 | 2 074,00 Ki             | 27.01.2005         |                                      |
|   | 15                     | 1051100375           | 26.01.2005    | 100 Mega                 | 4 605,00 Ki             | 27.01.2005         |                                      |
|   | 16                     | 1051101264           | 02.02.2005    | 100 Mega                 | 4 953,00 Ki             | 03.02.2005         |                                      |
|   | 17                     | 720150758            | 05.02.2005    | leD evetern Czech a e    | A 264 00 K              | <u> 08 02 2005</u> |                                      |
|   | Text k vyhle           | dání                 |               |                          |                         |                    |                                      |
| Ē | <b>7</b> × ×           |                      |               |                          |                         |                    |                                      |
|   | <u>Z</u> mena rac      |                      |               | ijozky 🔄 īlsk            |                         | Navrat             | Tlačítko <i>Tisk</i> umožní tisk     |
|   |                        |                      |               |                          |                         |                    |                                      |

Příkaz k úhradě zadáte čítkem *Příkaz*, kde zadáte třebná data (částku, var. mbol, případně účet). Po dání dat Vám program bídne další fakturu k platbě. ačítko Položky slouží zobrazení faktur již oznaených k platbě.

příkazu k úhradě a zobrazí se nám klasický tiskový formulář, kde můžeme pořízená data ještě zkontrolovat nebo i opravit. Pozor na údaj o počtu řádků, standardně je 25.

| Peni               | ěžnímu ústavu GE Capit                                                                          | al Bank '             | Tachov                                  | Počet řá                                             | dků 25                          |                                                      |                                         |    |                   |
|--------------------|-------------------------------------------------------------------------------------------------|-----------------------|-----------------------------------------|------------------------------------------------------|---------------------------------|------------------------------------------------------|-----------------------------------------|----|-------------------|
| NA VRUB ÚČTU ČÍSLO |                                                                                                 | ZÚČTUJTE KČ           | DNE                                     | KONSTAN                                              | TNÍ SYMBOL                      |                                                      |                                         |    |                   |
| 222                | 902704/0600                                                                                     | *                     | 200,01                                  | 18.10.2005                                           |                                 |                                                      |                                         |    |                   |
|                    |                                                                                                 | 10                    | čáctivi v VXX                           | 1                                                    | SYMBO                           | LY PLATBY                                            |                                         |    |                   |
|                    | VE PROSPECHIOCIO CIS                                                                            | SLO                   | CASINT YNC                              | VARIABILNÍ                                           | KONSTANTNÍ                      | SPECIFICKÝ                                           | ZVL. DISP.                              |    |                   |
| 1                  | 653141791/0100                                                                                  |                       | 100,0                                   | 15000080                                             | 0008                            |                                                      |                                         | 4  |                   |
| 2                  | 104505273/0300                                                                                  |                       | 100,0                                   | 0500040                                              | 8000                            |                                                      |                                         |    |                   |
|                    |                                                                                                 |                       |                                         |                                                      |                                 |                                                      |                                         |    | l vy<br>soi<br>do |
| V                  |                                                                                                 | dne                   | 18.10.2005                              |                                                      | Podpis                          |                                                      |                                         |    |                   |
| © P<br>0 T<br>0 T  | ředběžné zobrazení s mo<br>isk přímo na tiskárnu<br>isk do souboru zadaného<br>PDF soubor (PDF) | )žností t<br>• typu a | isku C Tis<br>C Tis<br>iména od<br>I do | k všech stran<br>k rozmezí stran<br>strany<br>strany | IV ⊻ytvo<br>Jméno so<br>4ELCO/P | ořit dávku platek<br>uboru, příjemce<br>REDANI/BANKA | 0 do banky ?<br>platby<br>\\18100600.00 | 00 |                   |

Zaškrtnutím pole *Vytvořit dávku plateb do banky* Vám program umožní vytvořit dávku plateb do Vašeho homebankingového systému, který je vytvořen podle zadané banky. Příkazy se do souboru nahrávají i z jiných modulů (mzdy, účetnictví) a lze je poslat v jedné dávce v nabídce *Servis – Exporty,importy – Nahrání dávky dat pro banku*.

## ${}^{ar{Q}}Upozornění:$

Pokud vytvoříte stejný příkaz k úhradě 2 x, bude v souboru též 2 x!

#### 4.5. Archiv došlých faktur:

Slouží k evidenci faktur z předchozích období. Záložka *Úhrady* na formuláři slouží ke kontrole úhrad jednotlivých faktur z minulých let.

| 🖉 Archiv došlý   | ch faktu                    | r                    |                |                |                  |
|------------------|-----------------------------|----------------------|----------------|----------------|------------------|
| 5                | <u>S</u> eznam <sup>.</sup> | faktur               |                | etaily faktury | Ú <u>h</u> rady  |
|                  | Došlá                       | faktura číslo : 720′ | 144922 Splatna | á : 08.02.2004 | ZAPLACENO!       |
|                  |                             | Částka fa            | 13 232,00      |                |                  |
|                  | Ē                           | Úhrada dne           | Částka Kč      |                | Doklad A         |
|                  |                             | 12.02.2004           | 13 232,00      |                | 560027 Vymazat   |
|                  | -                           |                      |                |                |                  |
|                  |                             |                      |                |                |                  |
|                  |                             |                      |                |                |                  |
|                  | -                           |                      |                |                |                  |
|                  |                             |                      |                |                | <b></b>          |
|                  |                             | CELKEM               | 13 232,00      |                |                  |
|                  |                             | ZBÝVÁ                | 0,00           |                |                  |
|                  | Nová :                      | 10.10.2005           | 0.00           | 0.00           | 0 [[] 10-38      |
|                  | NOVA.                       | 10.10.2005           | 0,00           | 0,00           |                  |
| <u>K</u> ontrola |                             |                      |                |                | Σ <u>N</u> ávrat |

#### 4.6. Tisky došlých faktur

V této nabídce lze tisknout sestavy:

- kniha dodavatelských faktur
- nezakontované faktury
- nezaplacené faktury
- přehled DPH dodavatelských faktur

Po volbě nabídky se zobrazí vždy obdobný tiskový formulář, kde si zvolíte typ sestavy, třídění a další podmínky dané sestavy. Např. v knize dodavatelských faktur lze vybrat i tisk faktur z archivu (z minulých let).

| 🖉 Hlavní kniha dog | lavatelských taktur – TIS                                                                                                    | K                                 | ×                                                                                                    |  |  |  |
|--------------------|----------------------------------------------------------------------------------------------------|-----------------------------------|----------------------------------------------------------------------------------------------------|--|--|--|
| 6                  | Číselná řada:                                                                                                    |                                   |                                                                                                    |  |  |  |
| AK                 | Přehled se vytiskne ke dni                                                                                                    | 22                                |                                                                                                    |  |  |  |
|                    | Podmínky sestavy:     OD     DO       IČO dodavatele     IČO     IČO       Datum vystavení     ICO     ICO       Pořadové číslo fa     ICO     ICO       den =     zaznan/enání     ICO |                                   |                                                                                                    |  |  |  |
| A                  | Tisknout za:<br>↓ Fyzické osoby >><br>↓ Právnické osoby                                                                                                    | Tisk i fa                         | i nezaplacených faktur ?<br>aktur z archívu ?                                                                     |  |  |  |
| We low             | Sestavu třídit podle:                                                                                                    | Pořadovél                         | no čísla 🗾                                                                                                    |  |  |  |
|                    | <ul> <li>Předběžné zobrazení s r</li> <li>Tisk přímo na tiskárnu</li> <li>Tisk do souboru zadanél</li> <li>PDF soubor (PDF)</li> </ul>                                                  | nožností tisku<br>no typu a jména | Tisk všech stran     Tisk rozmezí stran     od strany     do strany     B6534     Počet kopií     Tisk     Mávrat |  |  |  |

Obsluha tiskových formulářů je popsána v kapitole Tisky.

Odlišná nabídka je ve volbě *Nezaplacené faktury – ruční registrace plateb*, kde můžete zkontrolovat nebo provést ruční platbu faktur. Tato nabídka se používá v případě, že nevyužíváte automatickou registraci z banky nebo pokladny. V záložce *Detaily úhrad* vidíte i jednotlivé platby a můžete je přidávat, opravovat nebo i vymazávat. Pokud využíváte modul Saldokonto, musíte ho též opravit.

| 6   | Ruční re <u>c</u>           | jistrace plateb | dodavatels | ských faktur          |                   |               |    | IJ×I |  |  |
|-----|-----------------------------|-----------------|------------|-----------------------|-------------------|---------------|----|------|--|--|
|     | Seznam faktur Detaily úhrad |                 |            |                       |                   |               |    |      |  |  |
| Ċ   | Číselná řada: vše           |                 |            |                       |                   |               |    |      |  |  |
|     | Poř. č.                     | Číslo fa        | Splatno    | Název                 | v dodavatele      | Zbývá uhradit |    |      |  |  |
|     | 458                         | 1053107129      | 16.09.05   | 100 Mega              |                   | 1 884,00      | Kč | 7    |  |  |
|     | 459                         | 1053107148      | 19.09.05   | 100 Mega              |                   | 22 985,00     | Кč |      |  |  |
|     | 460                         | 1053107150      |            | 100 Mega              |                   |               |    |      |  |  |
|     | 461                         | 1053107190      | 20.09.05   | 100 Mega              |                   | 23 266,00     | Kč |      |  |  |
|     | 20601                       | 77413932        | 27.01.05   | Zoner software s.r.o. |                   | 0,00          | Кč |      |  |  |
|     | 20002                       | 0505673         | 17.01.05   | Jaroslav Rů           | žička - Demonie 🍃 | 6 069,00      | Кč |      |  |  |
|     | 20003                       | 77446552        | 16.02.05   | Zoner softw:          | are s.r.o.        | 0,00          | Kč |      |  |  |
|     | 20004                       | 77417169        | 20.02.05   | Zoner softw:          | are s.r.o.        | 0,00          | Кč |      |  |  |
|     | 20005                       | 77418061        | 28.02.05   | Zoner softw:          | are s.r.o         | 0,00          | Kč |      |  |  |
|     | a9000                       | 77416553        | 16.02.05   | Zoner enflat:         | are s r n         | 0.00          | Кř | 7 II |  |  |
|     |                             |                 |            | $\sim$                |                   |               |    |      |  |  |
| nez | aplacer                     | na faktura      |            | zaplacen              | á faktura         |               |    |      |  |  |

Platba faktury je vidět ve sloupci *Zbývá uhradit* nebo je barevně označená v levém sloupci (viz obrázek)

#### 4.7. Tabulka číselných řad

Pokud potřebujete rozlišit různé typy faktur, pak si můžete nadefinovat několik řad faktur a nastavit rozmezí jejich pořadových čísel. Rozmezí je nutné předem dobře rozmyslet, aby bylo dostatečné na celý rok.

| 🖉 Druhy číseln      | ých řad došlých faktur                     |                      |                              |  |  |  |
|---------------------|--------------------------------------------|----------------------|------------------------------|--|--|--|
|                     | <u>S</u> eznam                             |                      | <u>D</u> etaily              |  |  |  |
| Kontrolní číslo čís | selné řady 01                              |                      |                              |  |  |  |
| Název řady          | Bezne faktury                              |                      |                              |  |  |  |
| Datum vzniku        | 01.01.2003                                 |                      |                              |  |  |  |
| Rozmezí pořadov     | vých čísel od 00001 do 1000                | 0                    |                              |  |  |  |
| Středisko 000       | 000 📇 Planá                                |                      |                              |  |  |  |
| Učet 321            | Učet 321100 Dodavatele tuzemsti-bezne fakt |                      |                              |  |  |  |
| Faktury vést v 🤇    | • domácí měně (Kč)                         | Používat kurs C Denn | rí 🔿 Měsíční 🔿 Roční         |  |  |  |
| ,<br>               | CZK                                        |                      |                              |  |  |  |
|                     |                                            |                      | <u>U</u> ožit <u>Z</u> rušit |  |  |  |
|                     |                                            |                      | Návrat                       |  |  |  |

Pokud máte došlé faktury z ciziny, musíte si nastavit cizí měnu (např. EUR) a dále vybrat typ používaného kurzu.

## $\mathcal{P}_{Tip}$

Pokud počítáte s výskytem více zálohových faktur, doporučujeme vytvořit i pro ně číselnou řadu.

#### 4.8. Speciální služby

#### - Nastavení parametrů modulu

Je shodné s nastavením číselných řad, ale v případě, že máte pouze jednu řadu faktur

#### - Nahrání faktur na diskety a z disket

Slouží pro přenos pořízených došlých faktur z jednoho počítače na druhý

| 🥒 Přehrání faktur ze zv                 | oleného média                                                          |                 | ×                |                                                        |
|-----------------------------------------|------------------------------------------------------------------------|-----------------|------------------|--------------------------------------------------------|
| Nahrát doklady typu:①1.<br>② 2. I<br>②  | Faktury ze systému Win<br>Došlé faktury od ZČE<br>Došlé faktury od VAK |                 |                  |                                                        |
| Doklady přehrát z ⊙ Diskety<br>○ Adresé | (mechanika A:)<br>ře na pevném disku - ci                              | esta :          |                  | Zadání výstupní cesty (diskety nebo<br>soubor na disk) |
| Vyhl<br>Faktury se přehrají ze soubor   | edat!                                                                  |                 |                  |                                                        |
| Faktury odběratelské                    | A Po <u>čet:</u>                                                       | <u> </u>        |                  | Tlačítko pro výběr faktur k<br>přenosu                 |
| Faktury dodavatelské                    | Počet:<br>aké saklokonto ?                                             | 0               |                  |                                                        |
| Vnitrofaktury                           | Počet:                                                                 | 0               |                  |                                                        |
|                                         |                                                                        | <u>P</u> řehrát | n <u>N</u> ávrat |                                                        |

#### - Účtové předpisy

Používá se pro usnadnění kontace došlých faktur. Lze zadat libovolný počet předpisů, ze kterých si při předkontaci vyberete odpovídající účtované faktuře a program Vám přednastaví zadané účty do účetního formuláře.

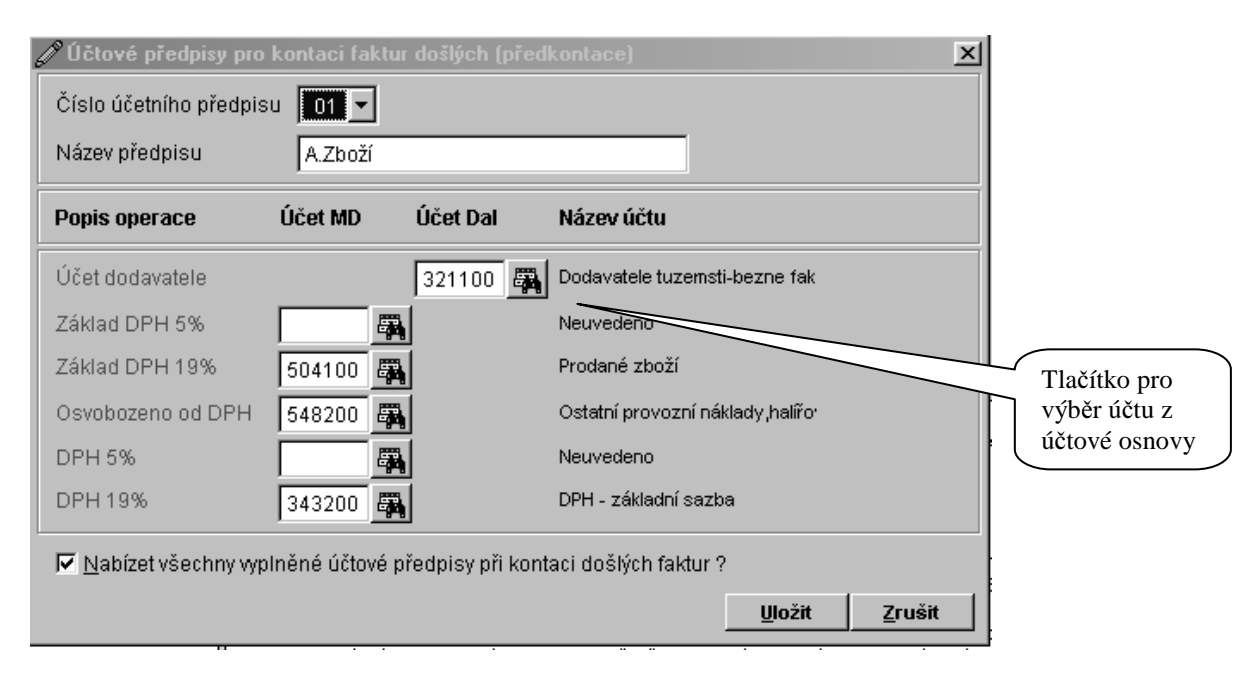

#### 5. <u>FAKTURY VYSTAVENÉ</u>

Modul Faktury vystavené je určen pro sledování evidence odběratelských daňových dokladů (faktur) a navazujících operací s nimi - vystavování platebních příkazů, registrace plateb, tisk knihy, sledování DPH atd. Před většinou nabídek si můžete vybrat číselnou řadu, se kterou budete pracovat (pokud je máte nastaveny). Zde je popis nejpoužívanějších programů tohoto modulu.

Ve většině formulářů faktur si můžeme vybrat faktury za jednoho dodavatele, tzv. filtr. To provedeme napsáním jména partnera do výběrového pole a stiskem tlačítka *Filtr*. Tlačítkem *Zrušení filtru* provedeme zrušení filtru a obnovení zobrazení všech partnerů.

| 🖉 Tabulka pořízených odběratelských faktur |                                                                                                    |             |         |          |                     |                           |            |                         |    |                  |
|--------------------------------------------|----------------------------------------------------------------------------------------------------|-------------|---------|----------|---------------------|---------------------------|------------|-------------------------|----|------------------|
| <u>S</u> eznam faktur                      |                                                                                                    |             |         | ktur     |                     | <u>H</u> lavička faktury  |            | <u>P</u> oložky faktury |    |                  |
| Číselná řada:                              |                                                                                                    |             |         |          | Záznamy za partnera |                           | ✓ II II    |                         |    |                  |
| 1                                          |                                                                                                    | Číslo fa    | Poř. č. | Splatno  | IČO odb.            | Název odběratele          | K úhradě   | Zaplaceno               |    | Vystavení 🔺      |
| 1                                          |                                                                                                    | 500001      | 500001  | 04.11.05 | 00000004            | Krojová Lada              | 50 516,00  | 0,00                    | Kč | 21.10.05         |
| IT                                         | Ζ                                                                                                    | 500002      | 500002  | 04.11.05 | 00000004            | Krojová Lada              | 119,00     | 0,00                    | Kč | 21.10.05         |
|                                            | D                                                                                                    | 500003      | 500003  | 04.11.05 | 00000004            | Krojová Lada              | -25 263,00 | 0,00                    | Kč | 21.10.05         |
|                                            |                                                                                                    | 500004      | 500004  |          | 00669504            | Storno fa č.: 500004      | 0,00       | 0,00                    | Kč |                  |
|                                            |                                                                                                    | 500005      | 500005  | 05.11.05 | 00000004            | Krojová Lada              | 1 050,00   | 0,00                    | Kč | 22.10.05         |
|                                            | Þ                                                                                                    | 500006      |         |          |                     | MEDIPHARM CZ spol. s r.o. | 1 190,00   |                         | Kč | 22.10.05         |
|                                            |                                                                                                    |             |         |          |                     |                           |            |                         |    |                  |
| Ľ                                          |                                                                                                    |             |         |          |                     |                           |            |                         |    |                  |
|                                            |                                                                                                    |             |         |          |                     |                           |            |                         |    |                  |
| H                                          |                                                                                                    |             |         |          |                     |                           |            |                         |    |                  |
| H                                          |                                                                                                    |             |         |          |                     |                           |            |                         |    |                  |
| H                                          |                                                                                                    |             |         |          |                     |                           |            |                         |    |                  |
| H                                          |                                                                                                    |             |         |          |                     |                           |            |                         |    |                  |
| H                                          |                                                                                                    |             |         |          |                     |                           |            |                         |    |                  |
| H                                          |                                                                                                    |             |         |          |                     |                           |            |                         |    |                  |
| H                                          |                                                                                                    |             |         |          |                     |                           |            |                         |    |                  |
| H                                          |                                                                                                    |             |         |          |                     |                           |            |                         |    | ×                |
|                                            | Text                                                                                                    | k vyhledání |         |          |                     |                           |            |                         |    |                  |
| l                                          | <u>Z</u> m                                                                                                    | ěna řady    | Ĵ       |          |                     |                           |            |                         | Σ  | ] <u>N</u> ávrat |
|                                            |                                                                                                    |             |         |          |                     |                           |            |                         |    |                  |
|                                            | Tlačítko pro změnu číselné       Tlačítko suma zobrazí součty částek k         řady       úhradě v tabulce zařazených faktur |             |         |          |                     |                           |            |                         |    |                  |
#### 5.1. Pořízení faktur

Umožní zapsat novou došlou fakturu do knihy. Formulář má tři záložky. V první je seznam faktur, druhá, tj. hlavička se zobrazí při pořízení nebo prohlížení a třetí (*Položky faktury*) slouží k pořízení jednotlivých řádek faktury.

| /P Tabu       | lka pořízených odběsatelských faktur – pořizování no | ových dokladů                        | _                                   |  |  |  |
|---------------|------------------------------------------------------|--------------------------------------|-------------------------------------|--|--|--|
|               | <u>S</u> eznam faktur Hla                            | vička faktury                        | <u>P</u> oložky faktury             |  |  |  |
| Číslo         | 500387 🛱 Pořadové číslo 500387                       | Způsob dopravy                       | Den vystavení fa 19.10.2            |  |  |  |
| Adres         | a odběratele:                                        | Druh dodávky 🛛 🛛 🔽 💌                 | Den UZP 19.10.2                     |  |  |  |
| IČO           | 26498731                                             | Konstantní symbol 🛛 0008 🖓           | zdanitelné plnění)                  |  |  |  |
| Název         | CASTIGA a.s.                                         | HS - objednávka                      | Den splatnosti fa 26.10.2           |  |  |  |
| Ulice         | Prokopova 28                                         | Forma úbrady faktury Převodem        |                                     |  |  |  |
| Místo         | Plzeň PSČ 303 60 🐺                                   | no hoskeusí úžet                     |                                     |  |  |  |
| DIČ           | CZ 26498731                                          | - na bankovni dčet 222902704         |                                     |  |  |  |
| Adres         | a příjemce fa: 🔣 🔜                                   | - nazev banky GE Capital Bank Tachov |                                     |  |  |  |
| Název         | příjmení                                             | IBAN - číslo účtu                    |                                     |  |  |  |
| Ulice         | ulice                                                | SVVIFT kód banky                     |                                     |  |  |  |
| Místo         | Benesovice PSČ 349 01 🐺                              | Platební podmínky SDANÍ              |                                     |  |  |  |
| Poznám        | ika                                                  | Epótvrzení o p                       | olatbě zálohové faktury či platby ? |  |  |  |
| Přílo         | hy Fakturoval Čermák                                 | Číslo zálohov                        | vé faktury                          |  |  |  |
|               |                                                      |                                      | ćovat >> <u>U</u> ložit <u>Z</u> ru |  |  |  |
| <u>Z</u> měn; | arrady                                               |                                      | <u>Σ</u> Ná                         |  |  |  |
|               |                                                      |                                      |                                     |  |  |  |

V rámci hlavičky faktury se postupně pořídí základní údaje o dodavateli, data pro vystavení, DPH a splatnost, forma úhrady a další potřebné údaje. Za zmínku stojí zaškrtávací políčko, které slouží k tisku potvrzení o platbě zálohové faktury. Po zaškrtnutí políčka se vám zpřístupní pole, kde můžete zadat číslo již vystavené zálohové faktury.

Tlačítko ≤ doplní do adresy příjemce údaje kontaktní osoby z tabulky partnerů, pokud jsou vyplněny.

## <sup>1</sup>Upozornění

Do účetně uzavřeného měsíce už nelze pořizovat nové faktury!

Po vyplnění požadovaných dat se Vám zpřístupní tlačítko *Pokračovat*, které otevře další formulář pro pořízení jednotlivých položek faktury.

## $Q_{Tip}$

Pro okopírování již pořízených faktur použijte tlačítko nápovědy 🖾 vedle čísla faktury. Celá faktura se vytvoří podle Vámi zvolené a ušetří Vám hodně práce s pořízením opakujících se faktur.

#### Pořízení položek faktury:

Tento formulář umožní pořídit jednotlivé řádky faktury. Text řádku začnete pořizovat v editační části formuláře.Další ikona umožní přidat položku ze skladu. Položku *Reg.číslo* slouží k Vaší identifikaci, je volitelná a můžete ji vyplnit podle vlastního uvážení libovolnou číselnou položkou. Sazbu DPH vyplníte hodnotou sazby (např. 19) nebo ji zvolíte mezerníkem. Program umožní pořídit pouze povolené sazby DPH. Dále lze vyplnit jednotku množství, např. ks (položka není vázána na žádný číselník), množství, cenu a

částku. Řádek faktury uložíte stiskem tlačítka 🔲 (!!!) a poté se řádek zobrazí v horní části formuláře.

| Seznam faktur                                   |                        | Hlavička | faktur |       |                | Položkv                | r fakturv                |    |
|-------------------------------------------------|------------------------|----------|--------|-------|----------------|------------------------|--------------------------|----|
| Desitantiaken                                   |                        |          |        |       |                |                        |                          | 0  |
| Označení dodávky                                | Re                     | eg.číslo | DPH    | Jedn. | Množství       | Cena /J                | Částka                   |    |
| Zboží                                           |                        | 0        | 19%    | ks    | 10,000         | 20,00                  | 200,00                   |    |
| Cestovné                                        |                        | 1        | 19%    | ks    | 1,000          | 110,00                 | 110,00                   |    |
|                                                 |                        |          |        |       |                |                        |                          |    |
|                                                 |                        |          |        |       |                |                        |                          |    |
|                                                 |                        |          |        |       |                |                        |                          | •  |
| Počítač                                         |                        |          | 0%     |       | 0,000          | 0,00                   | 0,00                     |    |
| N <u>o</u> vý řádek                             |                        |          |        | CEL   | KEM (základ da | ně) Kč:                | 310.00                   |    |
| Pře <u>d</u> naplnění <u>V</u> ložit mezi řádky | / <u>S</u> mazat řádek |          |        |       |                | <u>U</u> ložit položky | <u>Z</u> rušit bez ulože | ní |
| Změna řady Storno 🗮 Zri                         | išení 📑 Oprava         |          |        |       |                |                        | <u>Σ</u> <u>Ν</u> ávr    | at |
|                                                 |                        |          |        |       | Tlad           | titko pro uložen       | ní řádku fakturv         |    |

## $Q_{Tip}$

Pokud vyplníte pouze text řádku, na tomto řádku faktury bude vytištěn pouze tento text a nic jiného.Lze využít k pořízení delšího textu na faktuře.

V případě, že vyplníte DPH=0%, tak se po zadání částky zobrazí výběrové menu, pomocí kterého zadáte, na který řádek přiznání DPH se pořízená data přiřadí. Jestliže částka nemá být vůbec evidována v DPH, použijte volbu *Ostatní – nezahrnované v DPH*.

|   | ř 410 - Dodání zboží do jiného členského státu                                                                                                    |
|---|----------------------------------------------------------------------------------------------------|
| ( | 7.420 - Dodání nového dopr. prost. do jiného člen. státu osobě registr. k daní<br>7.425 - Dodání nového dopr. prost. do jiného člen. státu osobě neregistr. k daní<br>7.430 - Vivoz zboží |
|   | 7.440 - Ostatní plnění otvobozená od daně s nárokem na odpočet daně<br>Ostatní - nezahrnované do DPH                                                                                      |
|   | ř.510 - Vývoz služeb do jiného členského státu                                                                                                    |
|   | ř.520 - UZP, která se nezapočňlivají do výpočtu koeficientu z uvedených v ř. 510                                                                                                    |
|   | ř 530 - UZP osvobozená od daně bez nároku na odpočet daně                                                                                                    |
|   | ř.540 - UZP, která se nezapočítávají do výpočtu koeficientu z uvedených v ř. 530                                                                                                    |

Zde uvedená čísla řádků odpovídají formulář Přiznání k DPH.

Opravu již pořízeného řádku provedete najetím myši na opravovaný řádek, který se zobrazí ve spodní editační části formuláře a poté ho můžete opravit.

Tlačítky ve spodní části formuláře (Vložit mezi řádky, Smazat řádek nebo Přednaplnění) lze upravovat pořízenou fakturu.

Tlačítko *Uložit položky* ukončí pořízení položek faktury a provede jejich zapsání a nabídne okno DPH, ve kterém můžete upravit pořízené DPH včetně zaokrouhlení. Tlačítko *Zrušit bez uložení* také ukončí pořízení položek, ale žádná z nich nebude zapsána.

Tlačítko *Přednaplnění* vyvolá dialogové okno, pomocí kterého lze vyplnit z již nastavených položek novou fakturu. V levé tabulce vyberete požadované záznamy a pomocí tlačítka se šipkou ho přesunete do prvé tabulky. Druhým tlačítkem přesunete všechny položky.

| 🖉 Výběr vzorových řádků fakt                                                | urv k přednapl                            | nění                                    |          |                  |            |         |                  | X  |
|-----------------------------------------------------------------------------|-------------------------------------------|-----------------------------------------|----------|------------------|------------|---------|------------------|----|
| V levé tabulce vyberte požadovaný s<br>přesuňte do pravé tabulky. Tlačítkem | áznam a pomocí tlai<br>Výběr převedete ty | čítka s šipkou ho<br>to řádky do faktur | ·. /     | Tabulku seti     | ídit podle | NES     | SETŘÍDĚNO        | •  |
| Označení dodávky                                                            | DPH Jedn.                                 | Cena/J 🖉                                |          | Označení dodávky | DPH        | J∕edn.∣ | Cena/J           | ^  |
| Počítač     Software                                                        | 19% ks                                    |                                         |          |                  |            |         |                  |    |
| l ext k vyniedani                                                           |                                           |                                         |          | /                |            |         |                  | ~  |
|                                                                             |                                           |                                         | Počet vy | vbraných řádek 0 | R.         | Výbě    | er <u>N</u> ávra | at |

Tlačítkem *Výběr* převedete tyto řádky do faktury. Pomocí rozvírácího menu můžeme položky ještě před převedením setřídit.

Tlačítko vyřadí z tabulky vybraných řádků zvolený záznam.

Jak pořídit vzorové řádky faktur se dozvíte v další části této kapitoly.

## 5.2. Zjednodušený zápis faktur

Nabídka slouží k zjednodušenému pořízení faktury. Obsluha je shodná s pořízením běžné faktury, ale neumožňuje pořízení jednotlivých řádek faktury. Tento způsob je vhodný zejména pro zapsání jednoduchých faktur a jejich evidenci v knize faktur. Ve formuláři seznam faktur je označena vlevo písmenem Z.

#### 5.3. Zápis dobropisu

Tato volba umožní vybrat z již pořízených faktur vytvořit dobropis. Program z vybrané faktury vytvoří novou fakturu s novým číslem a v poznámce bude uveden odkaz na původní fakturu (např. Dobropis vydané faktury číslo 500001, vystavené 21.10.2005). Dále částku ve všech položkách původní faktury vynásobí -1x. Dobropis faktury lze vytisknout ve stejné nabídce jako tisk normální faktury. Ve formuláři seznam faktur je označena vlevo písmenem D.

#### 5.4. Kontace faktur

Nabídka *KONTACE* slouží k zakontování faktur, které ještě nebyly zakontovány. Pomocí nabídky *KONTACE* lze zakontování provést. Je třeba dávat pozor na rovnost stran Dal a Má dáti.

Doklady, které nebyly zaúčtovány rovnou při pořízení, lze zakontovat touto volbou. Případně je zde možno obsah již pořízeného účetního dokladu opravit, viz záložka *Zaúčtování faktury*.

Pokud chcete mít na obrazovce pouze nezakontované faktury, zaškrtněte políčko "Jen nezakontované".

| J                     | 🖉 Tabulka pořízených odběratelských faktur |             |                |          |                            |                            |             |                          |           |        |                |          |
|-----------------------|--------------------------------------------|-------------|----------------|----------|----------------------------|----------------------------|-------------|--------------------------|-----------|--------|----------------|----------|
| <u>S</u> eznam faktur |                                            |             |                |          | <u>H</u> lavič             | čka faktury <u>P</u> oložk |             | ky faktury 🛛 🛛 🖉 aúčtová |           | továni | ání faktury    |          |
| Číselná řada:         |                                            |             |                |          | Zázna                      | my za partnera             |             |                          |           | × 🖪    |                |          |
|                       |                                            | Číslo fa    | Poř. č.        | Splatno  | IČO odb.                   | Název odb                  | ĕratele     | K ýhradě 🛛               | Zaplaceno |        | Vystavení      | ^        |
| F                     |                                            | 500001      | 500001         | 04.11.05 | 00000004                   | Krojová Lada               |             | 25 264,00                | 0,00      | Kč     | 21.10.05       |          |
|                       | Ζ                                          | 500002      | 500002         | 04.11.05 | 00000004                   | Krojová Lada               |             | 119,00                   | 0,00      | Kč     | 21.10.05       |          |
|                       | D                                          | 500003      | 500003         | 04.11.05 | 00000004                   | Krojová Lada               | /           | -25 263,00               | 0,00      | Kč     | 21.10.05       |          |
|                       |                                            | 500004      | 500004         |          | 00669504                   | Storno fa č.: 5000         | )4          | 0,00                     | 0,00      | Kč     |                |          |
|                       |                                            | 500005      | 500005         | 05.11.05 | 00000004                   | Krojová Lada               |             | 1 050,00                 | 0,00      | Kč     | 22.10.05       |          |
|                       |                                            | 500006      | 500006         | 05.11.05 | 15530531                   | MEDIPHARM CZ s             | pol. s r.o. | 1 190,00                 | 0,00      | Kč     | 22.10.05       |          |
|                       |                                            |             |                |          |                            |                            |             |                          |           |        |                |          |
| IЦ                    |                                            |             |                |          |                            |                            |             |                          |           |        |                |          |
|                       |                                            |             |                |          |                            |                            | /           |                          |           |        |                |          |
|                       |                                            |             |                |          |                            | /                          |             |                          |           |        |                |          |
| IЦ                    |                                            |             |                |          |                            |                            |             |                          |           |        |                |          |
|                       |                                            |             |                |          |                            | /                          |             |                          |           |        |                | - 1      |
| H                     | _                                          |             |                |          |                            | /                          |             |                          |           |        |                | - 1      |
|                       |                                            |             |                |          |                            |                            |             |                          |           |        |                | - 1      |
|                       | _                                          |             |                |          |                            |                            |             |                          |           |        |                | - 1      |
|                       | _                                          |             |                |          |                            | /                          |             |                          |           |        |                | -        |
| IН                    |                                            |             |                |          | L/                         | (                          |             |                          |           |        |                | <u> </u> |
| 1                     | ſext                                       | k vyhledání |                |          |                            |                            |             |                          |           |        |                |          |
|                       | Zm                                         | ěna řady    | <u>K</u> ontae | e        | ¥<br>⊡_ <u>J</u> en nezako | ontované ?                 |             |                          |           | Σ      | <u>N</u> ávraf | t        |

Vlastní kontace faktury, která je vybrána, se provede stiskem tlačítka *Kontace*. Tím se spustí nový formulář, kterým zaúčtujeme vybranou fakturu. Pokud máme nastaveny účetní předpisy, program nám nabídne možnost jejich výběru a přednastavení účtování faktury. Obsluha formuláře pro účtování faktury je popsána v kapitole <u>Účetnictví</u>. Účetní doklad lze opravit pouze v kontaci faktury, nelze jej opravit v účetním deníku faktur. Tam není oprava přístupná.

| 🖉 Výběr účtového předpisu k předkonta 🗙 |
|-----------------------------------------|
| NÁZEV ÚČETNÍHO PŘEDPISU                 |
| Kontace služeb 🔼                        |
| Zboží                                   |
|                                         |
|                                         |
|                                         |
|                                         |
|                                         |
|                                         |
|                                         |
|                                         |
|                                         |
| ⊻ybrat                                  |

#### 5.5. Storno, oprava faktur

Zjednodušená faktura

V tomto programu máte možnost již zapsanou fakturu pozměnit nebo vystornovat (v dokladu se vynulují částky, faktura nadále zůstává fyzicky v evidenci). Program dále nabídne i výmaz faktury z účetnictví a saldokonta, případně i tisk dokladu o stornování faktury. Vystornovaná faktura je označena červeně a opětovným stiskem tlačítky *Storno* je možné zrušit storno a vrátit fakturu do původního stavu. Doporučujeme v tomto případě zkontrolovat správnost zápisů i v účetnictví a saldokontu.

Nabídka *STORNO* slouží k vystornování faktury tak, že ponechá číslo faktury obsazené, vynuluje částky a v knize faktur označí fakturu textem "Storno fa. č. .... ".

Stornovaná faktura

Dobropis

|   |                               | /           |          |          | /                |                        |            |       |                 |           |       |                |   |
|---|-------------------------------|-------------|----------|----------|------------------|------------------------|------------|-------|-----------------|-----------|-------|----------------|---|
| 6 | ® Ta                          | ibulk/ poř  | ʻízených | odběrate | lských fak       | tur                    |            |       |                 |           |       |                | × |
|   | Seznam faktor <u>H</u> lavičk |             |          |          | <u>H</u> lavička | faktury                |            |       | <u>P</u> oložky | faktu     | ry    |                |   |
|   | Číselvá řada: Záznar          |             |          |          | Záznamy          | za partnera            |            |       |                 |           | ~ 🖪 ( |                |   |
| Γ |                               | Číslo fa    | Poř. č.  | Splatno  | IČO odb.         | Název odběr            | atele      | K úhr | adě             | Zaplaceno |       | Vystavení      | ~ |
|   |                               | 500001      | 500001   | 04.11.05 | 00000004         | Krojová Lada           |            | 25 :  | 264,00          | 0,00      | Kč    | 21.10.05       |   |
|   | ź                             | \$00002     | 500002   | 04.11.05 | 00000004         | Krojová Lada           |            |       | 119,00          | 0,00      | Кč    | 21.10.05       |   |
|   | D                             | 500003      | 500003   | 04.11.05 | 00000004         | krojová Lada           | •          | -250  | 263,00          | 0,00      | Kč    | 21.10.05       |   |
|   |                               | 500004      | 500004   |          | 00669504         | l Storno fa č.: 500004 |            |       | 0,00            | 0,00      | Kč    |                |   |
|   |                               | 500005      | 500005   | 05.11.05 | 00000004         | krojová Lada           |            | 11    | 050,00          | 0,00      | Kč    | 22.10.05       |   |
|   |                               | 500006      | 500006   | 05.11.05 | 15530531         | MEDIPHARM CZ sp        | ol. s r.o. | 1 '   | 190,00          | 0,00      | Kč    | 22.10.05       |   |
|   |                               |             |          |          |                  |                        |            |       |                 |           |       |                |   |
|   |                               |             |          |          |                  |                        |            |       |                 |           |       |                |   |
|   |                               |             |          |          |                  |                        |            |       |                 |           |       |                |   |
|   |                               |             |          |          |                  |                        |            |       |                 |           |       |                |   |
|   |                               |             |          |          |                  |                        |            |       |                 |           |       |                |   |
|   |                               |             |          |          |                  |                        |            |       |                 |           |       |                |   |
|   |                               |             |          |          |                  |                        |            |       |                 |           |       |                |   |
|   |                               |             |          |          |                  |                        |            |       |                 |           |       |                |   |
|   |                               |             |          |          |                  |                        |            |       |                 |           |       |                |   |
|   |                               |             |          |          |                  |                        |            |       |                 |           |       |                |   |
|   |                               |             |          |          |                  |                        |            |       |                 |           |       |                | v |
|   | Text                          | k vyhledání |          |          |                  |                        |            |       |                 |           |       |                |   |
|   |                               |             | L        |          |                  |                        |            |       |                 |           |       |                |   |
|   | Zm                            | ěna řady    | Stor     | no 🖳     | <u>Z</u> rušení  | 🗊 Oprava               |            |       |                 |           | Σ     | <u>N</u> ávrat |   |
| - | -                             |             |          |          |                  |                        |            |       | _               |           |       |                |   |
|   |                               |             |          |          |                  |                        |            |       |                 |           |       |                |   |

Tlačítko *Oprava* složí k opravě faktury, lze opravit i jednotlivé řádky faktury. Pozor při opravě faktury je třeba opravit i účtování faktury a plátei DPH si musí dát pozor, jestliže již odevzdali přiznání d DPH!

₽<u>Tip:</u>

Poslední fakturu v knize pomocí tlačítka Zrušit lze úplně zrušit a nemusí se stornovávat.

#### 5.6. Proformafaktury

Proformafaktury slouží k pořízení a tisku předběžných faktur. Obsluha faktury je obdobná jako u normálních faktur. Program vytvoří proformafakturu ve své číselné řadě a faktura se nekontuje. Vytištěná faktura obsahuje text Proformafaktura.

#### 5.7. Storno a oprava proformafaktury

Nabídka slouží ke stornování a opravě proformafaktur. V záložce *Položky faktury* je zobrazen i stav platby proformafaktury.

#### 5.8. Vnitropodnikové faktury

Nabídka VNITROPODNIKOVÉ FAKTURY slouží k evidenci faktur, které se používají v rámci organizační jednotky.

#### 5.9. Archiv vydaných faktur

Slouží k evidenci faktur z předchozích období. Záložka "Úhrady" na formuláři slouží ke kontrole úhrad jednotlivých faktur z minulých let.

#### 5.10. Upomínky

Tabulka upomínek umožňuje vygenerování upomínek k nezaplaceným fakturám. Vygenerování upomínek spustíte tlačítkem pro nový záznam např. z <u>nástrojové lišty</u>, nebo klávesou INS.

| <i>C</i>                    | Tabulka upomínek za<br><u>S</u> eznam | a nezaplacené faktury                                                                                   | Detaily                                                     |
|-----------------------------|---------------------------------------|----------------------------------------------------------------------------------------------------|-------------------------------------------------------------|
|                             | Číslo IČO odb.  <br>1 00000004        | Název odběrat<br>Krojová Lada                                                                           | ele Vystavena 21.10.2005                                    |
|                             | Vygenerování<br>Zpracovat nezenie     | nezaplacených vydanýci<br>rené faktury ke dni 22.10.2                                                   | h faktur                                                    |
| Tlačítko pro                | V tabulce zobrazit:                   | <ul> <li>Všechny nezaplacené</li> <li>Nezaplacené faktury p</li> <li>Jen ty, pro které nebyl</li> </ul> | faktury<br>jo době splatnosti<br>a dosud vystavena upomínka |
| vlastního textu<br>upomínky | ſext k vyhledání                      | Pokra                                                                                                   | ačovat (zahájit) Zrušit                                     |

Po stisknutí tlačítka *Pokračovat* se vygeneruje seznam upomínek, který dále můžete upravovat.

Označení faktur k tisku upomínek provedete stiskem klávesy Mezerník. Faktura se zvýrazní šedou barvou.

| Ø | 🖉 Přehled nezaplacených vydaných faktur ke dni 22.10.2005 🛛 🛛 🔀 |            |             |                      |               |               |    |  |  |  |
|---|-----------------------------------------------------------------|------------|-------------|----------------------|---------------|---------------|----|--|--|--|
|   | Číslo faktury                                                   | Splatno    | Před. upom. | Název odběratele     | K úhradě (Kč) | Splaceno (Kč) | ^  |  |  |  |
|   | 500001                                                          | 04.11.2005 |             | Krojová Lada         | 50516,00      | 0,00          | ΙI |  |  |  |
|   | 500002                                                          | 04.11.2005 |             | Krojová Lada         | 119,00        | 0,00          | ΙI |  |  |  |
|   | 500005                                                          | 05.11.2005 |             | Krojová Lada         | 1050,00       | 0,00          |    |  |  |  |
|   | 500006                                                          | 05.11.2005 |             | MEDIPHARM CZ spol. s | 1190,00       | 0,00          | Ι  |  |  |  |
|   |                                                                 |            |             |                      |               |               | II |  |  |  |
|   |                                                                 |            |             |                      |               |               |    |  |  |  |
|   |                                                                 |            |             |                      |               |               |    |  |  |  |
|   |                                                                 |            |             |                      |               |               |    |  |  |  |
|   |                                                                 |            |             |                      |               |               | ~  |  |  |  |
|   | < >                                                             |            |             |                      |               |               |    |  |  |  |
|   | Označit (odznačiť) vše Uložit označené Zrušit                   |            |             |                      |               |               |    |  |  |  |

Pokud chcete vybrat všechny upomínky, pak zaškrtněte políčko *Označit*. Tlačítkem *Uložit označené* se vygenerují upomínky k vybraným fakturám a nabídne se možnost jejich tisku. Jestliže je ihned nevytisknete, pak máte možnost jejich tisku v další nabídce, kde lze v tiskovém formuláři zadat výběrové podmínky k tisku.

#### 5.11. Penalizační faktury

Nabídka penalizační faktury umožňuje vytvořit penalizační faktury z již pořízených vydaných faktur buď automaticky nebo je možné je pořídit ručně.

|      | $\backslash$  |                 |                |                |           |               |                 |                |   |
|------|---------------|-----------------|----------------|----------------|-----------|---------------|-----------------|----------------|---|
| 🖉 Ta | ibul a penal  | lizačníc        | h faktur       |                |           |               |                 |                | X |
|      |               |                 | <u>S</u> eznam |                |           |               | <u>D</u> etaily |                |   |
|      | Vydaná fa     | Číslo           | Název odbě     | ratele         | Splatno   | Penále celkem | Zaplaceno       | ł              | ~ |
|      |               |                 |                |                |           |               |                 |                |   |
|      |               | $ \rightarrow $ |                |                |           |               |                 |                |   |
|      |               |                 | $\mathbf{h}$   |                |           |               |                 |                |   |
|      |               |                 |                |                |           |               |                 |                |   |
|      |               |                 |                |                |           |               |                 |                |   |
|      |               |                 | Zp°sob po      | řízení         |           |               |                 |                |   |
|      |               |                 | ⊙Vygene        | rovat z vydaný | ch faktur |               |                 |                |   |
|      |               |                 | O Pořídit i    | ručně          |           |               |                 |                |   |
|      |               |                 |                | vrat Zru       | ěit       |               |                 |                |   |
|      |               |                 |                |                |           |               |                 |                |   |
|      |               |                 |                |                |           |               |                 |                |   |
| Tevi | t k vybledéní |                 |                |                |           |               |                 | ]              | * |
|      |               |                 |                |                |           |               |                 | <br>           | - |
|      |               |                 |                |                |           |               |                 | <u>N</u> ávrat |   |

## 5.12. Tisky došlých faktur

Nabídka umožňuje vytisknout obvyklé sestavy, tj. knihu faktur, seznamy nezakontovaných a nezaplacených faktur, nevytištěné faktury a sestavu daní z přidané hodnoty (DPH).V knize vydaných faktur je o každé faktuře zobrazen přehled základních údajů a zpráva, zda faktura byla zakontována a zda byla uhrazena. Knihu faktur lze vypsat buď za vybraného nebo za všechny partnery a lze ji sledovat za určité období. Sestava DPH Vám vytiskne kompletní přehled o dani z přidané hodnoty z odběratelských faktur.

V této nabídce lze tisknout sestavy:

- kniha odběratelských faktur
- nezakontované faktury
- kniha proformafaktur
- tisk proformafaktur
- nezaplacené faktury
- tisk faktur (opakovaný tisk dříve vytvořených faktur, lze vytisknout i více faktur najednou)
- přehled DPH dodavatelských faktur

Po volbě nabídky se zobrazí vždy tiskový formulář, kde si zvolíte typ sestavy, třídění a další podmínky dané sestavy.

Obsluha tiskových formulářů je popsána v kapitole <u>Tisky</u>.

U sestavy nezaplacených faktur je možno vybrat, zda chcete tisk sestavy nebo registraci platby. Registrace platby Vám umožní ručně změnit příznak o zaplacení faktury (režim Nezaplacené faktury je však pouze informačního charakteru. Tuto problematiku řeší v plném rozsahu odběratelské saldokonto).

Tato nabídka se používá v případě, že nevyužíváte automatickou registraci z banky nebo pokladny. V záložce "Detaily úhrad" vidíte i jednotlivé platby a můžete je přidávat, opravovat nebo i vymazávat. Pokud využíváte modul Saldokonto, musíte ho též opravit.

Platba faktury je vidět ve sloupci "Zbývá uhradit" nebo je barevně označená v levém sloupci (viz obrázek) Obsluha je shodná jako v případě dodavatelských faktur, jen navíc je zobrazena třetí záložka "Položky faktur", kde jsou vidět jednotlivé řádky faktury.

| 🖉 Ruční registra | ice plateb odbě |                        |                        |               |  |
|------------------|-----------------|------------------------|------------------------|---------------|--|
| <u>S</u> ezna    | m faktur        | Př <u>e</u> hled úhrad | <u>P</u> oložky faktur |               |  |
| Vydaná faktura č | íslo : 500009   | Splatná : 11.02.2005   |                        | NEDOPLATEK!   |  |
|                  | Částka fa 🛛     | 22 208,00              |                        |               |  |
| [                | Úhrada dne      | Částka Kč              | Doklad                 | A             |  |
|                  | 16.02.2005      | 5 000,00               | 500114                 | ₩X<br>Vymazat |  |
|                  | 08.08.2005      | 15 000,00              | 500474                 |               |  |
|                  |                 |                        |                        |               |  |
|                  |                 |                        |                        |               |  |
|                  |                 |                        |                        |               |  |

## 5.13. Tabulka číselných řad

Pokud potřebujete rozlišit různé typy faktur, pak si můžete nadefinovat několik řad faktur a nastavit rozmezí jejich pořadových čísel. Rozmezí je nutné předem dobře rozmyslet, aby bylo dostatečné na celý rok. Pokud vystavujete faktury v cizí měně, musíte si nastavit cizí měnu (např. EUR) a dále vybrat typ používaného kurzu.

#### ₽ Tip

Pokud počítáte s výskytem více zálohových faktur, doporučujeme vytvořit i pro ně číselnou řadu.

## 5.14. Vzorové řádky faktury

Nabídka usnadňuje pořízení opakujících se faktur. Slouží k vytvoření vzorových řádek faktury, které se při pořízení položek faktury exportují do editačního formuláře faktury (viz <u>pořízení položek faktury</u>).

| 🖉 Řádky k před   | naplnění faktur | vydaných       | - DX           |
|------------------|-----------------|----------------|----------------|
| <u>S</u> ezn     | am              | <u>D</u> etaih | ,              |
| Označení dodávky | Počítač         |                |                |
| DPH              | 19 %            |                |                |
| Jednotka         | ks              |                |                |
| Cena/J           | 1000,00         | <č             |                |
|                  |                 |                |                |
|                  |                 |                |                |
|                  |                 |                |                |
|                  |                 |                |                |
|                  |                 |                |                |
|                  |                 |                |                |
|                  |                 |                |                |
|                  |                 | Uložit         | Zrušit         |
|                  |                 |                | <u>N</u> ávrat |

V tomto formuláři lze zadat jenom text pro označení dodávky, nebo i ostatní položky. Řádků může být libovolný počet, ale při velkém počtu je pořízení méně přehledné.

## 5.15. Speciální služby

#### - Nastavení parametrů modulu

Je shodné s nastavením číselných řad, ale používá se v případě, že máte pouze jednu řadu faktur.

| 🖉 Nastavení parametrů faktur odběratelských 🛛 🗙                                                         |                                                      |  |  |  |  |  |
|----------------------------------------------------------------------------------------------------|------------------------------------------------------|--|--|--|--|--|
| Středisko<br>Účet                                                                                       | 000000 🙀 Není v číselníku !!!<br>311000 🙀 Dodavatelé |  |  |  |  |  |
| Počet kopií při tisku faktur 2<br>Počet dní splat. faktury 14<br>Podpis na faktuře (fakturoval) Klauber |                                                      |  |  |  |  |  |
|                                                                                                    | <u>U</u> ložit <u>Z</u> rušit                        |  |  |  |  |  |

#### - Nahrání faktur na diskety a z disket

Slouží pro přenos pořízených došlých faktur z jednoho počítače na druhý. Lze přenášet všechny faktury nebo jen vybrané.

|                                                      |                            | lačítko pro v     | ýběr faktur k přenosu | ı              |  |  |  |
|------------------------------------------------------|----------------------------|-------------------|-----------------------|----------------|--|--|--|
| 🖉 Nahrání faktur na zvolené r                        | nédiu                      |                   |                       | ×              |  |  |  |
| ✓ Faktury <u>o</u> dběratelské                       | Po                         | ćet:              | 6                     |                |  |  |  |
| 🔲 Faktury <u>d</u> odavatelské 🛛 🖁                   | - Po                       | őet:              | 0                     |                |  |  |  |
| □ <u>V</u> nitrofaktury                              | Po                         | őet:              | 0                     |                |  |  |  |
| Doklady nahrát na 💿 Disketu (mech                    | hanika <u>A</u><br>avném d | ;)<br>sku ceste : |                       |                |  |  |  |
| C:WinELCO                                            | 005\DA                     | TA\KLIENT01       | I\PREDANI\            |                |  |  |  |
| Faktury se nahrají do souboru : ELCOFA22-10-2005.CAB |                            |                   |                       |                |  |  |  |
|                                                      |                            |                   | 🔚 <u>N</u> ahrát 🕞 Na | áv <u>r</u> at |  |  |  |

### - Účtové předpisy

Používá se pro usnadnění kontace došlých faktur. Lze zadat libovolný počet předpisů, ze kterých si při předkontaci vyberete odpovídající účtované faktuře a program Vám přednastaví zadané účty do účetního formuláře.

| 1                            | 🖉 Účtové předpisy p    | ro kontaci fal | ctur vydaných    | ı (předkontace) 🛛 🗙           |
|------------------------------|------------------------|----------------|------------------|-------------------------------|
|                              | Číslo účetního předpis | :u 01 💌        |                  |                               |
|                              | Název předpisu         | Kontace s      | lužeb            |                               |
| Tlačítko pro<br>výběr účtu z | Popis operace          | Účet MD        | Účet Dal         | Název účtu                    |
| uctove osnovy                | Účet odběratele        | 311000 🛱       | )                | Odbiratelé - ostatni          |
|                              | Základ DPH 5%          |                |                  | Neplatný účet !!!             |
|                              | Základ DPH 19%         |                | <b>F</b>         | Neplatný účet !!!             |
|                              | Osvobozeno od DPH      |                |                  | Neuvedeno                     |
|                              | DPH 5%                 |                | <b>A</b>         | Neuvedeno                     |
|                              | DPH 19%                |                | <b>F</b>         | Neuvedeno                     |
|                              | Zaokrouhlení           |                | <b>A</b>         | Neuvedeno                     |
|                              | ✓ Nabízet všechny vyp  | Iněné účtové p | ředpisy při kont | taci vydaných faktur ?        |
|                              |                        |                |                  | <u>U</u> ložit <u>Z</u> rušit |
| L                            |                        |                |                  |                               |

Aby se nabízely účtové předpisy, pak zaškrtávací pole musí být označeno.

Do formuláře zadejte název předpisu tak, aby vystihoval vhodně způsob účtování a také účty, které budete chtít automaticky vytvářet při kontaci faktury.

## 5.16. Generování faktur

Nabídka slouží pro kopírování více faktur z již dříve vytvořených faktur. Pro kopírování jedné faktury je vhodnější využít nabídku Pořízení faktur a klávesu F1 (viz bod 5.1.).

Používáte-li více řad, lze kopírovat najednou pouze z jedné řady a kopírování nelze použít pro faktury vystavované v cizí měně.

Při vytváření faktury je možné změnit pouze první řádek a ten bude shodný u všech vygenerovaných faktur. Všechny faktury budou mít stejné data vystavení, UZP a splatnosti. Pokud po vystavení faktur budete chtít upravit vygenerované faktury, tak je opravte v nabídce <u>Storno a oprava faktury</u>.

## 6. <u>ÚČETNICTVÍ</u>

Subsystém ÚČETNICTVÍ slouží k vedení podvojného účetnictví dle stanovené účetní osnovy. Účetnictví je vedeno systémem deníků. Data lze do jednotlivých deníků vkládat ručně, nebo je možné nastavit jejich automatické generování z podřízených okruhů (sklad, faktury) nebo je lze převzít na disketě. Výstupem z účetnictví jsou obvyklé účetní sestavy.

Se všemi deníky se pracuje analogicky. Vkládání, opravy a výmaz dat se provádí jako ve všech ostatních formulářích viz <u>Základní prvky obsluhy</u>. Systém automaticky kontroluje podvojnost při všech operacích. Systém automaticky čísluje vkládané doklady a pro toto číslování platí následující konvence:

číslo dokladu: 1 - 199999= úč. záznamy skladu 200001 - 2999999 = účetní záznamy faktur odběratelských 300000 - 3999999 = účetní záznamy faktur dodavatelských 400001 - 4999999 = účetní záznamy účetního deníku 500001 - 5499999 = účetní záznamy deníku pokladny 550001 - 5999999 = účetní záznamy deníku banky 600001 - 6499999 = účetní záznamy investičního majetku 650001 - 699999 = účetní záznamy mezd

#### 6.1. Obsluha subsystému Účetnictví

Pořízení ve všech denících je shodné, liší se jen v detailech podle typu deníku. Nový doklad se vloží klávesou INS nebo tlačítkem pro nový záznam na nástrojové liště viz základní popis obsluhy.

Vložení se provede pouze, když kursor je v poli *Text*. Dále vložíte další požadovaná data, vyplnění je vyžadováno dle nastavení deníku v jeho konfiguraci. V položkách *Střed.,Zakáz a Účet* můžete pro nápovědu použít klávesu F1. Doklad lze vytisknout ibned (tlačítko tiskárny nebo CTRL+T) nebo později v nabídce Tisky.

| 🖉 Pořízení nového účetního dokladu 🛛 🛛 🕹       |                                                         |                  |        |          |            |         |              |              | ×          |    |
|------------------------------------------------|---------------------------------------------------------|------------------|--------|----------|------------|---------|--------------|--------------|------------|----|
| Číslo dokladu 400068 Datum pořízsní 23.10.2005 |                                                         |                  |        |          |            |         |              |              |            |    |
| Text-poznámka                                  | Měsíc                                                   | Střed.           | Zakáz. | Účet     | Má dáti Kč | Dal Kč  | Sal          | DPH          | Var.symbol | ^  |
| Text 📕                                         | 10                                                      | 000100           |        | 013000   | 200,00     | 0,00    |              |              |            |    |
| Text                                           | 10                                                      | 000322           |        | 321800   | 0,00       | 100,00  | $\checkmark$ |              | 3600570812 |    |
|                                                |                                                         |                  |        |          |            |         |              |              |            |    |
|                                                |                                                         |                  |        |          |            |         |              |              |            |    |
|                                                |                                                         |                  |        |          |            |         |              |              |            | •  |
|                                                |                                                         |                  |        |          |            |         |              |              |            | -  |
|                                                |                                                         |                  |        |          |            |         |              |              |            |    |
|                                                |                                                         |                  |        |          |            |         |              |              |            |    |
|                                                |                                                         |                  |        |          |            |         |              |              |            |    |
|                                                |                                                         |                  |        |          |            |         |              |              |            |    |
|                                                |                                                         |                  |        |          |            |         |              |              |            | •  |
|                                                |                                                         |                  |        |          |            |         |              |              |            |    |
|                                                |                                                         |                  |        |          |            |         |              |              |            |    |
|                                                |                                                         |                  |        |          |            |         |              |              |            |    |
|                                                |                                                         |                  |        |          |            |         |              |              |            |    |
| CELKEM KČ (záznamů:2)                          |                                                         |                  |        | <u> </u> | 200.00     | 100.00  |              |              |            |    |
| Zbývá rozúčtovat                               |                                                         |                  |        | L        | ,          | 100,00  |              |              |            |    |
|                                                | DPH ]                                                   | <u>K</u> ontrola | 7      |          |            |         |              | <u>U</u> lož | it         | it |
|                                                |                                                         |                  |        |          |            |         |              |              |            |    |
|                                                |                                                         |                  |        |          |            |         |              |              |            |    |
| Možnost vystavení Kontrola správnosti          |                                                         |                  |        |          |            |         |              |              |            |    |
| Vloženi Výma                                   | Vložení   Výmaz   souhrnného dokladu   vyplnění dokladu |                  |        |          |            |         |              |              |            |    |
| nového řádku                                   |                                                         |                  | pro DI | PH za ce | elý        | s možno | ostí         | opra         | ivy        | J  |
|                                                |                                                         |                  |        |          |            |         |              |              |            |    |

Strana 48 (celkem 117)

Další zaškrtávací pole *Sal. u*možní pořídit záznam do saldokonta, ale pouze v tom případě, že zadávaný účet je v účtové osnově označen jako saldokontní. Pole se zpřístupní stiskem klávesy mezerník a vyvolá se další dialogové okno, v kterém zadáte údaje k faktuře.

| 🖉 Výstup do evidence sa      | ldokonta dodavatelského | X       | Tlačítko pro zobrazení seznamu faktur      |
|------------------------------|-------------------------|---------|--------------------------------------------|
| Variabilní (párovací) symbol | 3600570812              |         |                                            |
| Datum zaplacení faktury      | 23.10.2005              |         |                                            |
| Fa - ci                      | elkem částka            | 0,00 Kč |                                            |
| - ai                         | vývá splatit            | 0,00 Kč |                                            |
| IČO dodavatele 45272956      | <b>A</b>                |         | Tlačítko pro zobrazení<br>seznamu partnerů |
| Název partnera Ceska poj     | istovna a.s.            |         |                                            |
| <u>U</u> o                   | žit <u>Z</u> rušit      |         |                                            |

Další zaškrtávací pole slouží k pořízení DPH k zadávanému dokladu.

V následujícím formuláři *Seznam dokladů deníku* můžete vyhledávat podle čísla dokladu. Hledané číslo napíšete do pole *Text k hledání*. K podrobnějšímu hledání použijte nabídku <u>Rychlé hledání v denících.</u>

| Ø D       | DENIK OPRAVNY .                      | A DOPLNUJICI   |           |         |        |                  |                     |                     |                               | X  |
|-----------|--------------------------------------|----------------|-----------|---------|--------|------------------|---------------------|---------------------|-------------------------------|----|
|           |                                      | <u>S</u> eznam |           |         |        |                  | De                  | etaily              |                               |    |
|           | Doklad                               | Text-poznámka  | Měsíc     | Střed.  | Zakáz. | Účet             | Má dáti Kč          | Dal Kč              | Var. symbol                   | ^  |
|           | 400068 Text                          |                | 10.05     | 000100  |        | 013000           | 200,00              |                     |                               |    |
| ▶         | 400068 Text                          |                | 10.05     | 000322  |        | 321800           |                     | 100,00              | 3600570812                    |    |
| t         | 400068 3.řádel                       |                | 10.05     | 000100  |        | 343000           |                     | 100,00              |                               | -  |
| 1         |                                      |                |           |         |        |                  |                     |                     |                               |    |
| ╞         |                                      |                |           |         |        |                  |                     |                     |                               | _  |
| t         |                                      |                |           |         |        |                  |                     |                     |                               |    |
| ⊢         |                                      |                |           |         |        |                  |                     |                     |                               |    |
|           |                                      |                |           |         |        |                  |                     |                     |                               |    |
| -         |                                      |                |           |         |        |                  |                     |                     |                               |    |
| ⊢         |                                      |                |           |         |        |                  |                     |                     |                               |    |
| t         |                                      |                |           |         |        |                  |                     |                     |                               |    |
| ┝         |                                      |                |           |         |        |                  |                     |                     |                               | ~  |
| Te        | ext k vyhledání                      |                | 1         |         |        |                  | 1                   |                     | 1                             | Ī  |
| Sti<br>Úč | ředisko: TESARNA<br>iet : Monteko R  | okycany 🔨      |           | Zaká    | izka : |                  | Poslední číslo dokl | ladu: <b>400068</b> |                               |    |
| Es        | aktura <b>DPH</b>                    |                |           |         |        |                  |                     |                     | <b>Σ</b> <u>N</u> ávra        | t  |
| ٢         |                                      |                |           |         | <hr/>  |                  |                     |                     | 1                             |    |
| _         | J Zahara ( falatara                  |                |           |         | $\geq$ | Zobraz           | zí informace        | Zobra               | zí fakturu                    |    |
|           | zoorazi takturu<br>patřící k aktuáln | úmu Zob        | orazí DPH | patřící |        | patřící<br>řádku | k aktuálnímu        | patříc<br>dokla     | í k aktuálníı<br>du i tabulce | nu |
|           | dokladu                              | ] [ k ak       | ctuálnímu | dokladu | ۱ J    |                  |                     |                     |                               |    |

Jiný způsob hledání je možný po stisku tlačítka pro hledání na <u>nástrojové liště</u> nebo horkou klávesou CTRL+H.

| 🖉 Hled | ání v tabulce             |                                    | ×                      |  |  |
|--------|---------------------------|------------------------------------|------------------------|--|--|
| 0      | ∀yhledat hodnotu          | 100,00                             | Vyhledat první         |  |  |
|        | Hledat ve sloupci         | Všechny sloupce                    | Vyhledat <u>d</u> alší |  |  |
|        | _ Vy <u>h</u> ledávat pře | hledávat přesnou hodnotu položky ? |                        |  |  |
|        | Nové hledání              | Směr hledání: 💿 dolů 🔘 nahoru      |                        |  |  |

Jestliže chceme vyhledat hodnotu v tabulce, pak ji musíme přesně zadat tak, jak je zobrazena v dokladu. Např. částku 10000 musíme zadat jako 10 000,00 (tj. včetně mezery a včetně čárky).

#### 6.2. Deník opravný a doplňující

Deník účetní slouží k zadávání a opravě všech účetních operací kromě deníku pokladny a deníku banky. Po volbě této nabídky, se uživateli nabídne kompletní přehled o dosud pořízených dokladech. Tyto doklady je možno prohlížet pomocí kláves se šipkami. Při pořizování nového dokladu je třeba dbát o to, aby strany Dal a MD byly rovny.

#### 6.3. Deník faktur vydaných

Tato nabídka slouží k prohlížení účetních záznamů pořízených v modulu FAKTURY v nabídce Vydané (odběratelské). Nabídka je určena pouze k prohlížení resp. k tisku dat. Všechny případné změny se musí provádět v kontaci faktur nebo v nabídce Deník účetní.

#### 6.4. Deník faktur došlých

Tato nabídka slouží k prohlížení resp. tisku účetních záznamů z modulu FAKTURY v nabídce Došlé (Dodavatelské). Nabídka je určena pouze k prohlížení a tisku. Všechny případné změny se musí provádět v kontaci faktur nebo nabídce Deník účetní.

#### 6.5. Deník účetní záznamy skladu

Tato nabídka slouží k prohlížení resp. tisku účetních záznamů z modulu SKLAD. Nabídka je určena pouze k prohlížení a tisku. Všechny případné změny se musí provádět v nabídce Deník účetní.

#### 6.6. Deník účetní záznamy IM

Tato nabídka slouží k prohlížení resp. tisku účetních záznamů z modulu IM. Nabídka je určena pouze k prohlížení a tisku. Všechny případné změny se musí provádět v nabídce Deník účetní.

#### 6.7. Deník účetní záznamy mezd

Tato nabídka slouží k prohlížení resp. tisku účetních záznamů z modulu MZDY. Nabídka je určena pouze k prohlížení a tisku. Všechny případné změny se musí provádět v nabídce Deník účetní.

#### 6.8. Deník pokladny

Tato nabídka slouží k zapisování účetních operací při platbách přes pokladnu. Obsluha je shodná jako u nabídky Deník účetní. Do Deníku pokladny je možno zapsat i účetní operaci, která se týká zaplacení faktury v hotovosti. Při založení nového dokladu se program zeptá, zda ho chcete zahrnout do saldokonta. Pokud

odpovíte ANO, objeví se dotaz na variabilní symbol a datum. Do variabilního symbolu napíšete číslo faktury a datum bude nastaven podle systémového data. Máte možnost ho přepsat. Pokud jste plátci DPH, máte možnost pořídit při vyplňování jednotlivých řádek účetního dokladu také daňové doklady (kromě řádek s účtem pokladny nebo účtem 343 - DPH). Do něho pak doplníte IČ a DIČ odběratele nebo dodavatele a sazbu daně (žádná, nižší nebo vyšší), výše DPH se dopočítá automaticky. Pokud máte nastavenu v konfiguraci deníku možnost tisku dokladu, program nabídne tisk příjmového nebo výdajového pokladního dokladu.

#### 6.9. Deník banky

Tato nabídka slouží k zapisování výpisů, které dostáváte od banky. Při přidání nového dokladu se Vás program nejdříve zeptá na Kredit a Debet, které vyplníte do prvního řádku dokladu na strany MD a Dal. Do položky *Text* na 1. řádek se vygeneruje automaticky text např. Výpis číslo 1 z 23.10.2005. Po vyplnění prvního řádku si výpis rozúčtujete. Musíte dávat pozor, aby byl výpis rozúčtován správně. V jiném případě Vám program neumožní ukončit zadávání dokladu. Po založení nového dokladu se objeví režim prohlížení.. Program upozorní na překročení částek uvedených v položkách Debet a Kredit a průběžně informuje o stavu stran MD a D. Červeně zobrazená částka oznamuje, kolik zbývá ještě rozúčtovat.

| 🖉 Pořízení nového účetního dokladu (výpis z banky) 🛛 🛛 🔀 |                       |                |                  |        |        |            |                  |        |       |
|----------------------------------------------------------|-----------------------|----------------|------------------|--------|--------|------------|------------------|--------|-------|
| Číslo dokladu                                            | 550216 Dat            | um pořízení 23 | .10.2005         | ]      |        |            |                  |        |       |
| Text-                                                    | poznámka              | Var.symbol     | Střed.           | Zakáz. | Účet   | Má dáti Kč | Dal Kč           | Sal. D | PH 🔺  |
| Výpis číslo 1 z                                          | : 23.10.2005          |                | 000100           |        | 221000 | 1000,00    | 2000,00          |        |       |
| Faktura č.1                                              |                       |                | 000100           |        | 502000 | 0,00       | 0,00             |        |       |
|                                                          |                       |                |                  |        |        |            |                  |        |       |
|                                                          |                       |                |                  |        |        |            |                  |        |       |
|                                                          |                       |                |                  |        |        |            |                  |        | _     |
|                                                          |                       |                |                  |        |        |            |                  |        | _     |
|                                                          |                       |                |                  |        |        |            |                  |        | _     |
|                                                          |                       |                |                  |        |        |            |                  |        | _     |
|                                                          |                       |                |                  |        |        |            |                  |        |       |
|                                                          |                       |                |                  |        |        |            |                  |        |       |
|                                                          |                       |                |                  |        |        |            |                  |        | _     |
|                                                          |                       |                |                  |        |        |            |                  |        |       |
|                                                          |                       |                |                  |        |        |            |                  |        |       |
|                                                          |                       |                |                  |        |        |            |                  |        | _     |
|                                                          |                       |                |                  |        |        |            |                  |        |       |
|                                                          |                       |                |                  |        |        |            |                  |        |       |
|                                                          |                       |                |                  |        |        |            |                  |        |       |
|                                                          | ( = é = e = m = 2 )   |                |                  |        |        | 4 000 00   |                  | 1      | (12)  |
| CELKEM KC                                                | (zaznamu:2)           |                |                  |        |        | 1 000,00   | 2 000,00         |        |       |
| Zbývá rozúčtovat 1 000,00                                |                       |                |                  |        |        |            |                  |        |       |
| [] ⊻ložit                                                | X ∨y <u>m</u> azat Po | dklady k DPH   | <u>K</u> ontrola |        |        |            | 📕 <u>U</u> ložit | ωZ     | rušit |

## *₽Tip*

Velmi usnadňuje a urychluje účtování banky, pokud využijete možnost automatického importu dat z bankovního výpisu.

#### 6.10. Rychlé hledání v denících

Nabídka umožňuje vyhledat doklad v denících podle různých kritérií. Můžeme hledat podle hodnoty nebo zadáním.ýběrové podmínky (viz další obrázek). Jestliže požadujeme zobrazení jen záznamů, které vyhovují zadané podmínce, pak zaškrtneme pole pro filtrování záznamů.

| Rychlé hledání v účetních knihách 🗙                                                                                                   |                          |
|----------------------------------------------------------------------------------------------------|--------------------------|
| Vyhledat záznamy podle Ohoenoty =                                                                                                    |                          |
| O výběrové godminky                                                                                                    |                          |
| Nalezené záznamy účetních knih filtrovat ?                                                                                            | Pole pro vyhledání       |
| Hledání provádět v 🕑 <u>1</u> . Deník opravný a doplňující<br>☑ <u>2</u> . Deník faktur vydaných<br>☑ <u>3</u> . Deník faktur došlých | přesné hodnoty           |
| <ul> <li>✓ 4. Účetní záznamy skladu</li> <li>✓ 5. Účetní záznamy majetku</li> <li>✓ 6. Účetní záznamy mezd</li> </ul>                 |                          |
| Z. Deník pokladny                                                                                                    |                          |
| ✓ 8. Denik banky                                                                                                    | Třídící klíč dle různých |
| □ Vyhledávat přesnou hodnotu položky ?                                                                                                | kritérií                 |
| Záznamy setřídit podle Číslo dokladu 🗸                                                                                                |                          |
| ⊙ vzestupně 🔿 sestupně                                                                                                    |                          |
| Vyhledat <u>N</u> ávrat                                                                                                    |                          |

Tabulka pro zadání výběrových podmínek:

| 🖉 Výběrová podmínka         |      | ×                        |
|-----------------------------|------|--------------------------|
| 1. Číslo dokladu            | 0    |                          |
| 🔲 <u>2</u> . Text, poznámka |      |                          |
| 🔲 <u>3</u> . Účetní měsíc   | *    |                          |
| 4. Středisko                |      |                          |
| 5. Variabilní symbol        |      |                          |
| 🗌 <u>6</u> . Účet           |      |                          |
| 🗌 <u>7</u> . Zakázka        |      |                          |
| 📃 <u>8</u> . Má dáti Kč     | 0,00 | Kč                       |
| 🔲 <u>9</u> . Dal Kč         | 0,00 | Kč                       |
| 🔲 <u>A</u> . Datum pořízení |      |                          |
| 🔲 🖪. Datum opravy           |      |                          |
|                             |      | Vynulovat <u>N</u> ávrat |

#### 6.11. Konfigurace deníků

Zde si můžete nastavit číselné řady deníků opravných, pokladny nebo banky.

#### 6.12. Tisky a výpisy

V této nabídce je možno vytisknout obvyklé účetní výpisy, tj. stavy na jednotlivých účtech, hlavní knihu (knihu aktiv a pasiv, knihu nákladů, knihu výnosů), rozvahu a výsledovku (hospodářský výsledek a kompletní výsledovku). Všechny tisky lze vypsat za jednotlivé měsíce a střediska, výstup je volitelný na tiskárnu i obrazovku.

#### Seznam tiskových sestav:

- Tisk deníků tisk jednotlivých deníků, účtování na konečný a počáteční účet rozvažný, všech deníků najednou
- Stavy na účtech konto podle měsíců, zůstatky podle středisek
- Jednotlivé účty
- Zaúčtování zakázek
- Pokladní doklady příjmové a výdajové
- Příkazy k úhradě jednoduchý, hromadný, správce příkazů
- Hlavní kniha kniha aktiv a pasiv, nákladů, výnosů, kniha podle středisek
- Rozvaha počáteční, souhrnná, předvaha
- > Výsledovka, HV kompletní a daňová výsledovka, hospodářský výsledek podle středisek
- Rozvahy a výsledovky (formuláře) pro běžné org. a pro státní a příspěvkové organizace
- Soupis pohledávek a závazků

#### 6.12.1. Formuláře pro výkazy

Nabídka umožňuje nadefinovat tisky formulářů pro rozvahu a výsledovku jak v plném rozsahu, tak i ve zkráceném rozsahu. Jsou definovány pro dva typy organizací jednak běžné podnikatelské organizace a jednak pro organizační složky státu a příspěvkové organizace.

Pro každý typ organizace a formuláře jsou definovány tabulky, podle kterých se řídí výpočet dat pro tisk požadovaných sestav. Tyto definice tabulek si musíte nastavit podle své účetní osnovy. Zejména v rozvaze je nutné nastavit analytické účty, protože některé syntetické účty jsou definovány na více řádcích (např. účty závazků a pohledávek).

V tabulce jsou dva typy řádků – řádek součtový a řádek účtů.

Na součtovém řádku se uvedou čísla řádků, které mají být zde sečteny. Například součtový řádek č.114 je definován výrazem r115+r116+r117, což vyjadřuje součet řádků 115,116 a 117.

Na řádku účtů se zapisují čísla účtů, která mají být na daném řádku sečtena. Zápis se provádí např. ve tvaru u241, kde 241 znamená, že na řádku bude uveden součet celého účtu 241. Tam, kde je za syntetickým účtem uvedeno písmeno A, napíšeme analytiku účtu. Např. místo u473A uvedeme u473100 a na tento řádek se přičte součet účtu 473100. Pokud výraz napíšeme ve tvaru u4731, pak se na řádek sečte hodnota účtů 473100 až 473199. Analytický účet lze uvést i u definice řádku, kde není výraz označen písmenem A. Tlačítkem *Tisk definice* si můžeme vytisknout a zkontrolovat vytvořenou definici výkazu.

| <sup>9</sup> Změna de | finice tabulky pro formulář Rozvaha                             |                                          |                                              |  |  |
|-----------------------|-----------------------------------------------------------------|------------------------------------------|----------------------------------------------|--|--|
|                       | <u>Běžné organizace</u> <u>O</u> rganizačr                      | ní složky státu a příspěvkové organizace |                                              |  |  |
| <u>P</u> lný rozsa    | h Zjednodušený rozsah                                           |                                          |                                              |  |  |
| Označení              | Text                                                            | Řádek                                    | 🛛 Výraz pro výpočet hodnoty řádku - brutto 🔺 |  |  |
| 8.                    | Dohadné účty pasivní                                            | 099                                      | u389A                                        |  |  |
| 9.                    | Jiné závazky                                                    | 100                                      | u372A+u373A+u377A+u379A+u474A+u4;            |  |  |
| 10.                   | Odložený daňový závazek                                         | 101                                      | u481                                         |  |  |
| B. III.               | Krátkodobé závazky                                              | 102                                      | r103+r104+r105+r106+r107+r108+r1094          |  |  |
| B. III. 1.            | Závazky z obchodních vztahů                                     | 103                                      | u321+u322+u325+u478+u379                     |  |  |
| 2.                    | Závazky - ovládající a řídící osoba                             | 104                                      | u361+u471                                    |  |  |
| 3.                    | Závazky - podstatný vliv                                        | 105                                      | u362+u472                                    |  |  |
| 4.                    | Závazky ke společníkům, členům družstva a k účastníkům sdružení | 106                                      | u364A+u365A+u366A+u367A+u368A+u3             |  |  |
| 5.                    | Závazky k zaměstnancům                                          | 107                                      | u331+u333+u479                               |  |  |
| 6.                    | Závazky ze sociálního zabezpečení a zdravotního pojištění       | 108                                      | u336A+u479                                   |  |  |
| 7.                    | Stát - daňové závazky a dotace                                  | 109                                      | u341+u342+u343+u345+u346+u347                |  |  |
| 8.                    | Krátkodobé přijaté závazky                                      | 110                                      | u324+u475A                                   |  |  |
| 9.                    | Vydané dluhopisy                                                | 111                                      | u241+u473A                                   |  |  |
| 10.                   | Dohadné účty pasivni                                            | 112                                      | u389A -                                      |  |  |
| 11.                   | Jiné závazky                                                    | 113                                      | u372A+u373A+u377A+u379A+u474A+u47            |  |  |
| B. IV.                | Bankovní úvěry a výpomoci                                       | 114                                      | r115+r116+r117                               |  |  |
| B. IV. 1.             | Bankovní úvěry dlouhodobé                                       | 115                                      | u461A                                        |  |  |
| 4                     |                                                                 | /                                        |                                              |  |  |
|                       |                                                                 |                                          |                                              |  |  |
| 🖨 <u>T</u> isk de     | efinice                                                         |                                          | <u>U</u> ložit <u>Z</u> rušit                |  |  |
|                       |                                                                 |                                          |                                              |  |  |
|                       | řádek účtů                                                      | so                                       | pučtový řádek                                |  |  |

#### 6.12.2. Nastavení statistických výkazů

### Zaokrouhlování výkazů

Při tvorbě výkazu rozvaha v tisících Kč mohou vzniknout rozdíly mezi aktivy a pasivy z důvodu zaokrouhlení jednotlivých položek výkazu. Součtové řádky výkazu se vypočítávají z již zaokrouhlených běžných řádků. V sestavě "Souhrnná rozvaha" zjistěte jestli je tato sestava v Kč vyrovnaná Pokud program zjistí, že výkaz rozvaha výkaz v tis. Kč je nevyrovnaný, pak sám nabídne uživateli tzv." automatickou korekci". Zobrazí se dotaz "Chcete provést automatickou korekci?". Pokud uživatel odpoví "ANO", provede se korekce na sestavu "Souhrnná rozvaha" podle následujícího pravidla:

pokud celkový součet pasiv je větší než celkový součet aktiv, pak se rozdíl ze zaokrouhlení uvede např. na řádku B.II.28. (SÚ 377 - Ostatní krátkodobé pohledávky), pokud celkový součet pasiv je menší než celkový součet aktiv, pak se rozdíl ze zaokrouhlení uvede např. na řádku D.IV.34. (SÚ 378 - Ostatní krátkodobé závazky).

Obdobně se postupuje i u výkazu zisku a ztráty.

Účty, které se upravují pro zaokrouhlení, se nastavují v nabídce Účto->Speciální služby->Nastavení účtů -> Korekce

#### Účetní jednotka je povinna uvést způsob zaokrouhlování v příloze v účetní závěrce.

#### Nastavení tisku rozvahy pro kladné zůstatky na účtech.

V nabídce "Definice tabulky" se do sloupce AP doplní text **A/P** a takto označené řádky se budou tisknout pouze, když mají kladné zůstatky. Je nutné mít nastaveny účty jak na pasivech, tak i na pasivech.

| AKTIVA – zůstatek na MD |                                                        |       |           |  |  |  |
|-------------------------|--------------------------------------------------------|-------|-----------|--|--|--|
| Označení                | Text                                                   | Řádek | Účet      |  |  |  |
| C II. 7.                | Jiné pohledávky                                        | 46    | 373       |  |  |  |
| C II. 8.                | Odložená daňová pohledávka                             | 47    | 481       |  |  |  |
| C III. 4.               | Pohledávky za společníky, členy družstva, za účastníky | 52    | 398       |  |  |  |
|                         | sdružení                                               |       |           |  |  |  |
| C III. 5.               | Sociální zabezpečení a zdravotní pojištění             | 53    | 336       |  |  |  |
| C III. 6.               | Stát - daňové pohledávky                               | 54    | 341,2,3,5 |  |  |  |
| C III. 9.               | Jiné pohledávky                                        | 57    | 373       |  |  |  |

|            | PASIVA – zůstatek na DAL                                  |       |           |
|------------|-----------------------------------------------------------|-------|-----------|
| Označení   | Text                                                      | Řádek | Účet      |
| B II. 9.   | Jiné závazky                                              | 100   | 373       |
| B II.10.   | Odložený daňový závazek                                   | 101   | 481       |
| B III. 4.  | Závazky ke společníkům, členům družstva a k účastníkům    | 106   | 398       |
|            | sdružení                                                  |       |           |
| B III. 6.  | Závazky ze sociálního zabezpečení a zdravotního pojištění | 108   | 336       |
| B III. 7.  | Stát - daňové závazky a dotace                            | 109   | 341,2,3,5 |
| B III. 11. | Jiné závazky                                              | 113   | 32x,373   |

| 🦅 Rozvaha pro běžr | né organizace                                                                                                    | 23                                      |
|--------------------|----------------------------------------------------------------------------------------------------|-----------------------------------------|
| 6                  | Vytisknout výkaz pro běžné organizace (vyhl. č. 500/2002 Sb.)                                                                                                    |                                         |
|                    | Tisk výkazu se uskuteční za zadané období roku 2012, ke dni 11.06.2012<br>Tisk za období <u>č</u> tvrtletí II 2.2012<br><u>měsíce</u> 01 - 12 2.2012<br>Formulář výkazu se vytiskne prázdný ?<br>Započítávat také počáteční zůstatky k zadanému období ?<br>Započítávat také stavy za minulé období ?<br>Započítávat také stavy za minulé období ?<br>Zakrouhlovat výsledné hodnoty na tisíce korun ?<br>Tisk bez nulových hodnot<br>Export pro nařízený orgán<br>Načíst znovu stavy za minulé období ?<br>Tisk z minule uloženého výstupu? | zsah<br>daje<br>ulky                    |
|                    | <ul> <li>Předběžné zobrazení s možností tisku</li> <li>Tisk přímo na tiskárnu</li> <li>Tisk do souboru zadaného typu a jména</li> <li>PDF soubor (.PDF)</li> <li>do strany</li> <li>do strany</li> <li>Počet kopií</li> </ul>                                                                                                    | an<br>tran<br>1<br>5534<br>1 ⊋<br>ávrat |

Dále byly při tisku výkazů doplněny dvě volby:

- **načíst znovu stavy za minulé období**: při tisku se znovu načtou stavy z minulého období, jinak se tisknou stavy z posledního uloženého výstupu.
- **tisk z minule uloženého výstupu:** vytiskne se sestava posledně uložená, jak minulé stavy, tak i aktuální

## Výklad MF k zaokrouhlování výkazů

Ve věci zaokrouhlování částek pro sestavování účetní závěrky je možné postupovat různě, podstatné je, aby bylo docíleno splnění základních vazeb v účetních výkazech a to, aby aktiva se rovnaly pasivům a výsledek hospodaření po zdanění vykázaný ve výkazu zisku a ztráty se rovnal výsledku hospodaření v bilanci. Jeden z možných postupů může být následující:

- 1. nákladové a výnosové účty se nejprve matematicky zaokrouhlí na tis. Kč a sestaví se výkaz zisku a ztráty a vyčíslí se výsledek hospodaření,
- 2. rozvahové účty se nejprve matematicky zaokrouhlí na tis. Kč (systém si pamatuje rozdíly ze zaokrouhlení) a sestaví se rozvaha, ve které se do ř. B.III.1 do běžného období doplní výsledek hospodaření zjištěný ze sestaveného výkazu zisku a ztráty ř. B.VI.4 (v části Výnosy celkem). 3. Porovnají se aktiva a pasiva celkem a případný rozdíl je řešen úpravou buď u největšího objemu aktiv jejich zvýšením nebo snížením, nebo se postupuje tzv. optimalizací rezidua (rozdílu ze zaokrouhlení) tj. úpravou té položky, která měla při zaokrouhlení největší hodnotu rozdílu ze zaokrouhlení. Způsob zaokrouhlování se popíše v příloze účetní závěrky v oddílu A.3.

#### 6.12.3. Návod pro vytvoření výkazů pro příspěvkové organizace

#### 1. Výkaz zisku a ztrát, rozvaha a peněžní toky

Všechny tři výkazy mají shodné ovládání. Nejdříve si zvolíte typ výkazu pro příspěvkové organizace a zadáte období roku a datum, ke kterému se vytváří výkazy. Tlačítko **Závěrečné údaje** umožní doplnit datum sestavení výkazu (může být jiný než datum "ke dni"). Pro export do XML zaškrtněte volbu **Export pro nadřízený orgán** a soubor se vytvoří automaticky při tisku výkazu. Soubor před tiskem lze též uložit do souboru typu PDF pro případný další tisk.

|     | Vytisknout výkaz pro příspěvkové organizace (vyhl. č. 505/20         Tisk výkazu se uskuteční za zadané období roku 2010, ke dni 2         Tisk za období () čtvrtietí III () .2010         () měsíce       01 - 12 - 2010         () Formulář výkazu se vytiskne prázdný ?         () Započítávat také počáteční zůstatky k zadanému období ?         () Započítávat také stavy za minulé období ?         () Zaokrouhlovat výsledné hodnoty na tisíce korun ?         () Tisk bez nulových hodnot | 002 Sb.)<br>0.08.2010<br>Plný rozsah<br>Zjednodušený rozsah<br>Závěrečné údaje<br>Definice tabulky                                                                |
|-----|----------------------------------------------------------------------------------------------------|----------------------------------------------------------------------------------------------------|
|     | <ul> <li>Předběžné zobrazení s možností tisku</li> <li>Tísk přímo na tiskárnu</li> <li>Tísk do souboru zadaného typu a jména</li> <li>PDF soubor (.PDF)</li> </ul>                                                                                                    | <ul> <li>Tisk všech stran</li> <li>Tisk rozmezí stran</li> <li>od strany</li> <li>1</li> <li>do strany</li> <li>Bó5534</li> <li>Počet kopií</li> <li>1</li> </ul> |
| M2D |                                                                                                    | <u>T</u> isk <u>N</u> ávrat                                                                                                    |

Tlačítko **Definice tabulky** slouží k nastavení výpočtu jednotlivých řádků výkazů a je popsáno v předchozí části příručky. Pokud máte i hospodářskou činnost tak ve výkazu zisku a ztráty je třeba nastavit účty pro hlavní a hospodářskou činnost v závislosti na účetní osnově.

Pokud chcete vytvořit soubor pro program JASU, tak stiskněte tlačítko Výstup do JASU v následujícím formuláři.

|                                                              | <u>A</u> ktiva |         |                      | <u>P</u> asiva        |          |
|--------------------------------------------------------------|----------------|---------|----------------------|-----------------------|----------|
| Sled. období - brutto Sled. obd korekce Sled. období - netto |                |         | Min. období - brutto | Min. období - korekce | Min. obd |
| 14710,00                                                     | 5253,00        | 9457,00 | 9094,00              | 5150,00               | 3944,00  |
| 6929,00                                                      |                |         |                      |                       |          |
| 0,00                                                         | 0,00           | 0,00    | 0,00                 | 0,00                  | 0,00     |
| 0,00                                                         | 0,00           | 0,00    | 0,00                 | 0,00                  | 0,00     |
| 0,00                                                         | 0,00           | 0,00    | 0,00                 | 0,00                  | 0,00     |
| 0,00                                                         | 0,00           | 0,00    | 0,00                 | 0,00                  | 0,00     |
| 0,00                                                         | 0,00           | 0,00    | 0,00                 | 0,00                  | 0,00     |
| 0,00                                                         | 0,00           | 0,00    | 0,00                 | 0,00                  | 0,00     |
| 0,00                                                         | 0,00           | 0,00    | 0,00                 | 0,00                  | 0,00     |
| 0,00                                                         | 0,00           | 0,00    | 0,00                 | 0,00                  | 0,00     |
| 0,00                                                         | 0,00           | 0,00    | 0,00                 | 0,00                  | 0,00     |
| 0,00                                                         | 0,00           | 0,00    | 0,00                 | 0,00                  | 0,00     |
| 6929,00                                                      | 5253,00        | 1676,00 | 6928,00              | 5150,00               | 1778,00  |
| 235,00                                                       | 0,00           | 235,00  | 235,00               | 0,00                  | 235,00   |
| 0,00                                                         | 0,00           | 0,00    | 0,00                 | 0,00                  | 0,00     |
| 4450,00                                                      | 3187,00        | 1263,00 | 4450,00              | 3111,00               | 1339,00  |
| 391,00                                                       | 213,00         | 178,00  | 391,00               | 187,00                | 204,00   |
| 0,00                                                         | 0,00           | 0,00    | 0,00                 | 0,00                  | 0,00     |
| 1853,00                                                      | 1853,00        | 0,00    | 1852,00              | 1852,00               | 0,00     |
| 4                                                            |                | 0.00    | 0.00                 | 0.00                  |          |

V případě, že se liší hospodářský výsledek v rozvaze a výkazu zisku z důvodu zaokrouhlení řádků při součtech, pak nezapomeňte stisknout tlačítko **Přepočítat** pro správné sečtení řádků. Vytvořené soubory se ukládají do složky exportů programu winelco (například v roce 2010 do složky Winelco10\DATA\klient\PREDANI\EXPORT. Soubor pro program JASU se vytváří pouze jeden a obsahuje jak tento přílohy, tak i výkaz zisku a ztrát, rozvahu a peněžní toky. Tento soubor můžete převést do programu JASU a tam ho zkontrolovat včetně formátu alogických dat, program JASU má více logických kontrol. Soubor ve tvaru XML se vytváří zvlášť pro přílohy, výkaz zisku a ztrát, rozvahu a peněžní toky (takže vzniknou 4 soubory).

2. Přílohy

Nejdříve se zadá období roku a datum, ke kterému se vytváří přílohy. Tlačítko **Načíst data** doplní z účetních dat do vyplňovaného formuláře. Doplní se pouze nevyplněné údaje, to je proto, aby se již dříve doplněné údaje (např. ručně) nepřepsaly. Pokud chcete načíst všechny data, pak nejdříve vymažte data tlačítkem **Výmaz všech dat.** To způsobí výmaz všech dat, kromě příloh, které jsou textové (jsou tam přednastaveny standardní texty).

Tlačítko **Závěrečné údaje** umožní doplnit datum sestavení výkazu (může být jiný než datum "ke dni").

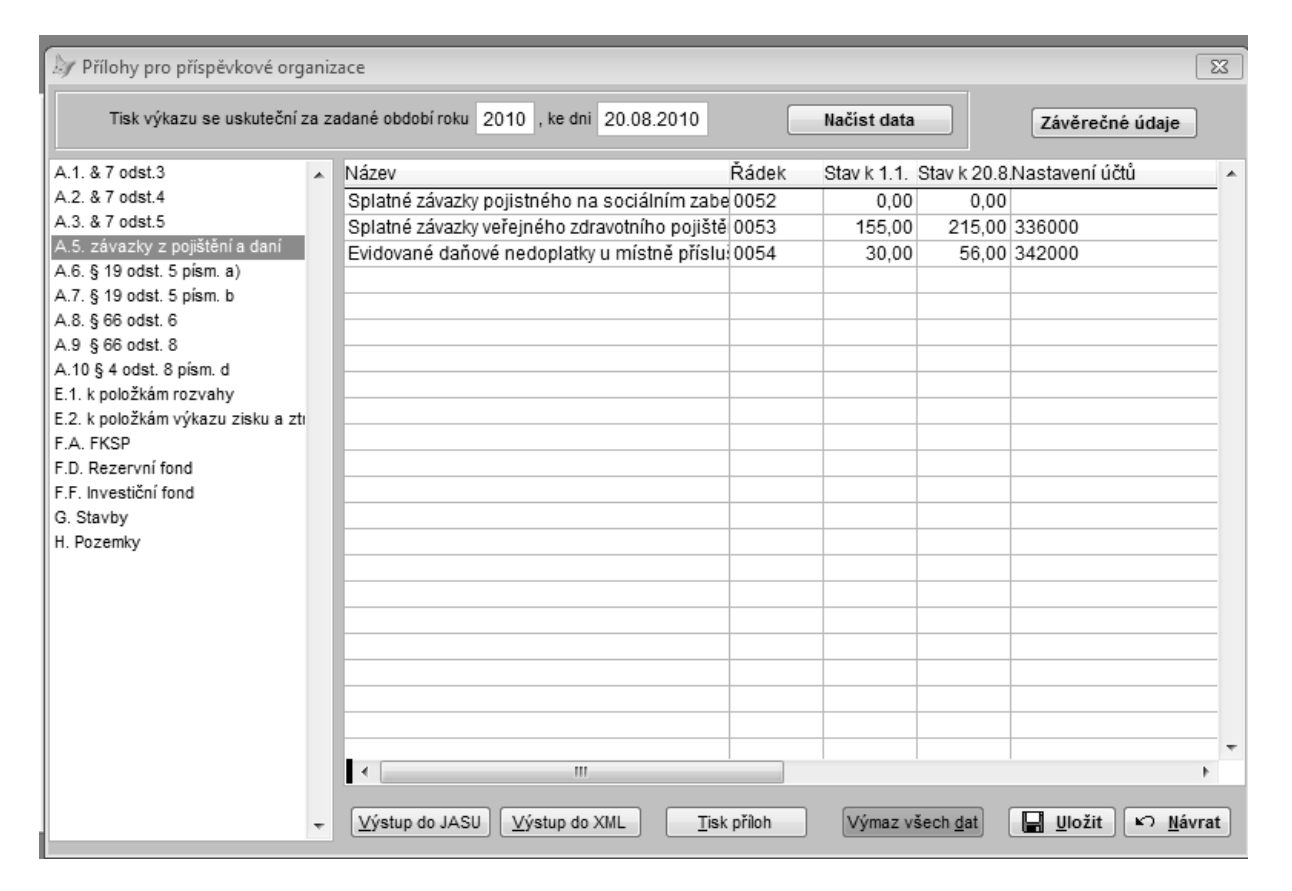

Dále vyplníte další položky ve formuláři, které nebyly doplněny automaticky z účetních dat. V levém sloupci formuláře si vyberete přílohu a v pravé části doplníte data. U textových dat je položka znázorněna jménem **Memo**. Po kliknutí na tuto položku se objeví textové pole, do kterého doplníte text přílohy. Pokud to není textová příloha, tak pravá část formuláře obsahuje název řádky, data v členění podle typu přílohy a jako poslední sloupec je uvedeno nastavení účtů, podle kterých se doplní data z účetních deníků k zadanému datu. Tyto definice tabulek si musíte nastavit podle své účetní osnovy. V tabulce jsou dva typy řádků – řádek součtový a řádek účtů. Na součtovém řádku se uvede písmeno S. Na řádku účtů se zapisují čísla účtů, která mají být na daném řádku

sečtena. Zápis se provádí např. ve tvaru 241AAA, kde 241 znamená, že na řádku bude uveden součet celého účtu 241. Dále lze uvést i více účtů oddělené čárkou např. 412810,41280,412840. V tomto příkladě se sečtou na jeden řádek všechny tři účty

Před tiskem příloh, nebo vytvořením exportů vždy uložte data tlačítkem **Uložit**.  $\widehat{\Psi}$  *Poznámky:* Nezapomeňte zadat datum vytvoření a sestavení výkazů.

Pro vytvoření souborů pro nadřízené orgány použijte tlačítka **Výstup do JASU** nebo **Výstup do XML** podle toho, pro který orgán potřebujete výstup vytvořit. Soubory se ukládají do složky exportů ve winelco (např. v roce 2010 do Winelco10\DATA\klient\PREDANI\EXPORT. Soubor pro program JASU se vytváří pouze jeden a obsahuje jak tento výkaz, tak i výkaz zisku a ztrát a rozvahu.

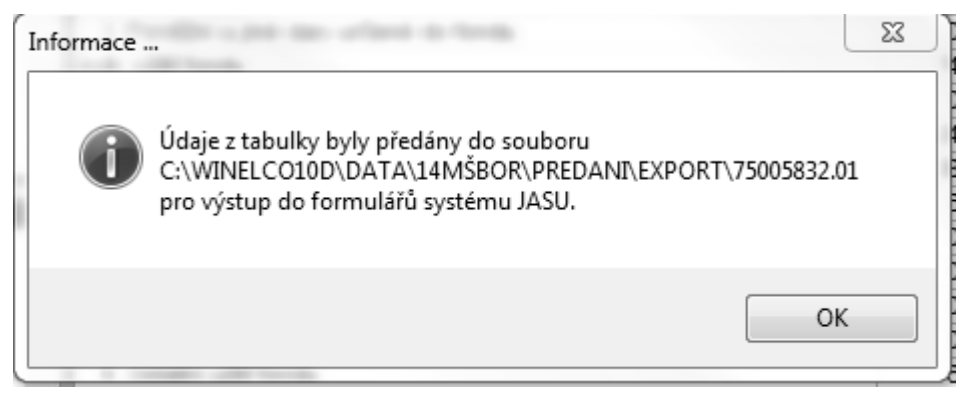

Tento soubor můžete převést (import) do programu JASU a tam ho zkontrolovat včetně formátu a logických dat, program JASU má více logických kontrol.

Soubor ve tvaru XML se vytváří zvlášť pro přílohy, rozvahu, výkaz zisku a peněžní toky.

| Informace | x                                                                                                    | J |
|-----------|----------------------------------------------------------------------------------------------------|---|
| 0         | C:\WINELCO10D\DATA\14MŠBOR\PREDANI\EXPORT\Přílohy-Mateřská<br>škola Bor.xml<br>Soubor XML byl úspěšně vygenerován |   |
|           | ОК                                                                                                    |   |

Takto vytvořené soubory můžete odeslat elektronickou poštou na nadřízené orgány.

3. Import dat do JASU

Soubory vytvořené ve Winelco lze pro kontrolu importovat do programu JASU. V nabídce Import si nastavíte v nabídce **Nahrání z adresáře disku/flashdisku** cestu, kde je uložen soubor vytvořený ve Winelco. Potom stisknete tlačítko **Provést nahrání do sběrny** a v případě, že základní kontrola je v pořádku, tak se označí správně pořízené výkazy. Poté stisknete tlačítko **Provést nahrání do databáze** a můžete pokračovat v práci s programem JASU.

## 6.13. Uzávěrky

Po spuštění nabídky **Měsíční uzávěrka** se uzavře starý měsíc pro další zadávání dat ze všech okruhů a systém bude připraven na nový účetní měsíc. Poté již nelze do uzavřeného měsíce pořizovat další doklady. Jestliže potřebujeme nutně do uzavřeného měsíce ještě pořídit doklad, musíme použít nabídku pro odstranění uzávěrky. Červeně jsou označeny měsíce, které jsou již uzavřeny.

| 🖉 Měsířní účetní uzávěrka                                      | ×              |
|----------------------------------------------------------------|----------------|
| Stav provedení účetních uzávěrek v roce 2005:                  |                |
| LEZ ÚNO BŘE DUB KVĚ ČER ČRV SRP ZÁŘ ŘÍJ LIS PRO                |                |
|                                                                |                |
| POZOR ! Nebyl proveden výpočet odpisů majetku za měsíc 02.2005 | A V            |
| Provede se uzávěrka účetního měsíce: 02-únor                   | <u>N</u> ávrat |

**Roční uzávěrka** probíhá ve třech etapách, ale nejdříve musíme mít provedenu měsíční uzávěrku za všechny měsíce. Před uzávěrkami doporučujeme **udělat kopie dat!** 

#### Účtování na konečný účet rozvažný

Pomocí tohoto režimu máte možnost automatického provedení úvodní fáze roční účetní závěrky, rozúčtování zůstatků účtů aktiv a pasiv na konečný účet rozvažný, nákladových a výnosových účtů potom na účet zisků a ztrát.

Podmínkou pro bezchybné provedení celého procesu je ovšem správné zařazení jednotlivých účtů účtové osnovy do odpovídajících skupin (aktiva, pasiva, výnosy, náklady, vnitropodnikové účty). Dříve než automatické rozúčtování spustíte, zkontrolujte tedy v účtové osnově toto zařazení.

Pokud po provedení rozúčtování zjistíte chybu vzniklou právě špatným nastavením skupiny účtů, opravte ho v účtové osnově, spusťte znovu v systémové nabídce volbu Účtování na konečný účet rozvažný a následovně Vymazání a přeúčtování tabulky knihy, popřípadě proveď te potřebnou opravu v deníku ručně.

#### Převod na počáteční účet rozvažný

Provede se převod zůstatků účtu 702 - Konečný účet rozvažný, vzniklých pomocí předchozí volby v nabídce (Účtování na konečný účet rozvažný). Zůstatky tohoto účtu se převedou do verze WinELCO následujícího roku na účet 701 - Počáteční účet rozvažný. Následující rok již musí být nainstalován.

#### Rozúčtování počátečního účtu rozvažného

Pomocí tohoto režimu lze nechat provést konečnou fázi roční účetní závěrky, rozúčtování Počátečního účtu rozvažného, automaticky na základě účetního rozpisu vzniklého při uzavírání účetních knih na konci minulého roku. K vytvoření vlastních počátečních zůstatků účtů, které jsou potřebné pro správné vytištění účetních sestav (rozvah, výsledovek), spusť posléze následující volbu nabídky - Generace počátečních zůstatků.

Generace počátečních zůstatků

Na základě rozúčtování účtu 701000 - Počáteční účet rozvažný, provedeném v předchozí volbě se automaticky vytvoří soubor počátečních zůstatků účtů aktiv a pasiv, potřebných dále např. v tiscích rozvah, předvah a výsledovek.

Před uzávěrkami doporučujeme udělat kopie dat!

#### 6.14. Speciální služby

#### Konfigurace účetnictví

Nabídka složí k nastavení chování jednotlivých účetních deníků. Nastavuje se pro každý deník zvlášť. V levé části formuláře si vyberete deník k nastavení jeho proměnných hodnot a v pravé části provedete požadované opravy.

| Konfigurace účetnictví<br>Vyberte z nabídky knihu k nastavení j<br>K uložení provedených změn klikněte                                                                                                    | ieho proměnných hodnot. V pravé části okna provedte požadované opravy.<br>posléze na tlačítko Uložit v pravém dolním rohu okna.                                                                                                    |
|----------------------------------------------------------------------------------------------------|----------------------------------------------------------------------------------------------------|
| Deník opravný a doplňující<br>Deník faktur vydaných<br>Deník faktur došlých<br>Účetní záznamy skladu<br>Účetní záznamy majetku<br>Účetní záznamy mezd<br>Deník pokladny<br>Deník banky<br>Konečný účet rozvažný<br>Počáteční účet rozvažný | <ul> <li>Vyplňovat v účetním dokladu položku Zakázka ?</li> <li>Vyplňovat v účetním dokladu položku Středisko ?</li> <li>Umožnit používat při pořizování nového účetního dokladu přednaplněné účetní předpisy ?</li> <li>Přednaplňovat při pořizování účetního dokladu do nového řádku z řádku předcházejícího tyto položky :</li> <li>1. Text, poznámka</li> <li>2. Účetní měsíc</li> <li>3. Středisko</li> <li>4. Zakázka</li> <li>5. Účet</li> <li>6. Částka</li> <li>Vytjisknout účetní doklad po jeho pořízení nebo opravě ?</li> <li>Naplnit při účtování položku Text-poznámka zpětně názvem partnera získaným z formuláře Vstup do salda ?</li> </ul> |
|                                                                                                    | 🔄 Uložit 🗠 Návrat                                                                                                    |

#### Nastavení účtů

V této nabídce lze přednastavit čísla účtů pro banku, pokladnu, DPH, roční závěrku a také kurzové rozdíly. Při pořizování se tyto účty přednastaví a usnadní Vám účtování.

| 🖉 Nastavení účtů                          |             |                       |         | ×           |
|-------------------------------------------|-------------|-----------------------|---------|-------------|
| <u>B</u> anka a pokladna                  | <u>р</u> рн | <u>R</u> oční závěrka | Kurzo   | ové rozdíly |
| Účet banky 221000<br>Účet pokladny 210000 | Bezny       | ucet                  | ·       |             |
|                                           |             |                       | Illožit | 7rušit      |

Kontrola účetnictví

Program provede v účetních knihách tyto kontroly:

- kontrola vyplnění měsíce, střediska a účtu v řádku
- kontrola existence čísla střediska a účtu v číselníku
- vyhledání prázdných či nulových záznamů
- kontrola podvojnosti účetního dokladu

Lze zkontrolovat všechny účetní deníky nebo jen vybrané, případně i s počátečními stavy.

## *₩Tip*

Jestliže ani tato kontrola neodhalí chybu, ověřte zda je v dokladech uveden správný měsíc zaúčtování dokladu.

Počáteční stavy účtů

Zobrazuje a umožňuje opravit počáteční stavy účtů. Zůstatek počátečních stavů by měl být nulový a je zobrazen ve spodní části formuláře.

Plánované náklady a výnosy

Nabídka slouží k pořízení plánovaných nákladů a výnosů, které se v sestavách porovnávají se skutečnými náklady a výnosy.

Obecná výčetka platidel

Umožní zadat a vytisknout výčetku platidel

Inventura (audit) účtů

Slouží ke kontrole a tisku (viz nástrojová lišta nebo CTRL+T) jednotlivých účtů. Zaškrtnuté pole označuje již zkontrolovaný záznam.

| Účet k inver<br>Účet k inver<br>Středisko | ra (audit) účtů<br>ntuře 343200 🐺 DPH - základní s<br>R | azba  |        | Zobra<br>© vš<br>© jen | azit :<br>echny zázr<br>i nezkontrol | namy<br>lované Poč | počítat!<br>et záznamů : 1541 | ×    |
|-------------------------------------------|---------------------------------------------------------|-------|--------|------------------------|--------------------------------------|--------------------|-------------------------------|------|
| Doklad                                    | Text, poznámka                                          | Měsíc | Střed. | Zakáz.                 | Účet                                 | Má dáti Ki         | č Dal Kč                      |      |
| 200001                                    | Základní sazba DPH                                      | 01    | 000000 |                        | 343200                               |                    | 4 167,10                      |      |
| 200002                                    | Základní sazba DPH                                      | 01    | 000000 |                        | 343200                               |                    | 28 974,10                     |      |
| 200003                                    | Základní sazba DPH                                      | 02    | 000000 |                        | 343200                               |                    | 2 874,00                      |      |
| 200004                                    | Základní sazba DPH                                      | 01    | 000000 |                        | 343200                               |                    | 229,90                        |      |
| 200005                                    | Základní sazba DPH                                      | 01    | 000000 |                        | 343200                               |                    | 2 550,20                      |      |
| 200006                                    | Základní sazba DPH                                      | 01    | 000000 |                        | 343200                               |                    | 10 464,50                     |      |
| 200007                                    | Základní sazba DPH                                      | 01    | 000000 |                        | 343200                               |                    | 11 740,90                     |      |
| 200008                                    | Základní sazba DPH                                      | 01    | 000000 |                        | 343200                               |                    | 2 985,70                      |      |
| 200009                                    | Základní sazba DPH                                      | 01    | 000000 |                        | 343200                               |                    | 3 545,80                      |      |
| 200010                                    | Základní sazba DPH                                      | 01    | 000000 |                        | 343200                               |                    | 2 286,50                      |      |
| 200011                                    | Základní sazba DPH                                      | 01    | 000000 |                        | 343200                               |                    | 651,90                        |      |
| 200012                                    | Základní sazba DPH                                      | 01    | 000000 |                        | 343200                               |                    | 3 450,40                      |      |
| 200013                                    | Základní sazba DPH                                      | 02    | 000000 |                        | 343200                               |                    | 824,60                        |      |
| 200014                                    | Základní sazba DPH                                      | 01    | 000000 |                        | 343200                               |                    | 2 653,40                      |      |
| Text k vyhl                               | edání                                                   |       |        |                        |                                      |                    |                               |      |
|                                           |                                                         |       |        |                        |                                      |                    | <u>U</u> ložit <u>Z</u> ru    | ıšit |

## Účtové předpisy

Pro jednotlivé deníky lze nastavit typické opakující se účetní operace. Ty se nám při účtování nabídnou a urychlují zadávání dokladů. V konfiguraci deníku musí být povoleno přednaplňování účetních předpisů.

| 🖉 Účtové předpisy - Deník pokladny       |            |        |        |            |         |                 | <u>×</u>       |
|------------------------------------------|------------|--------|--------|------------|---------|-----------------|----------------|
| <u>S</u> eznam                           |            |        | C      |            |         | <u>D</u> etaily |                |
| Číslo 001 Název A. Prodej zboží          |            |        |        |            | Vznik 2 | 6.01.2004       |                |
| Text-poznámka                            | Měsíc      | Střed. | Zakáz. | Účet       | Má dáti | Dal             | Var.symbol 📥   |
| Pokladna Planá                           |            | 000000 |        | 211100     | 0,00    | 0,00            |                |
| Zboží                                    |            | 000003 |        | 604200     | 0,00    | 0,00            |                |
| DPH 19%                                  |            | 000000 |        | 343200     | 0,00    | 0,00            |                |
|                                          |            |        |        |            |         |                 |                |
|                                          |            |        |        |            |         |                 |                |
|                                          |            |        |        |            |         |                 |                |
|                                          |            |        |        |            |         |                 |                |
|                                          |            |        |        |            |         |                 |                |
|                                          |            |        |        |            |         |                 |                |
|                                          |            |        |        |            |         |                 |                |
|                                          |            |        |        |            |         |                 | 7              |
| 🗋 Nový řádek 🛛 🕮 Vyřadit                 |            |        |        |            |         |                 |                |
| Sledovat měsíčně vystavení předpisu (    | ,          |        |        |            |         |                 |                |
| Přednie byl upsteuce u těchte měcících : |            |        |        |            |         |                 |                |
| Frequisibly vystaven vitechto mesicich . | <b>—</b> × |        | 2.22   | —          |         |                 |                |
| Fieden Fibrezen Fikveten                 | i cerve    |        | ari    | i listopad | 1       |                 |                |
| J ûnor I duben I ĉerven                  | Isrper     | n Ln(  | ijen   | l prosine  | c       |                 |                |
|                                          |            |        |        |            |         | ∐ložit          | Zrušit         |
|                                          |            |        |        |            |         |                 | <u>N</u> ávrat |

#### 7. <u>DPH</u>

Modul slouží k pořízení a tisku DPH. **7.1. Konfigurace modulu DPH** 

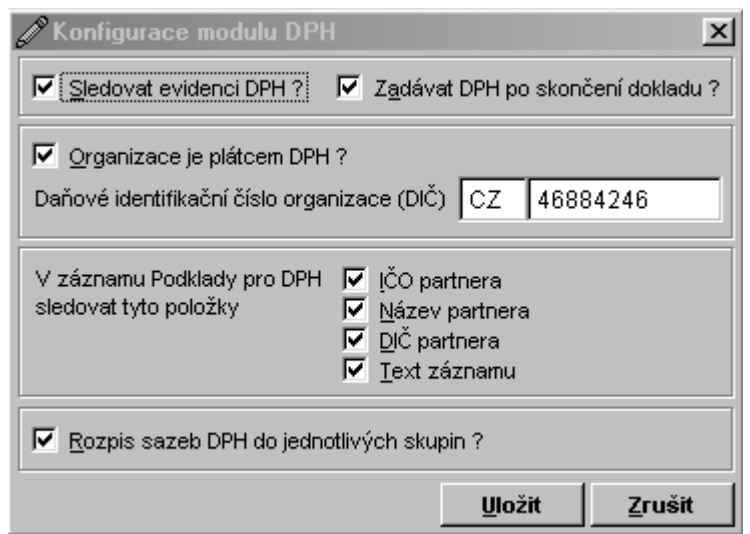

Zde lze nastavit základní nastavení evidence DPH zda sledovat evidenci DPH či nikoliv a jaké položky sledovat.

#### 7.2. Pořízení a tisky DPH

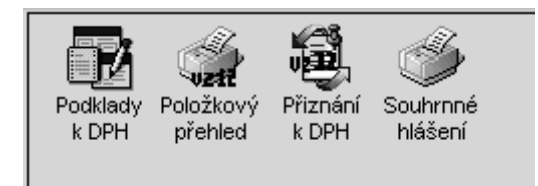

• Podklady k DPH

Nabídka slouží k prohlížení, opravě DPH (klávesou Enter na aktuálním záznamu), případně i k tisku položkového přehledu DPH (např. Ctrl+T).

Tabulku lze třídit dle dokladu, data nebo IČ vzestupně nebo sestupně a vybrat všechny záznamy nebo jen uskutečněné, přijaté nebo vrácené DPH

|              | <u>S</u> ez          | nam      |                       |   |           | De  | taily          |             |
|--------------|----------------------|----------|-----------------------|---|-----------|-----|----------------|-------------|
| Doklad P     | okladna <i>Datum</i> | IČO      | Název partner         | a | Základ Kč | DPH | <b>р</b> ин кč | Plnění      |
| 500226       | 25.03.2005           |          |                       |   | 406,70    | 19% | 77,30          | USKUTEČNĚNÉ |
| 500227       | 30.03.2005           |          |                       |   | 1 606,70  | 19% | 305,30         | USKUTEČNĚNÉ |
| 500228       | 30.03.2005           | 13867075 | ČS Stříbro Jan Holota |   | 840,34    | 19% | 159,66         | PŘIJATÉ     |
| 500229       | 30.03.2005           |          |                       |   | 738,40    | 19% | 140,60         | USKUTEČNĚNÉ |
| 500230       | 31.03.2005           |          |                       |   | 186,50    | 19% | 35,50          | USKUTEČNĚNÉ |
| 500231       | 31.03.2005           |          |                       |   | 1 512,60  | 19% | 287,40         | USKUTEČNĚNÉ |
| 500233       | 01.04.2005           |          |                       |   | 2 7 31,00 | 19% | 519,00         | USKUTEČNĚNÉ |
| 500234       | 01.04.2005           |          |                       |   | 726,00    | 19% | 138,00         | USKUTEČNĚNÉ |
| 500235       | 01.04.2005           |          |                       |   | 1 157,90  | 19% | 220,10         | USKUTEČNĚNÉ |
| 500236       | 01.04.2005           |          | /                     |   | 267,20    | 19% | 50,80          | PŘIJATÉ     |
| 500237       | 01.04.2005           |          |                       |   | 587,30    | 19% | 111,70         | USKUTEČNĚNÉ |
| 500238       | 01.04.2005           |          | ČS ONO NYŘANY         |   | 672,26    | 19% | 127,74         | PŘIJATÉ     |
| 500239       | 04.04.2005           |          |                       |   | 655,40    | 19% | 124,60         | USKUTEČNĚNÉ |
| 500242       | 08.04.2005           |          |                       |   | 149,79    | 0%  | 0,00           | PŘIJATÉ     |
| 500242       | 08.04.2005           |          |                       |   | 1 098,50  | 19% | 208,71         | PŘIJATÉ     |
| 500243       |                      | /        |                       |   |           |     |                |             |
| 500244       | 11.04.2005           |          |                       |   | 653,70    | 19% | 124,30         | USKUTEČNĚNÉ |
| 500245       | 12.04.2005           |          |                       |   | -0,60     | 0%  | 0,00           | PŘIJATÉ     |
| vt k vyhledá | ání                  |          |                       |   |           |     |                |             |

Položkový přehled

| / <sup>P</sup> Položkový přehl | ed DPH - od 1, 5, 2<br>                                           | 004                                             |                                      | ×   |
|--------------------------------|-------------------------------------------------------------------|-------------------------------------------------|--------------------------------------|-----|
|                                | Tisk podkladů za                                                  | <u> u</u> skutečněná plnění                     | C přijatá plnění                     |     |
|                                | Tisknout záznamy z                                                | ☑ úč <u>e</u> tnictví+pokladny                  | 🔽 <u>f</u> aktur                     |     |
|                                | Tisknout sazby DPH                                                | ✓ osvobozená (0%) ✓ základní                    | 🔽 snížená                            |     |
|                                | Tisk se provede za c                                              | latumy 🔒                                        | -                                    |     |
| C.T.                           | l                                                                 | čo 🚺 🚮                                          | <b>A</b> - <b>B</b>                  |     |
| Nerth                          | f                                                                 | aktury                                          | -                                    |     |
|                                | Sestavu třídit podle                                              | datumu zdanitelného j<br>Čísla faktury a doklad | olnění                               |     |
| Se Cou                         | • Tisk všech záznan                                               | ոů                                              | <ul> <li>Tisk všech stran</li> </ul> |     |
|                                | C Tisk len označenýc                                              | ch záznamů                                      | C Tisk rozmezí stra                  | in  |
| 3 M                            | <ul> <li>Předběžné zobraz</li> <li>Tisk přímo na tiská</li> </ul> | ení s možností tisku<br>rnu                     | od strany<br>do strany 65:           | 1   |
|                                | C Tisk do souboru za                                              | adaného typu a jiména                           | Počet kopií 🚺 🛨                      | 3   |
| Mar                            |                                                                   | F                                               | <u>T</u> isk <u>N</u> áv             | rat |

## 7.3. Formulář přiznání k DPH

Nabídka slouží ke kontrole a tisku formuláře Přiznání k dani z přidané hodnoty. Formulář můžete opravit nebo přidat další pro nové období (klávesou Insert nebo tlačítkem na nástrojové liště).

Po vytvoření nového formuláře se načtou data z podkladů z faktur a účetnictví

Vlastní formulář je rozdělen shodně s papírovým formulářem na DPH na oddíl A až oddíl C. Na jednotlivé obrazovky se dostanete kliknutím na záložky v záhlaví formuláře. Ve spodní části formuláře můžete stiskem tlačítek přepočítat (**Přepočítat**) formulář (tj. opětovně načíst data z podkladů z faktur a účetnictví), vynulovat formulář (**Vynulovat**), prohlédnout podklady načtené z faktur a účetnictví (**Podklady**) nebo naplnit data (**Import**) z jiného zdroje dat (např. z jednoduchého účetnictví)

Tisk formuláře provedete v oddílu C tlačítkem Tisk přiznání.

Uložení formuláře provedete v oddílu A tlačítkem Uložit.

## Pozornění:

- protože řádek 520 je také součtový, lze ho editovat po klinutí pravého tlačítka myši
- koeficient na řádce 550 se nastavuje ručně podle loňského období a vyrovnání se provede až při ročním vyúčtování DPH
- v oddílu A nezapomeňte zaškrtnout volbu 1. Plátce daně (dostanete se na ní po kliknutí na pole DIČ)
- pravé tlačítko myši na vyplněném údaji ukáže podklady, z nichž se skládá
- v tiskovém formuláři lze zvolit zaokrouhlování na celé Kč

| Přiznání k dani z přidané hodnoty - řádné za červenec roku 2005                                     | ٦×  |
|----------------------------------------------------------------------------------------------------|-----|
| Beznam příznání Oddíl A Oddíl B I. Oddíl B II. Oddíl B III. Oddíl B IV. Oddíl B V. Oddíl B V. Oddíl | С   |
| Finančnímu úřadu v, ve, pro V Tachově DIČ CZ46884246                                                |     |
| PŘIZNÁNÍ<br>k dani z přidané hodnoty<br>za zdaňovací období : měsíc 07 čtvrtletí rok 2005           |     |
| Právnická osoba:                                                                                    |     |
| Obchodní firma Elco plus spol. s r.o.                                                               | -   |
| Fyzická osoba:                                                                                      |     |
| Příjmení Jméno Titul                                                                                |     |
| Sídlo právnické osoby nebo trvalé bydliště fyzické osoby:                                           |     |
| a) obec Planá u M.Lázní b) PSČ 348 15 🙀 c) telefon 374 798 420                                      | -   |
| Další údaje: Hlavní ekonomická činnost Poskytování služeb SVV, nákup a prodej zboží                 |     |
| Důvody pro podání dodatečného daňoveho přiznání zjištěny dne                                        |     |
| <u>U</u> ložit <u>Z</u> rušit                                                                       |     |
| Přepočítat ⊻ynulovat Podklady Import dat                                                            | it. |

# 7.4. Návrh účtování o DPH při pořízení zboží z jiného členského státu EU a o přijetí platby

V souvislosti s nabytím účinnosti **zákona č. 235/2004 Sb.**, o dani z přidané hodnoty, se pro účetní jednotky, které jsou plátci daně z přidané hodnoty a vedou účetnictví podle vyhlášky č. 500/2002 Sb., kterou se provádějí některá ustanovení zákona č. 563/1991 Sb., o účetnictví, ve znění pozdějších předpisů, pro účetní jednotky, které jsou podnikateli účtujícími v soustavě podvojného účetnictví, ve znění pozdějších předpisů, navrhuje tento postup účtování:

- Účetní jednotka, která postupuje podle § 73 odst. 7 zákona č. 235/2004 Sb., o dani z přidané hodnoty, účtuje o povinnosti přiznat daň z přidané hodnoty při pořízení zboží z jiného členského státu a o nároku na odpočet daně při pořízení zboží z jiného členského státu ve prospěch příslušného účtu účtové skupiny 34 - Zúčtování daní a dotací se souvztažným zápisem na vrub příslušného účtu účtové skupiny 34 – Zúčtování daní a dotací.
- 2. Účetní jednotka, která postupuje podle § 36 odst. 2 zákona č. 235/2004 Sb., o dani z přidané hodnoty, účtuje:
  - a. o přijetí platby na vrub příslušného účtu účtové skupiny 21 Peníze nebo 22 Účty v bankách se souvztažným zápisem ve prospěch příslušného účtu pro účtování o zálohách účtové skupiny 32 Závazky (krátkodobé) nebo 47 Dlouhodobé závazky,
  - b. o přiznané dani z přidané hodnoty na vrub příslušného účtu pro účtování o zálohách účtové skupiny 32 Závazky (krátkodobé) nebo 47 Dlouhodobé závazky se souvztažným zápisem ve prospěch příslušného účtu účtové skupiny 34 Zúčtování daní a dotací a
  - c. o rozdílu mezi výší přijaté platby od odběratele, který zálohu poskytl, a výší zůstatku na příslušném účtu pro účtování o zálohách účtové skupiny 32 Závazky (krátkodobé) nebo 47 Dlouhodobé závazky, tzn. DPH, v knize podrozvahových účtů, jako o části závazku k odběrateli.

Při účtování o poskytnutí platby se výše uvedený postup použije přiměřeně.

Ing. Petr Plesnivý, v.r. ředitel odboru účetnictví

#### 8. POKLADNA

#### 8.1. Tabulka pokladní knihy

Je určena pro pořízení, tisk a zaúčtování příjmových a výdajových dokladů. Ve formuláři jsou zobrazeny příjmy, výdaje a zůstatky vybrané pokladny. Je možné nastavit i více pokladen včetně pokladen vedených v cizích měnách. Červeně je označen počáteční stav pokladny.

| 🖉 Pokladní kniha - číselná řada: Pokladna F | laná                   |                    |                         | Počáteční stav |
|---------------------------------------------|------------------------|--------------------|-------------------------|----------------|
| Seznam                                      | <u>D</u> etaily        | <u>Z</u> aúčtování | dokladu                 | pokladny       |
| Počáteční zůstatek (k 1. 1. 2005)           |                        |                    | 4 528,50                |                |
| , Řádek Datum Účel výpl                     | aty Příjmy Kč          | Výdeje Kč          | Zůstatek Kč 🔺           |                |
| i 1 24.10.2005 Benzín                       | 119,0                  | )                  | 4 647,50                |                |
| 2 24.10.2005                                |                        | 50,00              | 4 597,50                |                |
|                                             |                        |                    |                         |                |
|                                             |                        |                    |                         |                |
|                                             |                        |                    |                         |                |
|                                             |                        |                    |                         |                |
|                                             |                        |                    |                         |                |
|                                             |                        |                    |                         |                |
|                                             |                        |                    |                         |                |
|                                             |                        |                    |                         |                |
|                                             |                        |                    |                         | Součty příjmů  |
|                                             |                        |                    |                         | a výdajů za    |
|                                             |                        |                    |                         | D den a celou  |
| Text k vyhledání                            | - I                    |                    |                         |                |
|                                             |                        |                    |                         |                |
| <u>D</u> enní součty                        |                        |                    | Σ <u>N</u> ávrat        |                |
|                                             |                        |                    |                         | Tlačítko       |
| Pořízení dokladů                            |                        |                    |                         | pro            |
| 🖉 Pokladní kniha - číselná řada: Pokladna   | Planá                  |                    | - 🗆                     | výběr          |
| Beznam                                      | Detaily                | 7                  |                         | nebo           |
|                                             |                        | Delifert 4         | DX2-I                   | výdaje         |
| Radek 1 Druh operace • Prijem               | Vydaj Datum 24.10.2005 |                    |                         |                |
| Přijato od (jméno a adresa) Klauber         |                        |                    |                         |                |
| Průkaz totožnosti                           |                        |                    |                         |                |
| IČO odběratele 46884246                     |                        |                    |                         |                |
| Název odběratele elco                       |                        |                    |                         |                |
| DIČ                                         |                        |                    |                         |                |
| Částka (včetně DPH) 119,00                  | Kč Podklady pro DPH    |                    |                         |                |
| Zůstatek pokladny 4647,50                   | Kč                     |                    |                         |                |
| Účel výplaty Benzín                         |                        |                    |                         |                |
| Schválil(i) Čermák                          |                        |                    |                         |                |
| Podpis pokladníka Šimková                   |                        |                    |                         |                |
| Z <u>a</u> účtovat doklad                   |                        | T Zjedno           | odušený daňový doklad ( | ?              |
| 1                                           |                        |                    | <u>Uložit Z</u> rušit   |                |
| Denní součty                                |                        |                    | Σ Návrat                |                |
|                                             |                        |                    |                         |                |

Formulár je shodný pro příjmové i výdajové doklady. Při pořízení lze doklad zapsat do DPH a také ihned zaúčtovat.

## $\mathcal{P}_{Tip}$

Jestliže na pokladně se zadává i účtování, doporučujeme využít přednastavené účetní předpisy.

## 8.2. Nastavení počátečních stavů

Slouží k nastavení počátečních stavů zadaných pokladen.

## 8.3. Tisky a výpisy

Obsluha tisků je standardní a jejich základní popis je uveden v kapitole Základní prvky obsluhy

Seznam tisků pro pokladnu:

- Tisk pokladní knihy
- Výpis řádků knihy podle data
- Výpis řádků knihy podle IČ
- Příjmový pokladní doklad
- Výdajový pokladní doklad

#### 9. <u>SALDOKONTO</u>

Saldokonto slouží k okamžitému přehledu dluhů a pohledávek vůči odběratelům resp. dodavatelům. Lze zde také provádět opravy stávajících plateb. Do dodavatelského salda se automaticky přenáší dodavatelské faktury po zakontování, do odběratelského ekvivalentně odběratelské faktury. Spárování se provede při rovnosti variabilních symbolů a částek faktur a plateb. Platby mohou být zaznamenány přes deník banky nebo deník pokladny.

Ve formuláři saldokonta si můžeme vybrat záznamy za jednoho partnera, tzv. filtr. To provedeme napsáním jména partnera do výběrového pole a stiskem tlačítka *Filtr*. Zrušení filtru a obnovení zobrazení všech partnerů provedeme tlačítkem *Zrušení filtru*.

| bulka dodava    | itelského sald | okonta                                            |                |                                       |
|-----------------|----------------|---------------------------------------------------|----------------|---------------------------------------|
|                 | <u>S</u> e     | znam                                              | <u>D</u> etail | y 🔪 🔪                                 |
|                 |                | Záznamy za partnera                               |                |                                       |
| Číslo fa        | Var.symbol     | IČO a název partnera                              | Má dáti Kč     | Dal Kč 🛛 Datum spl                    |
| 1054108750      |                | 60707968 100 Mega                                 |                | 10 773,00 04.08.2005                  |
|                 | 1054108750     | 60707968 100 Mega                                 | 10 773,00      | 26.08.2005                            |
| 1054108952      |                | 60707968 100 Mega                                 |                | 5 529,00 24.08.2005                   |
| 1054108961      |                | 60707968 100 Mega                                 |                | 18 813,00 25.08.2005                  |
| 1054108964      |                | 60707968 100 Mega                                 |                | 4 830,00 25.08.2005                   |
| 1056103847      |                | 60707968 100 Mega                                 |                | 2 464,00 19.05.2005                   |
|                 | 1056103847     | 60707968 100 Mega                                 | 2 464,00       | 08.06.2005                            |
| 2030002730      |                | 60707968 100 Mega                                 |                | 52 652,40 11.10.2004                  |
| 2005002         |                | 61809807 Alena Vaňková                            |                | 2 499,00 04.01.2005                   |
|                 | 2005002        | 61809807 Alena Vaňková                            | 2 499,00       | 11.02.2005                            |
| 1640008215      |                | 62412736 D&COMM s.r.o.                            |                | 5 671,60 23.08.2005                   |
| 1640012203      |                | 62412736 D&COMM, s.r.o.                           |                | 57 449,90 30.11.2003                  |
|                 | 1640012203     | 62412736 D&COMM s.r.o.                            | 57 449,00      | 20.02.2004                            |
| 28105           |                | 62586891 Agentura CREO s.r.o.                     |                | 4 165,00                              |
|                 | 28105          | 62586891 Agentura CREO s.r.o.                     | 4 165,00       | 22.03.2005                            |
| 22405           |                | C2500004 Another ODEO                             | 1              | • • • • • • • • • • • • • • • • • • • |
| t k vyhledání 「 |                |                                                   |                |                                       |
| <br>            |                |                                                   |                |                                       |
| jatba           | arování        | Vesparovane zaznamy Vyrazeni duplicitnich zaznami | <u> </u>       |                                       |
| $\sim$          |                |                                                   |                |                                       |

Tabulku lze třídit podle čísla faktury, variabilního symbolu nebo podle IČ a názvu partnera (kliknutím na záhlaví sloupce. V záložce *Detaily* jsou zobrazeny podrobnější informace o faktuře, zejména data vystavení, DPH a splatnosti.

V další nabídce *Vyřazení spárovaných záznamů ze saldokonta* program po stisku tlačítka *Spárovat* fyzicky vyřadí z tabulky saldokonta všechny záznamy, které označí jako spárované, tj. u nichž se rovnají částky faktur a jejich plateb (variabilních symbolů). Tabulka se touto operací zmenší a značně se v ní zjednoduší orientace. Vyřazené záznamy lze tlačítkem *Tisk* vytisknout na tiskárnu.

## *Upozornění:*

Vyřazením spárovaných záznamů definitivně ztratíte informace o spárovaných záznamech v saldokontu. Operaci provádějte až po úplné kontrole saldokonta.
| <sup>©</sup> ∀yřazení s∣                       | párovaných z                                     | áznamů ze saldokonta                                                             |                                                    |                                       |
|------------------------------------------------|--------------------------------------------------|----------------------------------------------------------------------------------|----------------------------------------------------|---------------------------------------|
| Program fyzic<br>ovnají částky<br>jednoduší or | ky vyřadí z tab<br>rfaktur a jejich<br>rientace. | ulky saldokonta všechny záznamy, které<br>plateb (variabilních symbolů). Tabulka | é se označí jako spárova<br>se touto operací zmenš | né, tj. u nichž s:<br>í a značně se v |
| Číslo fa                                       | Var. symbol                                      | Text - poznámka                                                                  | Má dáti Kč                                         | Dal Kč                                |
| 750045549                                      |                                                  |                                                                                  |                                                    | 2 568,09                              |
|                                                | 1750409742                                       | Zúčtování inkasa                                                                 | 2 7 2 2,55                                         |                                       |
| 1750409742                                     |                                                  |                                                                                  |                                                    | 2 722,55                              |
|                                                | 1850214383                                       | Eurotel,zúčtování in                                                             | 2 513,83                                           |                                       |
| 1850214383                                     |                                                  |                                                                                  |                                                    | 2 513,83                              |
|                                                | 2305200013                                       | Úhrady                                                                           | 1 990,00                                           |                                       |
| 2305200013                                     |                                                  |                                                                                  |                                                    | 1 990,00                              |
|                                                | 2305200037                                       | Úhrady                                                                           | 1 995,00                                           |                                       |
| 2305200037                                     |                                                  |                                                                                  |                                                    | 1 995,00                              |
|                                                | 2305200058                                       | Úhrady                                                                           | 5 096,00                                           |                                       |
| 2305200058                                     |                                                  |                                                                                  |                                                    | 5 096,00                              |
| •                                              |                                                  |                                                                                  |                                                    | •                                     |
| očet vyřazený                                  | ých záznamů : 9                                  | 08                                                                               | Spárovat Tisk                                      | <u>N</u> ávrat                        |

# Tisky a výpisy dodavatelského saldokonta

- ➢ Tisk saldokonta
- > Pohledávky podle faktur
- Pohledávky podle odběratelů

# 9.2. Odběratelské saldokonto

Tabulka se obsluhuje stejně jako tabulka pro dodavatelské saldokonto.

| 🖉 Tabulka odběratelského saldokonta                                                                                                    |                                         |            |            |            |            |          |  |  |
|----------------------------------------------------------------------------------------------------|-----------------------------------------|------------|------------|------------|------------|----------|--|--|
| 1                                                                                                    | Seznam                                  |            |            |            |            |          |  |  |
|                                                                                                    | Záznamy za partnera                     |            |            |            |            |          |  |  |
| Číslo fa Var.symbol                                                                                                    | Text-poznámka                           |            | Má dáti Kč | Dal Kč     | Datum      | Text - 🔺 |  |  |
| 500005                                                                                                    | i 26342235 Plánské služby, s.r.o.       |            |            | 15 972,00  | 14.03.2005 | PLÁNS    |  |  |
| 500006                                                                                                    | i 25225031 Willi Betz Logistic s.r.o.   |            |            | 65 541,00  | 18.02.2005 | WILLI E  |  |  |
| 500007                                                                                                    | 25225031 Willi Betz Logistic s.r.o.     |            |            | 73 535,00  | 18.02.2005 | WILLI E  |  |  |
| 500008                                                                                                    | p. Krása                                |            |            | 18 200,00  | 15.02.2005 | Úhrada 🛛 |  |  |
| 500008                                                                                                    | P. Krása                                |            |            | 500,00     | 08.06.2005 | Úhrada   |  |  |
| 500009                                                                                                    | p. Hamalová                             |            |            | 5 000,00   | 16.02.2005 | Úhrada   |  |  |
| 500009                                                                                                    | P. Hamalová                             |            |            | 15 000,00  | 08.08.2005 | Úhrada   |  |  |
| 500010                                                                                                    | Bledý Jiří                              |            |            | 14 320,00  | 15.02.2005 | Úhrada 🛛 |  |  |
| 500011                                                                                                    | 46802533 Šmejkal Jiří - zprostředkovate |            |            | 4 083,00   | 22.02.2005 | SMEJK    |  |  |
| 500012                                                                                                    | Havránek František                      |            |            | 21 610,00  | 15.02.2005 | Úhrada   |  |  |
| 500013                                                                                                    | 26491800 BENAZ a.s.                     |            |            | 5 1 6 5,00 | 09.03.2005 | BENAZ    |  |  |
| 500014                                                                                                    | 26357062 Panda TC s.r.o.                |            |            | 16 618,00  | 10.02.2005 | PANDA    |  |  |
| 500015                                                                                                    | i 15727777 ING. JIŘÍ URBAN ekonomie,ú   | účetnictví |            | 4 670,00   | 03.03.2005 | URBAN    |  |  |
| 500015                                                                                                    | i 15727777 ING. JIŘÍ URBAN ekonomie,ú   | účetnictví |            | 25 000,00  | 15.02.2005 | Úhrada   |  |  |
| 500015                                                                                                    | i 15727777 ING. JIŘÍ URBAN ekonomie,ú   | účetnictví |            | 90,00      | 27.04.2005 | URBAN _  |  |  |
| E0001                                                                                                    | -lovoorvooro                            |            |            |            |            |          |  |  |
| Text k vyhledání                                                                                                    |                                         |            |            |            |            |          |  |  |
| Faktura Párování Nesnárované záznamy Vyřazení dunicítních záznamů                                                                                            |                                         |            |            |            |            |          |  |  |
|                                                                                                    |                                         |            |            |            |            |          |  |  |
|                                                                                                    |                                         |            |            |            |            |          |  |  |
| Vyhledá platbu k faktuře Zobrazí platbu a Zobrazí pouze ne- Vyřadí zdvojené<br>nebo naopak fakturu k fakturu vedle sebe spárované záznamy záznamy saldokonta |                                         |            |            |            |            |          |  |  |
| platbě                                                                                                    | platbě (celk                            |            |            |            |            |          |  |  |

Tabulku lze třídit podle čísla faktury, variabilního symbolu nebo podle IČ a názvu partnera (kliknutím na záhlaví sloupce. V záložce *Detaily* jsou zobrazeny podrobnější informace o faktuře, zejména data vystavení, DPH a splatnosti.

V další nabídce *Vyřazení spárovaných záznamů ze saldokonta* program po stisku tlačítka *Spárovat* fyzicky vyřadí z tabulky saldokonta všechny záznamy, které označí jako spárované, tj. u nichž se rovnají částky faktur a jejich plateb (variabilních symbolů). Tabulka se touto operací zmenší a značně se v ní zjednoduší orientace. Vyřazené záznamy lze tlačítkem *Tisk* vytisknout na tiskárnu.

#### Tisky a výpisy odběratelského saldokonta:

- Tisk saldokonta
- > Pohledávky podle faktur
- Pohledávky podle odběratelů
- Pohledávky podle věkové struktury
- Výpis plateb podle variabilních symbolů

Obsluha tisků je standardní a jejich základní popis je uveden v kapitole Základní prvky obsluhy.

# 10. MAJETEK

# 10.1. Dlouhodobý majetek

Modul slouží k evidenci DM a účtování odpisů DM. Zařazení resp. vyřazení DM v evidenci je nutno provést účetně přes účetní deník (modul účtuje přímo jen odpisy). V tabulce lze třídit záznamy dle čísla, názvu, střediska nebo podle skupiny DM a podle těchto kritérií i vyhledávat.

#### 10.1.1. Evidence dlouhodobého majetku

| Doubnodobý majetek - tabulka předmětů         jetaliy           Seznam         Detaliy           000001         PC s príslus na leasing         000001         1         110 251,00         0,00           0000002         PC s príslus na leasing         000000         1         23 266,00         0,00           0000003         FIESTA sosobní automobil         000000         1         105 000,00         3 864,73           000004         Renault Laguna         000000         1         10 000,00         3 864,73           000005         WinELCO         000000         1         10 000,00         3 864,73           000005         WinELCO         000000         1         10 000,00         3 864,73           000005         WinELCO         000000         20         475 008,00         427 508,00           0         0         0         0         0         0         0           0         0         0         0         0         0         0         0           0         0         0         0         0         0         0         0         0         0         0         0         0         0         0         0         0         0                                                                                                    |                              |                                  | /         | /       |                                     |                    |    |  |
|----------------------------------------------------------------------------------------------------|------------------------------|----------------------------------|-----------|---------|-------------------------------------|--------------------|----|--|
| Seznam         Detaily                                                                                                    | / <sup>®</sup> Dlouhodobý ma | ijetek - tabulka předmětů        |           |         |                                     |                    | l× |  |
| Číslo         Názeu předmětu         Střídisko         Skupina         Vstupní cena Kč         Zůstatková cena Kč           000001         PC s prislus.na leasing         000001         1         110 251,00         0,00           000002         PC s prislus.na leasing         000000         1         23 286,00         0,00           000003         FIESTA osobní automobil         000000         1         105 000,00         3 864,73           000004         Renault Laguna         000000         1         1000,00         0,00           000005         WinELCO         000000         20         475 008,00         427 508,00           1         1         1         1         1         1         1         1           1         1         1         1         1         1         1         1         1         1         1         1         1         1         1         1         1         1         1         1         1         1         1         1         1         1         1         1         1         1         1         1         1         1         1         1         1         1         1         1         1         1                                                                                                    |                              | <u>S</u> eznam                   | /]        |         | <u>D</u> etaily                     |                    |    |  |
| 000001         PC s prislus.na leasing         000001         1         110 251,00         0,00           000003         PC s prislus.na leasing         000000         1         23 286,00         0,00           000004         Renault Laguna         000000         1         105 000,00         3 864,73           000004         Renault Laguna         000000         1         1000,00         0,00           000005         WinELCO         000000         20         475 008,00         427 508,00           000006         Renault Laguna         000000         20         475 008,00         427 508,00           000007         WinELCO         000000         20         475 008,00         427 508,00           000008         WinELCO         000000         20         475 008,00         427 508,00           000009         WinELCO         000000         20         475 008,00         427 508,00           000000         000000         00000         00000         00000         00000         00000         1000,00         00000           000000         000000         000000         00000         000000         000000         000000         000000         000000         000000         000000     <                                                                                                    | Číslo                        | Název předmětu                   | Středisko | Skupina | Vstupní cena Kč                     | Zůstatková cena Kč |    |  |
| O00002         PC s prislusenskim         000000         1         23 286,00         0,00           000003         FIESTA osobni automobil         000000         1         105 000,00         3 884,73           000004         Renault Laguna         000000         1         1000,00         0,00           000005         WinELCO         000000         20         475 008,00         427 508,00           000006         Unit         000000         20         475 008,00         427 508,00           000007         Unit         000000         20         475 008,00         427 508,00           000007         Unit         000000         0         0         0         0           000007         Unit         0         0         0         0         0           000007         Unit         0         0         0         0         0           000007         Unit         0         0         0         0         0         0           000007         Unit         0         0         0         0         0         0         0         0           000007         Unit         0         0         0         0         0 <th>000001</th> <th>PC s prislus.na leasing</th> <th>900001</th> <th>1</th> <th>110 251,00</th> <th>0,00</th> <th></th>                                                                                                    | 000001                       | PC s prislus.na leasing          | 900001    | 1       | 110 251,00                          | 0,00               |    |  |
| 000003         FIESTA osobni automobil         000000         1         105 000,00         3 864,73           000004         Renault Laguna         000000         1         1 000,00         0,00           000005         WinELCO         000000         20         475 008,00         427 508,00           000005         WinELCO         000000         20         475 008,00         427 508,00           000005         WinELCO         000000         0         0         0         0           000005         WinELCO         000000         0         0         0         0           000005         WinELCO         0         0         0         0         0         0           000005         WinELCO         0         0         0         0         0         0         0         0         0         0         0         0         0         0         0         0         0         0         0         0         0         0         0         0         0         0         0         0         0         0         0         0         0         0         0         0         0         0         0         0         0                                                                                                    | • 000002                     | PC s prislusenstvim              | 000000    |         | 23 286,00                           | 0,00               |    |  |
| 000004       Renault Laguna       000000       1       1 000,00       0,00         000005       WinELCO       000000       20       475 008,00       427 508,00         0       0       0       0       0       0       0         0       0       0       0       0       0       0       427 508,00         0       0       0       0       0       0       0       0       0         0       0       0       0       0       0       0       0       0         0       0       0       0       0       0       0       0       0       0         0       0       0       0       0       0       0       0       0       0       0       0       0       0       0       0       0       0       0       0       0       0       0       0       0       0       0       0       0       0       0       0       0       0       0       0       0       0       0       0       0       0       0       0       0       0       0       0       0       0       0       0 </th <th>000003</th> <th>FIESTA osobni automobil</th> <th>000000</th> <th>1</th> <th>105 000,00</th> <th>3 864,73</th> <th></th>                                                                                                    | 000003                       | FIESTA osobni automobil          | 000000    | 1       | 105 000,00                          | 3 864,73           |    |  |
| 0000005       WinELCO       000000       20       475 008,00       427 508,00         0       0       0       0       0       0       0         0       0       0       0       0       0       0         0       0       0       0       0       0       0         0       0       0       0       0       0       0         0       0       0       0       0       0       0         0       0       0       0       0       0       0         0       0       0       0       0       0       0       0         0       0       0       0       0       0       0       0       0         0       0       0       0       0       0       0       0       0       0         1       0       0       0       0       0       0       0       0       0       0         1       0       0       0       0       0       0       0       0       0       0       0       0       0       0       0       0       0       0<                                                                                                    | 000004                       | Renault Laguna 🛛 🖊               | 000000    | 1       | 1 000,00                            | 0,00               |    |  |
| Image: Constraint of the second second s | 000005                       | WinELCO                          | 000000    | 20      | 475 008,00                          | 427 508,00         |    |  |
| Text k vyhledání           Počet záznamů : 5           CELKEM Kč           714 545,00           431 372,73                                                                                                    |                              |                                  |           |         |                                     |                    |    |  |
| Text k vyhledání           Počet záznamů : 5         CELKEM Kč         714 545,00         431 372,73           Návrat                                                                                                    |                              |                                  |           |         |                                     | Þ                  | ľ  |  |
| Počet záznamů : 5 CELKEM Kč 714 545,00 431 372,73                                                                                                    | Text k vyhledání             |                                  |           |         |                                     |                    |    |  |
| <u>N</u> ávrat                                                                                                    | Počet záznamů : 5            |                                  | CELI      | KEM KČ  | 714 545,00                          | 431 372,73         |    |  |
|                                                                                                    | -                            | <u>N</u> ávrat                   |           |         |                                     |                    |    |  |
| Celková vstupní<br>cena všech IM                                                                                                    |                              | Celková vstupní<br>cena všech IM |           |         | Celková zůstatková<br>cena všech IM | ĺ                  |    |  |

| > Poříz                                          | ení DM                                                                                                    | Tlačítko pro pře-<br>rušení odepisování                                                                                         |
|--------------------------------------------------|----------------------------------------------------------------------------------------------------|----------------------------------------------------------------------------------------------------|
| leto nabidce                                     | e lze obsluhovat zařazení, vyřazení, oprav<br>majetek - tabulka předmětů                                                | /y, evidovaných DM.                                                                                                    |
|                                                  | <u>B</u> eznam                                                                                                    | <u>D</u> etaily                                                                                                    |
| Invent. číslo 🛛<br>Název 🔹<br>Středisko          | 000002<br>PC s prislusenstvim<br>000000 📖 Planá                                                                         | Počáteční rok odpis 1995 Přerušení odpisování ?<br>Poč. rok zvýš. ceny Odpisová skupina 1 🙀 doba: 4 roky                        |
| Тур DM                                           | HMOTNÝ SKP 30.00.                                                                                                    | Způsob odpisování Zrychlene                                                                                                    |
| Rok výroby<br>Země výroby<br>Pořízení<br>Od koho | 1995 Výrobní číslo<br>CR<br>31.01.1995 - dokladem                                                                       | Účetní Daňové<br>Účetní odpisy na rok 2005<br>Plán 0,00 Kč =<br>Skutečnost 0,00 Kč = 0,00%                                      |
| Vyřazení<br>Způsob<br>PC                         | - dokladem                                                                                                    | Účtování předmětu DM :<br>Odpis 551000 🙀 Odpisy hm.a nehm.lM<br>Oprávky 082000 🙀 Opravky k samost.movitym vecem<br>Zakázka test |
| Účetní oprávky<br>Zůstatková ce                  | A 23286,00 Kč = 100,00% C<br>na 0,00 Kč = 0,00% C<br>Záložky pro účetní a<br>daňové oprávky a<br>jejich zůstatkové ceny | Poznámka       Provedené odpisy       Zobrazí se seznam provedených odpisů       Uložit       Zrušit                            |
|                                                  |                                                                                                    | <u>∎</u> ávrat                                                                                                    |

Základní vlastnosti a obsluha formuláře jsou uvedeny v kapitole <u>Pořízení, oprava a výmaz záznamů.</u> Zde upozorňujeme pouze na vybrané funkce. Položky *Typ DM a Způsob odepisován*í se zvolí pomocí klávesy mezerník. Položka *SKP* znamená standardní klasifikace produktů a označuje číslo materiálu podle tohoto číselníku. Položka *PC* znamená základní pořizovací cenu, položka *ZVC* je zvýšená cena majetku. Pokud zadáme zvýšenou cenu DM, pak musíme zadat také *Počáteční rok zvýšené ceny*. Další záložka zobrazuje plán a skutečnost účetních nebo daňových odpisů během účetního roku. Tlačítko *Nastavení* je funkční pouze pro účetní odpisy a slouží k nastavení účetních odpisů podle vlastního plánu (rozdílného od daňových odpisů).

Vyplněním položky *Vyřazení* (vyplní se skutečný datum vyřazení) se DM označí jako vyřazený a zpřístupní se další dvě položky, do kterých vyplníme číslo dokladu a způsob vyřazení. DM zůstává stále v databázi, ale je označen jako vyřazený.

Tlačítko *Provedené odpisy* vyvolá další formulář a zobrazí již uskutečněné odpisy vybraného DM jak účetní, tak i daňové. V tomto formuláři můžeme i již uskutečněné odpisy opravovat (tlačítko *Oprava*).

| 🖉 Průběh     | 🖉 Průběh odpisování předmětu DM : Vysokoydvizny vozik DVHM2522LX 🛛 🗙 |            |          |                 |                    |             |       |                 |
|--------------|----------------------------------------------------------------------|------------|----------|-----------------|--------------------|-------------|-------|-----------------|
| Odpisová s   | skupina 2                                                            |            | Počátel  | odpisu 2002     |                    |             |       |                 |
| Způsob od    | Způsob odpisování Zrychlene Konec odpisu 2007 6 let                  |            |          |                 |                    |             |       |                 |
| Účetní od    | pisy : 2005                                                          |            |          |                 | Daňové odpisy      | : 2005      |       |                 |
| 2            | Zůstatková cena na p                                                 | očátku rok | u Kč     | 258 854,00      | Zůstatková cena na | počátku roł | (u Kč | 0,00            |
|              | Vstupní cena                                                         | Sazba      | Odpis    | Zůstatková cena | Vstupní cena       | Sazba       | Odpis | Zůstatková cena |
| Leden        | 350 000,00                                                           | 1,042%     | 3 645,83 | 255 208,17      |                    |             |       |                 |
| Únor         |                                                                      |            |          |                 |                    |             |       |                 |
| Březen       |                                                                      |            |          |                 |                    |             |       |                 |
| Duben        |                                                                      |            |          |                 |                    |             |       |                 |
| Květen       |                                                                      |            |          |                 |                    |             |       |                 |
| Cerven       |                                                                      |            |          |                 |                    |             |       |                 |
| Cervenec     |                                                                      |            |          |                 |                    |             |       |                 |
| Srpen        |                                                                      |            |          |                 |                    |             |       |                 |
| Zari<br>Řůse |                                                                      |            |          |                 |                    |             |       |                 |
| Listoped     |                                                                      |            |          |                 |                    |             |       |                 |
| Prosided     |                                                                      |            |          |                 |                    |             |       |                 |
| Dorovnání    |                                                                      |            |          |                 |                    |             |       |                 |
|              | CELKEM                                                               | 1,04%      | 3 645,83 |                 |                    |             |       |                 |
|              |                                                                      |            |          | <u>O</u> prava  |                    |             |       | ∰<br>Oprava     |
|              |                                                                      |            |          | <b>K K B </b>   | H                  |             |       | <u>N</u> ávrat  |

Navigační lišta slouží k pohybu po jednotlivých letech odpisů vybraného DM.

#### 10.1.2. Výpočet a odstranění odpisů

V této nabídce se provedou odpisy DM a ihned se zaúčtují do účetního deníku. Program nepovolí provést odpisy na jeden měsíc vícekrát a nepovolí je provést za již účetně uzavřený měsíc. Účetní odpisy se provádí měsíčně a DM se začne odepisovat následující měsíc po zařazení do evidence DM. Daňové odpisy se provádí až na konci účetního období. Provedené odpisy lze ihned vytisknout. V nabídce *Odstranění odpisů* lze odstranit již provedené odpisy, ale nesmí být již provedena uzávěrka v účetnictví. Tato nabídka i odstraní účetní záznamy z účetního deníku.

|                                                                        | Stav výpo                                                                | očtu účetníci                          | n odpisů v ro | odpisů v roce 2005 :                                           |          |  |  |
|------------------------------------------------------------------------|--------------------------------------------------------------------------|----------------------------------------|---------------|----------------------------------------------------------------|----------|--|--|
| Leden                                                                  | Únor Březen                                                              |                                        | Duben         | Květen                                                         | Červen   |  |  |
| Ano                                                                    | Ne                                                                       | Ne                                     | Ne            | Ne                                                             | Ne       |  |  |
| Červenec                                                               | Srpen                                                                    | Září                                   | Říjen         | Listopad                                                       | Prosinec |  |  |
| Ne                                                                     | Ne                                                                       | Ne                                     | Ne            | Ne                                                             | Ne       |  |  |
| Výpočet prov                                                           | ést za měsíce<br>záznamů                                                 | 9 02 <b>~</b> - 0                      | 2 🖌 .2005     |                                                                |          |  |  |
| Výpočet prov<br>tick věsen<br>Tick pri ov<br>O Předběžné               | ést za měsíce<br>Járonomů<br>načených zár                                | • 02 <b>*</b> - 0                      | 2 🗸 .2005     | sk väsch stran<br>sk roznardistra<br>od strany                 | )        |  |  |
| Výpočet prov<br>Tek věseh<br>Tek prov<br>O Předběžné<br>O Tisk přímo r | ést za měsíce<br>zároanů<br>načených zář<br>zobrazení s r<br>na tiskárnu | e 02 yr - 0<br>manni<br>nožností tisku | 2 🗸 .2005     | sk výsich strain<br>sk rozmeri strai<br>od strany<br>do strany | 65534    |  |  |

#### 10.1.3. <u>Tisky a výpisy</u>

- Inventární karty
- Inventární soupis

| 🖉 Inventární soupi | s - TISK                                                                                                    |                                                                  |
|--------------------|----------------------------------------------------------------------------------------------------|------------------------------------------------------------------|
|                    | Inventární čísla Střediska Hrnotné DM Hrnotné DM Tisknout jen nevyřazené předměty D Setřídit podle Inventárního čísla Tisknout součty za odpisové skupin | Zadání rozšiřující<br>výběrové<br>podmínky pro tisk              |
|                    | Tisk všech záznamů<br>Tisk jen označených záznamů                                                                                                    | <ul> <li>Tisk všech stran</li> <li>Tisk rozmezí stran</li> </ul> |
|                    | <ul> <li>Předběžné zobrazení s možností tisku</li> <li>Tisk přímo na tiskárnu</li> <li>Tisk do souboru zadaného typu a jména</li> </ul>                  | od strany 1<br>do strany 65534<br>Počet kopií 1                  |
| VOR                |                                                                                                    | <u>T</u> isk <u>N</u> ávrat                                      |

- Vyřazený majetek
- Poznámky k DM
- Odpisy DM
- Kontrola odpisů

#### 10.1.4. Nastavení a konfigurace dlouhodobého majetku

Odpisové skupiny

Tabulka slouží k nastavení daňových odpisových sazeb pro jednotlivé skupiny odpisů. V tabulce lze přidávat, měnit nebo rušit záznamy standardním <u>způsobem</u>. Pozor na správnost vyplnění, neboť změna odpisů má velký dopad na daňový základ. Opravovat by se měly sazby pouze v případě změny zákona.

# ₽*Tip:*

Pokud máte majetek, který se neodepisuje, pak vytvořte novou skupinu s nulovými sazbami.

| 6 | Tabulka d                                    | odpisov | ých skupir |            |                 |                       | X                 |                 |   |
|---|----------------------------------------------|---------|------------|------------|-----------------|-----------------------|-------------------|-----------------|---|
| Γ | <u>S</u> eznam                               |         |            |            |                 |                       | <u>D</u> etaily   |                 |   |
|   | Procentní sazby<br>pro rovnoměrné odpisování |         |            |            | pro zi          | Koeficie<br>ychlené a | nty<br>odpisování |                 |   |
|   | Skupina                                      | Roky    | První rok  | Další léta | Zvýš.vstup.cena | První rok             | Další léta        | Zvýš.vstup.cena | ^ |
|   | 1                                            | 4       | 14,20%     | 28,60%     | 25,00%          | 4,00                  | 5,00              | 4,00            |   |
|   | 2                                            | 6       | 8,50%      | 18,30%     | 16,70%          | 6,00                  | 7,00              | 6,00            |   |
|   | 3                                            | 12      | 4,30%      | 8,70%      | 8,40%           | 12,00                 | 13,00             | 12,00           |   |
|   | 4                                            | 20      | 2,15%      | 5,15%      | 5,00%           | 20,00                 | 21,00             | 20,00           |   |
| Þ | 5                                            |         |            |            |                 |                       |                   |                 |   |
|   | 6                                            | 50      | 1,02%      | 2,02%      | 2,00%           | 50,00                 | 51,00             | 50,00           |   |
|   |                                              |         |            |            |                 |                       |                   |                 | ~ |
|   | Text k vyhledání                             |         |            |            |                 |                       |                   |                 |   |
|   |                                              |         |            |            |                 |                       |                   | <u>N</u> ávrat  |   |

Rozpis odpisu

Nabídka slouží k ověření a tisku odpisů dle zadaných údajů

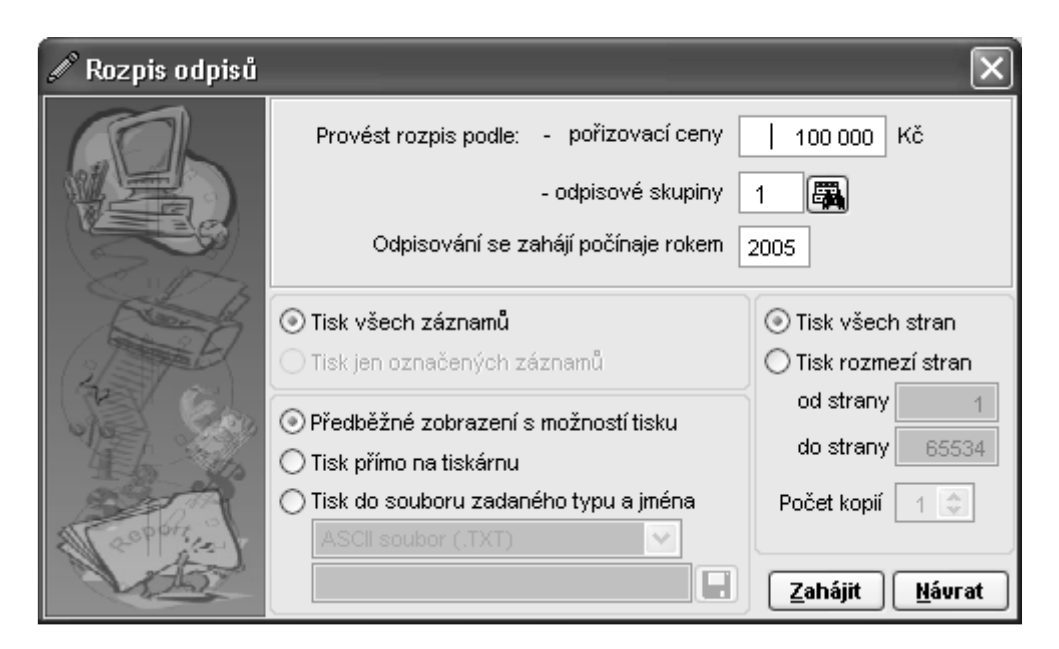

# ➢ Konfigurace DM

Nabídka slouží k nastavení účtování hmotného a nehmotného majetku.

| 🖉 Nastavení hodnot pro pořizování a vyi            | 🖉 Nastavení hodnot pro pořizování a vyřazování DM 🛛 📉 |  |  |  |  |  |  |
|----------------------------------------------------|-------------------------------------------------------|--|--|--|--|--|--|
| Účtování hmotného DM                               | Účtování nehmotného DM                                |  |  |  |  |  |  |
| Minimální hodnota hmotného předmětu DM 40000,00 Kč |                                                       |  |  |  |  |  |  |
| Účet strany Má dáti 🛛 022000 🏼 🖓 Sa                | amostatné movité v <del>í</del> ci a soubo            |  |  |  |  |  |  |
| Účet strany Dal 042000 🎆 Po                        | ejízení dlouhodobeho hmotneho                         |  |  |  |  |  |  |
| Účtování při vyřazování KM                         |                                                       |  |  |  |  |  |  |
| V ceně pořízení:                                   |                                                       |  |  |  |  |  |  |
| Účet strany Má dáti 022                            | 000 🛱 Samostatné movité vłci a soubo                  |  |  |  |  |  |  |
| Účet strany Dal 082                                | 000 🏽 Oprávky k samostat. movit. vec                  |  |  |  |  |  |  |
| V ceně zůstatkové:                                 |                                                       |  |  |  |  |  |  |
| Účet strany Má dáti 082                            | 000 📳 Oprávky k samostat. movit. vec                  |  |  |  |  |  |  |
| Účet strany Dal 541                                | 000 🐺 Zl'statk. cena prodan. nehmot.                  |  |  |  |  |  |  |
|                                                    | <u>U</u> ložit <u>Z</u> rušit                         |  |  |  |  |  |  |
|                                                    |                                                       |  |  |  |  |  |  |

#### 10.2. Drobný dlouhodobý majetek

Modul slouží k evidenci DDM. DDM lze zařadit buď přímo v nabídce *EVIDENCE* nebo automaticky převodem ze skladu. Převedené DDM jsou v evidenci označeny symbolem "\*\*\*\*" a je nutno u nich doplnit chybějící údaje (odp. místo, typ). DDM se evidují za středisko, případně za odpovědnostní místo. V tabulce lze třídit záznamy dle čísla, názvu nebo podle střediska a podle těchto kritérií i vyhledávat.

#### 10.2.1. Evidence drobného dlouhodobého majetku

|      |               | <u>S</u> eznam                      |           |           |       | <u>D</u> etaily |            |               |
|------|---------------|-------------------------------------|-----------|-----------|-------|-----------------|------------|---------------|
| Odpo | vědnostní mís | sto                                 | • Тур     | o majetku |       |                 | - <b>B</b> | 5             |
|      | Číslo         | Název předmětu                      | Středisko | ) Jødn.   | Počet | Cena            | Celkem Kč  | Poříz         |
|      | 00001         | Fax SF 40                           | 000000    | /s        | 1     | 9999,00         | 9 999,00   | )             |
|      | 00002         | Kalkulacka 335 DP                   | 000000    | ks        | 1     | 2121,90         | 2 121,90   | )             |
|      | 00003         | PC ELCO                             | 000000    | ks        | 1     | 22930,00        | 22 930,00  | <b>)</b> 31.0 |
|      | 00004         | Kreslo BE 12                        | 00000     | ks        | 3     | 4251,00         | 12 753,00  | )             |
|      | 00005         | Koberec                             | 1000000   | ks        | 1     | 2856,40         | 2 856,40   | )             |
|      | 00006         | Rychlovarna konvice 🖉               | 000000    | ks        | 1     | 1132,60         | 1 132,60   | )             |
|      | 00007         | Koberec                             | 000000    | ks        | 1     | 2524,60         | 2 524,60   | )             |
|      | 00008         | Kresla                              | 000000    | ks        | 2     | 55,00           | 110,00     | )             |
|      | 00009         | DHIM od Spring Interier             | 000000    | ks        | 1     | 18195,70        | 18 195,70  | )             |
|      | 00010         | Vrtačka příklepová PS <b>P</b> /750 | 000000    | ks        | 1     | 4122,90         | 4 122,90   | 13.1          |
|      | 00011         | Lednice                             | 000000    | ks        | 1     | 6467,20         | 6 467,20   | )             |
|      | 00012         | Vysavac                             | 000000    | ks        | 1     | 10836,00        | 10 836,00  | )             |
|      | 00013         | Kalkulator                          | 000000    | ks        | 1     | 1996,70         | 1 996,70   | )             |
|      | 00014         | Nosic na auto                       | 000000    | ks        | 1     | 1139,30         | 1 139,30   | )             |
|      |               | ¥                                   |           |           |       |                 |            | ►             |
| ſext | k vyhledání 🏾 |                                     |           |           |       |                 |            |               |
| Poče | t záznamů : 5 | i2                                  |           |           | (     | ELKEM KČ        | 387 513,60 | 1             |

#### > Pořízení DDM

V této nabídce lze obsluhovat zařazení, vyřazení, opravy, evidovaných DDM.

Základní obsluha formuláře je uvedena v kapitole <u>Pořízení, oprava a výmaz záznamů.</u> Zde upozorňujeme pouze na vybrané funkce. Položka *Majetek* se zvolí pomocí klávesy mezerník (*HMOTNÝ* a *NEHMOTNÝ*). Položky *Typ majetku* a *Odpovědnostní místo* lze vyplnit pomocí číselníků a jejich nápovědy.

| 🖉 Dlouhodobý majetek to přímé spotřeby - tabulka předmětů |                                            |
|-----------------------------------------------------------|--------------------------------------------|
| <u>B</u> eznam                                            | Details                                    |
| Inventární číslo 00042                                    | Jednotka množství ks                       |
| Název Tiskárna Laser 6L                                   | Počet jednotek                             |
| Středisko 000000 🙀 Planá                                  | Cena za jednotku 6500,00 Kč Datum zařazení |
| Číslo předmětu Majetek HNOTNÝ                             | Celková cena 6500,00 Kč 12.06.2001         |
|                                                           | Poznámka k předmětu :                      |
| Typ majetku                                               |                                            |
| Odpovědnostní                                             |                                            |
|                                                           |                                            |
| Pořízení 12.06.2001 dokladem                              |                                            |
| Od koho                                                   |                                            |
| Vyřazení dokladem                                         |                                            |
| Způsob                                                    |                                            |
| <b>\</b>                                                  | <u>U</u> ožit <u>Z</u> rušit               |
|                                                           | Návrat                                     |
|                                                           |                                            |

Vyplněním položky *Vyřazení* (vyplní se skutečný datum vyřazení) se DDM označí jako vyřazený a zpřístupní se další dvě položky, do kterých vyplníme číslo dokladu a způsob vyřazení. DDM zůstává stále v databázi, ale je označen jako vyřazený.

#### 10.2.2. <u>Tisky a výpisy</u>

- Inventární karty
- Inventární soupis

| 🖉 Inventární sou | pis DM do přímé spotřeby                                                                                                    | ×                                                                                                    | Zadání rozšiřující            |
|------------------|----------------------------------------------------------------------------------------------------|----------------------------------------------------------------------------------------------------|-------------------------------|
|                  |                                                                                                    | A - RA<br>M<br>W<br>W<br>W<br>W<br>N<br>M<br>V<br>N<br>N<br>V<br>N<br>N<br>V<br>N<br>N<br>N<br>N<br>N<br>N<br>N<br>N<br>N<br>N<br>N | výběrové<br>podmínky pro tisk |
| We with          | Tisk všech záznamů Tisk jen označených záznamů                                                                                          | <ul> <li>Tisk všech stran</li> <li>Tisk rozmezí stran</li> </ul>                                                                    |                               |
| Standing 1       | <ul> <li>Předběžné zobrazení s možností tisku</li> <li>Tisk přímo na tiskárnu</li> <li>Tisk do souboru zadaného typu a jména</li> </ul> | od strany 1<br>do strany 65534<br>Počet kopií 1                                                                                     |                               |
| Val              | PDF solder ( PDF)                                                                                                    | Iisk Mávrat                                                                                                    |                               |

Strana 81 (celkem 117)

- Vyřazený majetek
- Poznámky k majetku

## 10.2.3. Speciální služby

Nabídka slouží pro vytvoření tabulek Typy majetku a Odpovědnostní místa.

# 11. <u>MZDY</u>

Nabídka Mzdy v sobě sdružuje programy, které uživateli umožní vedení kompletní mzdové evidence, tj. personální agendu, vystavení záloh, pořizování a výpočet DNP s automatickým převodem do mezd, výpočet mzdy, tisk celé řady výstupů a sestav a v neposlední řadě i automatické zaúčtování mzdových položek (v rámci měsíční uzávěrky). Příručka obsahuje pouze návod k ovládání programu, nemůže nahradit příručku pro mzdové účetnictví. Modul mzdy je značně obsáhlý a jsou zde využity všechny typy ovladačů. Doporučujeme prostudovat kapitolu <u>Základní prvky obsluhy.</u>

## 11.1. Personalistika zaměstnanců

Personalistika - evidence personální agendy, obsahující možnost pořízení více než 200 údajů o každém zaměstnanci včetně tisku personálních sestav (seznam, dovolená, vybrané položky, podklady, ČSSZ).

| 🖉 Personal                  | istika prac              | ovníků - aktuální stav                          |                                      |              |                 |                        |                      | _O×              |
|-----------------------------|--------------------------|-------------------------------------------------|--------------------------------------|--------------|-----------------|------------------------|----------------------|------------------|
| <u>S</u> eznam              | <u>O</u> sobní ú         | údaje 📔 <u>R</u> odinné údaji                   | e 📔 <u>M</u> zdové údaje             | <u>P</u> rac | ovní údaje      | O <u>d</u> poč. polo   | ižky Po <u>z</u> nám | nka <u>F</u> oto |
| V 03                        | obní číslo               | Přijmení                                        | Jméno                                | Titul        | Narození        | Středisko              | Rodné číslo M        | ísto bydliš 🔺    |
| •                           | 1                        | LOKAJICEK                                       | Bohumil                              | (            | Zobi            | azené údaje o          | zaměstnancích        |                  |
|                             |                          | Zaměstnanec<br>s ukončeným<br>pracovním poměrem | ibuše<br>an<br>roslav<br>drea<br>káš |              |                 |                        |                      |                  |
|                             |                          |                                                 |                                      |              |                 |                        |                      |                  |
|                             |                          |                                                 |                                      |              |                 |                        |                      |                  |
|                             |                          |                                                 |                                      |              |                 |                        |                      | •<br>•           |
|                             |                          |                                                 |                                      |              |                 |                        |                      |                  |
| <u>R</u> ML [               | <u>D</u> NP <u>P</u> řep | počet <u>I</u> nformace <u>S</u> tat            | iistika                              |              |                 |                        |                      | <u>N</u> ávrat   |
| Roční<br>mzdový<br>pracovní | list<br>íka              | Seznam ne-<br>mocenských<br>lístků pol          | epočet<br>ečitatelných<br>ložek      | Inform       | nace o<br>prac. | Tisk per<br>statistiky | sonální<br>V         |                  |

# Upozornění:

Přepočet odečitatelných a nezdanitelných částek provádějte pouze v důsledku změny příslušných předpisů a zákonů.

#### Tisky z personalistiky:

Pro spuštění tisků tiskových sestav z personalistiky použijte tlačítko pro tiskárnu v nástrojové liště nebo horkou klávesu CTRL+T. Pouze sestava pro statistiku se spouští tlačítkem *Statistika*. Ve všech tiskových formulářích se používá shodná obsluha. Obsluha tisků viz kapitola <u>Tisky</u>.

- Standardní seznam základní údaje o pracovnících
- Přehled o čerpání dovolené záznamy o staré, vybrané a zbývající dovolené
- Přehled o přesčasových hodinách
- Vybrané personální položky

Pomocí této nabídky si můžete vytvořit libovolnou sestavu z personálních položek. Stiskem tlačítka se zobrazí další dialogové okno, ve kterém si vyberete potřebné personální položky označením/v levém sloupci tabulky písmenem X. Označení, případně odznačení provedete klávesou ENTER. Čísla v pravém sloupci udávají rozsah položek. Jestliže se vybrané položky nevejdou na sestavu, pak program ohlásí překročení rozsahu a potom si musíte vybrat menší počet položek. Sestavu můžete třídit dle různých položek.

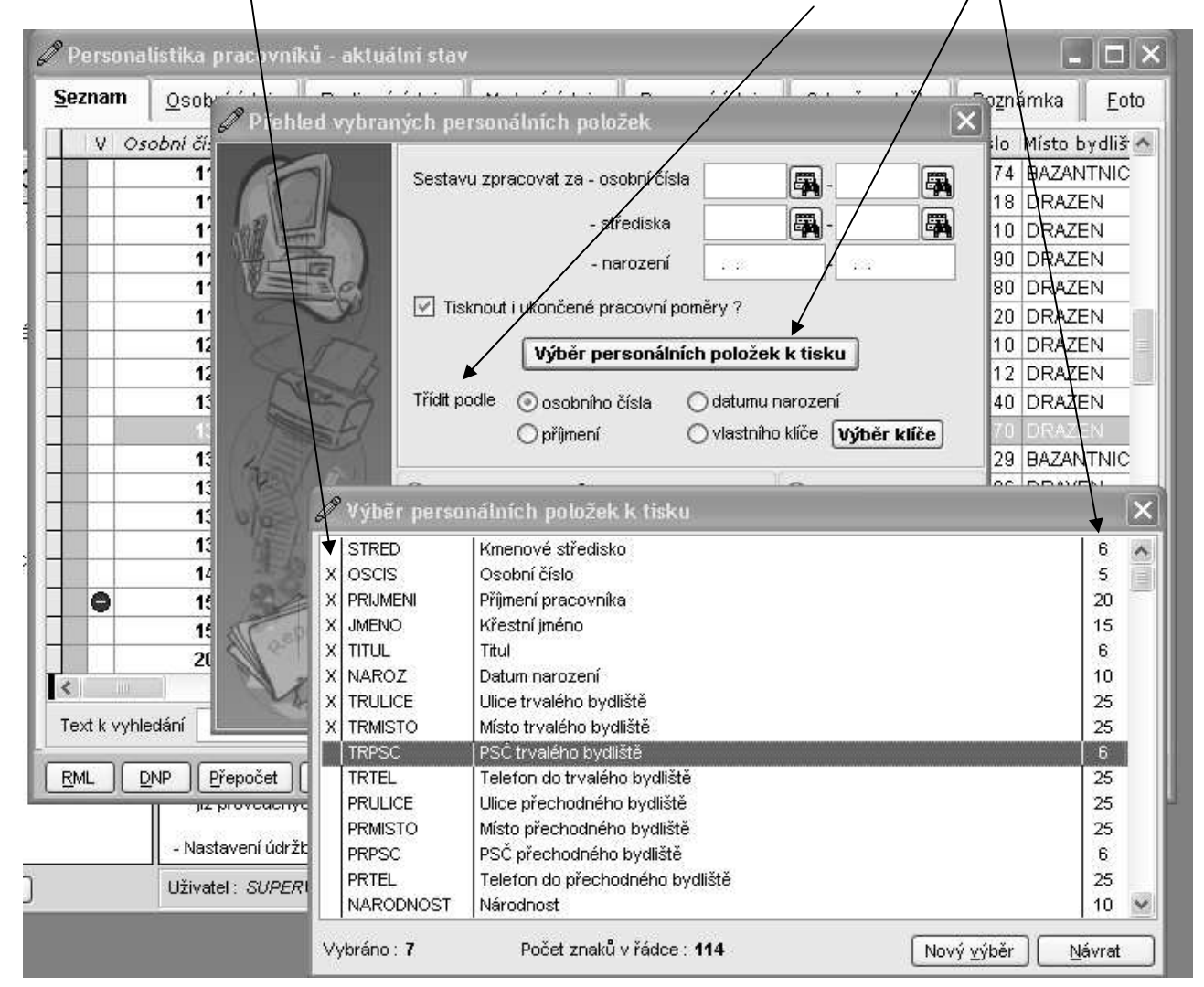

- Podklady pro vystavení mezd sestava pro zaznamenaní docházky
- Potvrzení o návštěvě zdravotnického zařízení formulář pro potvrzení o návštěvě lékaře
- ČSSZ (přihlášky, odhlášky) ... viz <u>Příloha č.1</u>
- Statistika tisk statických dat o zaměstnancích

#### Osobní údaje

Data se vyplňují postupně a v této záložce i v následujících se zmíníme pouze o některých položkách, které zasluhují pozornost. Položky označené \* jsou povinné a bez nich se záznam o zaměstnanci neuloží. Přesto některé další položky musí být vyplněny, protože je některé instituce vyžadují (SSZ, ...).

Tlačítko sloučí pro vyplnění dřívějších příjmení (nezapomenout zejména u žen). Pozor na položku *Zaměstnanecký poměr*, ta má vliv na účtování (viz účtování) a položku *Invalidita*, která ovlivňuje odečitatelné položky. Vyplňte také položku *Místo narození*, které je nutné pro SSZ.

| 🖉 Personalistika pracovníků -                            | - aktuální stav                                  |                         |                                |                                       | _ D X                          |
|----------------------------------------------------------|--------------------------------------------------|-------------------------|--------------------------------|---------------------------------------|--------------------------------|
| <u>S</u> eznam <b>Osobní údaje</b> <u>F</u>              | <u> R</u> odinné údaje <u>M</u> zdové            | údaje <u>P</u> raco     | vní údaje                      | O <u>d</u> poč. položky F             | Po <u>z</u> námka <u>F</u> oto |
| Středisko * Číslo * Příjme                               | ení *                                            | Jméno                   | Ti                             | tul Narození *                        | Rodné číslo *                  |
| 000100 🙀 1 Voná                                          | sek >>                                           | František               |                                | ng. 30.08.195                         | 7 570830/0554                  |
| Trva                                                     | ılé bydliště                                     |                         | Přechod                        | né bydliště                           |                                |
| Ulice                                                    | Dukelských Hrdinů 92                             |                         | Ulice                          |                                       |                                |
| Místo                                                    | Planá                                            |                         | Místo                          |                                       |                                |
| PSČ                                                      | 348 15 🐺                                         |                         | PSČ                            | A                                     |                                |
| Telefor                                                  | n 374 798 420                                    |                         | Telefon                        |                                       |                                |
| Číslo mobilního telefonu                                 |                                                  | Ok                      | očanský průkaz                 | z                                     |                                |
| E-Mailová adresa                                         |                                                  | Ric Řic                 | dičský průkaz                  |                                       |                                |
| Národnost Česká                                          | Místo narození                                   | Zn                      | alost jazyků                   |                                       |                                |
| Státní příslušnost ČR                                    | Mar.Lázně                                        | Zd                      | Iravotní stav                  |                                       |                                |
| Zaměstnanecký poměr 💿 Zaměst<br>Vojenský poměr 🛛 Nevypiř | nanec ◯ Zaměstnavatel<br>ňovat ⊙ Voják ◯ Nevoják | Inv                     | /alidita ⊚ Žá<br>○ Plr<br>○ ZF | ádná () ZTP-P<br>ná () Částečná<br>PS | Vzděláni<br>I                  |
|                                                          |                                                  |                         |                                |                                       | žit <u>Z</u> ruž               |
| RML DNP Přepočet Info                                    | ormace <u>S</u> tatistika                        |                         |                                |                                       | at                             |
|                                                          |                                                  |                         |                                |                                       |                                |
|                                                          |                                                  | ložení pořízen<br>údajů | ých                            | Přesun na dalš<br>stráni              | í personální<br>ku             |

#### Rodinné údaje

První řádek je v této i v ostatních záložkách pouze informativní a lze jej opravit jen na záložce *Osobní údaje*. V položce *Příbuz.poměr* se vyplní text např. syn. Položka *Vyživ.osoba?* se vyplní hodnotou *Ano* nebo *Ne* pomocí klávesy mezerník. Vyplněním tohoto údaje se změní odečitatelné položky v záložce *Odpoč.položky* a pastaví daňovou slevu. Rozvírací menu *Rodinný stav* nabízí po kliknutí na šipku několik voleb.

| 🄊 Personalistika p            | racovníků - aktuální stav         |                |                        | 17 17                   |                                |
|-------------------------------|-----------------------------------|----------------|------------------------|-------------------------|--------------------------------|
| <u>S</u> eznam <u>O</u> sobní | údaje <b><u>R</u>odinné údaje</b> | Mzdové údaje   | <u>P</u> racovní údaje | O <u>d</u> poč. položky | Po <u>z</u> námka <u>F</u> oto |
| Středisko Čísl                | o Příjmení                        | Jméno          |                        | Titul Narození          | Nastoupil                      |
| 000100 🐺                      | 1 Vonásek                         | Františ        | šek                    | Ing. 30.08.19           | 57 25.10.2005                  |
| Současný rodinný sta          | v Ženatý 🗸                        | Změna rodinnéh | ostavu                 |                         | _                              |
| PŘÍBUZ. POMĚR                 | JMÉNO A PŘÍJMENÍ                  | NAROZENÍ       | RODNÉ ČÍSL             | O VYŽIV. OSOBA ?        | Vynulovat                      |
| syn                           | Jiří Vonásek                      | 21.05.19       | 87 870521/12           | 34 Ano ZTP-P            | <u>A</u> ktuální řádek         |
| dcera                         | Lada Vonásková                    | 24.04.19       | 89 895424/12           | 34 Ne ZTP-P             | <u>C</u> elou tabulku          |
|                               |                                   |                |                        | ZTP-P                   |                                |
|                               |                                   |                |                        | ZTP-P                   |                                |
|                               |                                   |                | 1                      | ZTP-P                   |                                |
|                               |                                   |                | 1                      | ZTP-P                   |                                |
|                               |                                   |                | 1                      | ZTP-P                   |                                |
|                               |                                   |                |                        | ZTP-P                   |                                |
|                               |                                   |                |                        | ZTP-P                   |                                |
|                               |                                   |                |                        | ZTP-P                   | . 🖬 🕨                          |
|                               | epočet [Informace] Statistik      | a              |                        |                         | N                              |
|                               |                                   |                | $\square$              |                         | $\square$                      |
|                               |                                   | Uložení<br>ú   | pořízených<br>dajů     | Přesun na               | alší personální<br>tránku      |
|                               |                                   |                |                        |                         |                                |

Pokud již na této záložce chcete ukončit pořízení a uložit změny, pak použijte tlačítko (disketa), nebo přejděte na záložku *Osobní údaje* a stiskněte tlačítko *Uložit*. Stiskem tlačítka *Návrat* opustíte formulář bez uložení dat.

#### Mzdové údaje

Pozor na první dvě zaškrtávací pole, ovlivňují výpočet mzdy. Další položka *Druh mzdy pro výpočet* je povinná a musíte vybrat jeden z nabízených druhů mezd. Podstatné pro výpočet mzdy je nastavení průměrů (nemocenské je měsíčně a náhrady čtvrtletně). Pokud je pracovník členem odborů, pak se mu sráží 1% z hrubé mzdy na účet odborové organizace nebo 1,- Kč v případě volby *Održovací známka*.

| 🖉 Personalistik                                                                                                    | a pracovníků - akt                                                                                     | tuální stav           |                                                                             |                            |                              | - DX                           |
|----------------------------------------------------------------------------------------------------|----------------------------------------------------------------------------------------------------|-----------------------|-----------------------------------------------------------------------------|----------------------------|------------------------------|--------------------------------|
| <u>S</u> eznam <u>O</u> sp                                                                                                    | bní údaje <u>R</u> odin                                                                                | né údaje              | <u>M</u> zdové údaje <u>P</u> ra                                            | covní údaje 📗 O <u>d</u> p | poč. položky 📗 P             | oznámka <u>F</u> oto           |
| Středisko                                                                                                    | Číslo Příjmení                                                                                         |                       | Jméno                                                                       | Titul                      | Narození                     | Nastoupil                      |
| 000100                                                                                                    | 1 Vonásek                                                                                              |                       | František                                                                   | Ing.                       | 30.08.195                    | 7 25.10.2005                   |
| ✓ Podepsal pracovník prohlášení ?       Příplatky       Odbory         ✓ Platí pracovník pojistné na sociální zabezpečení ze svého příjmu ?       Práce ve svátek       0,00       Kč/hod         Ztížené pracovní prostředí       0,00       Kč/hod       Člen |                                                                                                    |                       |                                                                             |                            |                              | <b>ibory</b><br>Člen<br>Nečlen |
| výpočet                                                                                                    | <ul> <li>Časová</li> <li>Úkolová</li> <li>Měsíční</li> <li>Kombinovaná<br/>(úkolová+časová)</li> </ul> | )                     | Noční směny<br>Odpolední směny<br>Pracovní pohotovost<br>Nepřetržitý provoz | 0,00<br>0,00<br>0,00       | Kč/hod O<br>Kč/hod<br>Kč/hod | Udržovací známka               |
| Záloha na mzdu                                                                                                    | 100,00                                                                                                 | Kč                    | Průměry                                                                     |                            | Dovolená                     |                                |
| Měsíční mzda                                                                                                    | 15000,00                                                                                               | Kč                    | Průměr na DNP                                                               | 152,00 Kč/den              | Stará dovolen                | á 0,0 dnů                      |
| Sazba na 1 hod.                                                                                                    | 0,00                                                                                                   | Kč                    | pro měsíc, rok 10                                                           | 0.2005                     | Dovolená na r                | ok 2005                        |
| Sazba na 1 kus                                                                                                    | 0,00                                                                                                   | Kč                    | Průměr na náhrady                                                           | 54,00 Kč/hod               | - nárok                      | 20,0 dnů                       |
| Prémie - částka                                                                                                    | 0,00                                                                                                   | Kč                    | pro 4                                                                       | . čtvrtletí 2005           | - vybráno                    | 5,0 dnů                        |
|                                                                                                    | + 0,00                                                                                                 | %                     | 1 % z hodnoty služebníh                                                     | no vozu, používaného       | Penzijní p                   | řipojištění 🛛 🖳                |
| Prémie za 1 hod.                                                                                                    | 0,00                                                                                                   | Kč/hod                | pro soukromé účely                                                          | 0 Kč                       | Soukromé ži                  | vot. pojištění 🕨 🕨             |
|                                                                                                    | Přepočet Informa                                                                                       | ce <u>S</u> tatistika | 1                                                                           |                            |                              | <u>N</u> ávrat                 |

Tlačítka *Penzijní připojištění* a\_*Soukromé životní pojištění*\_nabízí možnost nastavení a automatický výpočet částek pro tyto fondy včetně vytvoření bankovních příkazů. Pro pořízení musíte zadat fondy pojišťovny do <u>číselníků</u>. Vyplnění je zřejmé z popisu položek.

| 🖉 Nastavení soukrom   | ého životní pojištění              | $\mathbf{X}$ |
|-----------------------|------------------------------------|--------------|
| Přispívá zaměstnavate | el na soukromé životní pojištění ? |              |
| Příspěvek na soukrom  | é životní pojištění 100 Kč         |              |
| Název pojišťovny      | ŽΡ                                 | v 🛱          |
| Číslo smlouvy         |                                    |              |
| Příspěvky se budou p  | řevádět na :                       |              |
| 🔿 účet nastavený v t  | abulce pojišťoven                  |              |
| 💿 následující bankovi | ní účet :                          |              |
| Číslo účtu            | 9876543/0600                       |              |
| Variabilní symbol     | VS                                 |              |
| Konstantní symbol     | 0008 🐺                             |              |
| Specifický symbol     | SS                                 |              |
|                       | <u>N</u> ávrat                     |              |

| 🖉 Nastavení penzijního    | o připojištění 🛛 🗙                                                   |
|---------------------------|----------------------------------------------------------------------|
| Přispívá zaměstnavatel r  | na penzijní připojištění ?                                           |
| Příspěvek na penzijní při | ipojištění se určí :                                                 |
| ⊚ p <u>r</u> ocentně      | 5,0 % z vyměřovacího základu pro pojistné<br>na sociální zabezpečení |
| O p <u>e</u> vnou částkou | 0 Kč                                                                 |
| Název penzijního fondu    | Penz.fond 💌 🌉                                                        |
| Číslo smlouvy             |                                                                      |
| Příspěvky se budou pře    | vádět na :                                                           |
| 🔘 účet nastavený v tak    | ulce penzijních fondů                                                |
| 💿 následující bankovní    | účet :                                                               |
| Číslo účtu                | 123456/0800                                                          |
| Variabilní symbol         | vs                                                                   |
| Konstantní symbol         | 0008 靍                                                               |
| Specifický symbol         | SS                                                                   |
|                           | <u>N</u> ávrat                                                       |

#### Pracovní údaje

Opět povinné údaje:

*Pracovní poměr* - určuje druh pracovního poměru, lze vybrat z tabulky pracovních poměrů. Jedna z nejdůležitějších tabulek modulu mzdy, kterou musíte správně vyplnit.

Nástup – zadává se datum nástupu do zaměstnání

*Druh poměru* - hlavní nebo vedlejší, zadáte-li vedlejší program, nabídne možnost propojit vedlejší pracovní poměr s hlavním. To použijte v případě, že zaměstnanec má hlavní i vedlejší pracovní poměr v jednom podniku. V tom případě se je zadán v personalistice 2x a daň z příjmu se odvádí společně na jedné výplatnici a SP a ZP zvlášť. Pokud můžete, tak raději nepoužívejte z důvodu komplikovanosti odvodů.

*Denní úvazek* – počet hodin pracovníka za den.

| 🖉 Personalistik                 | ka pracovníků -                  | · aktuální stav                |                          | _            |                  |                        |                                    |                       |
|---------------------------------|----------------------------------|--------------------------------|--------------------------|--------------|------------------|------------------------|------------------------------------|-----------------------|
| <u>S</u> eznam <u>O</u> sc      | obní údaje 📗 <u>R</u> o          | odinné údaje 📗                 | <u>M</u> zdové údaje     | Pracovní u   | údaje O <u>d</u> | poč. položky 📗 Po      | oznámka                            | <u>F</u> oto          |
| Středisko<br>000100 🙀           | Číslo Příjme<br>1 Vonás          | ení<br>sek                     | Jmé<br>Fra               | no<br>ntišek | Titul<br>Ing.    | Narození<br>30.08.1957 | Nastoup<br>25.10.2                 | <b>il</b><br>005      |
| Pracovní poměr<br>Druh poměru ( | Staly pracov<br>⊙ <u>H</u> lavní | nipomer v<br>ejší <sup>≭</sup> | Nástup * Nástup Ukončení | 25.10.2005   | *<br>Důvod       |                        | Denní úva:<br>8,00 h               | zek *<br>od/den       |
| OD DNE                          | ÚTVAR ZA                         | ŘAZENÍ - FUNKCE                |                          |              | \                |                        | Vynulov<br>Aktuální i<br>Celou tal | vat<br>řádek<br>pulku |
|                                 | Přepočet Info                    | ormace) Statistik              | (a                       |              |                  |                        | Ú <u>d</u> aje o dů                | chodu                 |

### Odpočitatelné položky

*Odpočitatelné položky* – základní odpočitatelné položky se doplní na základě vyplnění předchozích údajů, doplníme případně zbývající.

Daňová sleva - položky se doplní na základě vyplnění předchozích údajů.

Zdravotní pojišťovna- vyplňte zdravotní pojišťovnu z tabulky.

Účty k výplatě doplatku - lze nastavit dva účty pro výplatu doplatku mzdy.

# Pupozornění:

Pokud máte vyplněn 1 účet, musí být nastaveno 100% doplatku na účet, jinak se bankovní příkaz pro tohoto pracovníka nevystaví.

| Seznam       Qsobní údaje       Rodinné údaje       Mzdové údaje       Pracovní údaje       Odpoč. položky       Pognámka       Eoto         Středisko       Číslo       Příjmení       Jméno       Títul       Narození       Nastoupil         000100       1       Vonásek       František       Ing.       30.08.1957       25.10.2005         ODPOČITATELNÉ POLOŽKY       RočNí ČÁSTKY       MĚSIČNÍ ČÁSTKY       MĚSIČNÍ ČÁSTKY       Vyplácet doplatku         Základní odpočitatelná položka       38040       Kč       3170       Kč         Základní odpočitatelná položka       38040       Kč       3170       Kč         Invalidita - částečná       Střečeňá       Kč       Kč       Vsplácet doplatku na účet         Invalidita - částečná       Kč       Kč       Kč       Kč         - plná       Kč       Kč       Kč       Kč         Odpočet za manželku(a)       Kč       Kč       Vstori zástka       Stolu         Daňová sleva za vyživované osoby       6000       Kč       Stolu       Variabilní symbol       Specifický symbol         Zdravotní pojišťovna       VSEOBECNA ZDRAVOTNI POJISTOVNA       *       *       Variabilní symbol       Specifický symbol | 🖉 Personalistika pracovníků - aktuá                                                                                                    | lní stav                                                                                                    |                                                                                                    |
|----------------------------------------------------------------------------------------------------|----------------------------------------------------------------------------------------------------|----------------------------------------------------------------------------------------------------|----------------------------------------------------------------------------------------------------|
| Středisko       Číslo       Příjmení       Jméno       Títul       Narození       Nastoupil         000100       1       Vonásek       František       Ing.       30.08.1957       25.10.2005         ODPOČITATELNÉ POLOŽKY       ROČNÍ ČÁSTKY       MĚSIČNÍ ČÁSTKY       MĚSIČNÍ ČÁSTKY       Vyplače doplatku         Základní odpočitatelná položka       38040       Kě       3170       Kč         Základní odpočitatelná položka - studenti       Kě       Kč       Variabilní symbol       %         Invalidita - částečná       Kě       Kč       Kč       Vsi výplačet doplatku         - plná       Kč       Kč       Kč       Vsi výplačet doplatku na účet         Odpočet za manželku(a)       Kč       Kč       Kč       Vsi výplačet doplatku na účet         Úrok z úvěru na bytové potřeby       Kč       Kč       Vsi výplačet doplatku na účet         Základní poljšťovna       VSEOBECNA ZDRAVOTNI POJISTOVNA       *       *       Variabilní symbol         Zdravotní pojišťovna       VSEOBECNA ZDRAVOTNI POJISTOVNA       *       *       Variabilní symbol                                                                                                    | <u>S</u> eznam <u>O</u> sobní údaje <u>R</u> odinné (                                                                                                    | údaje <u>M</u> zdové údaje <u>P</u> racovní ú                                                                                                    | údaje <b>Odpoč. položky</b> Po <u>z</u> námka <u>F</u> oto                                                                                                    |
| ODPOČITATELNÉ POLOŽKY       ROČNÍ ČÁSTKY       MĚSÍČNÍ ČÁSTKY         Základní odpočitatelná položka       38040 Kč       3170 Kč         Základní odpočitatelná položka       38040 Kč       3170 Kč         Základní odpočitatelná položka       38040 Kč       3170 Kč         Základní odpočitatelná položka - studenti       Kč       Kč         Invalidita - částečná       Kč       Kč         - plná       Kč       Kč         - průkaz ZTP-P       Kč       Kč         Odpočet za manželku(a)       Kč       Kč         Úrok z úvěru na bytové potřeby       Kč       Kč         DAŇOVÁ SLEVA       ROČNÍ ČÁSTKA       MĚSÍČNÍ ČÁSTKA         Daňová sleva za vyživované osoby       6000 Kč       500 Kč         Zdravotní pojišťovna       VSEOBECNA ZDRAVOTNI POJISTOVNA                                                                                                    | Středisko Číslo Příjmení<br>000100 🙀 1 Vonásek                                                                                                    | Jméno<br>František                                                                                                    | Titul         Narození         Nastoupil           Ing.         30.08.1957         25.10.2005                                                                                                    |
| DAŇOVÁ SLEVA       ROČNÍ ČÁSTKA       MĚSÍČNÍ ČÁSTKA       Variabilní symbol         Daňová sleva za vyživované osoby       6000       Kč       500       Kč         Zdravotní pojišťovna       VSEOBECNA ZDRAVOTNI POJISTOVNA       Image: status i symbol       Specifický symbol                                                                                                    | ODPOČITATELNÉ POLOŽKY<br>Základní odpočitatelná položka<br>Základní odpočitatelná položka - studenti<br>Invalidita - částečná<br>- plná<br>- průkaz ZTP-P<br>Odpočet za manželku(a)<br>Úrok z úvěru na bytové potřeby | ROČNÍ ČÁSTKY         MĚSÍČNÍ ČÁSTKY           38040         Kč           Kč         3170           Kč         Kč           Kč         Kč           Kč         Kč           Kč         Kč           Kč         Kč           Kč         Kč           Kč         Kč           Kč         Kč           Kč         Kč | Účty k výplatě doplatku<br>Vyplácet doplatek mzdy na tyto bankovní účty :<br>1. Převádět 100 % doplatku na účet<br>Číslo účtu 456789/0100<br>Variabilní symbol vs<br>Konstantní symbol 3558<br>Specifický symbol<br>2. Převádět 0 % doplatku na účet |
| Zdravotní pojišťovna VSEOBECNA ZDRAVOTNI POJISTOVNA V 🖓 🖓                                                                                                    | DAŇOVÁ SLEVA<br>Daňová sleva za vyživované osoby                                                                                                    | ROČNÍ ČÁSTKA     MĚSÍČNÍ ČÁSTKA       6000     Kč                                                                                                    | Variabilní symbol                                                                                                    |
|                                                                                                    | Zdravotní pojišťovna VSEOBECNA ZDR/                                                                                                    |                                                                                                    | Specifický symbol                                                                                                    |

## 11.2. Opravy minulých měsíců

Personalistika minulých měsíců umožňuje sledování a opravy personálních dat v jednotlivých mzdových měsících. Obsluha je shodná s předchozí kapitolou. Minulý měsíc se vytvoří a tím i personalistika minulého měsíce zpřístupní, jakmile spočtete alespoň mzdu jednoho pracovníka.

## 11.3. Zálohy na mzdu

Zálohy na mzdu slouží pro vystavování pravidelných měsíčních záloh na mzdu podle v personálních údajích nastavené částky. Jednorázovou zálohu můžete vystavit přímo při pořízení mzdy.

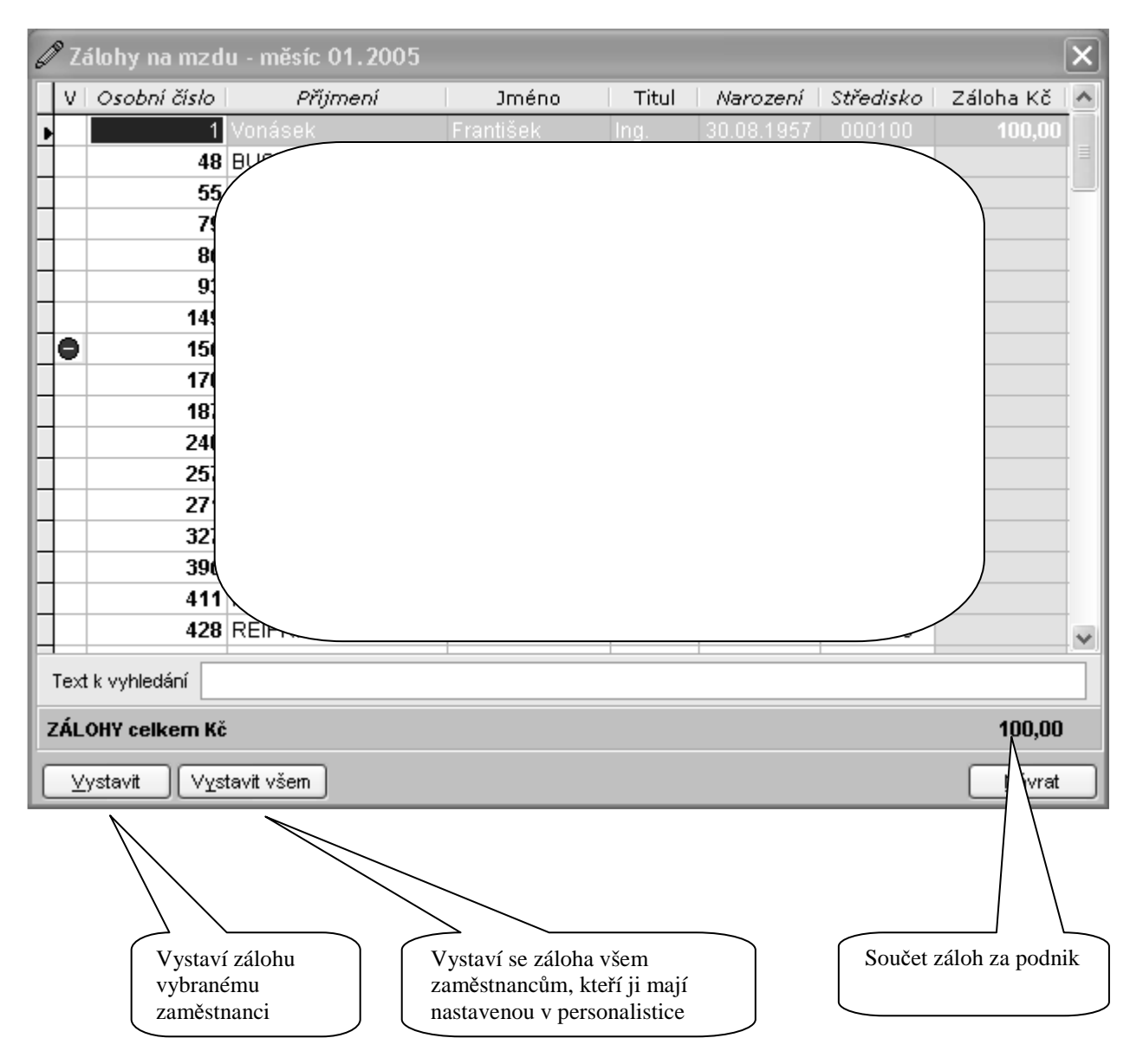

#### 11.4. Dávky nemocenského pojištění

DNP: evidence nemocenských lístků a výpočet měsíčních dávek nemocenského pojištění s automatickým převodem do mzdových údajů. Pořízení DNP zahájíte stiskem tlačítka Seznam nemocenských lístků, otevře se nový formulář, kde si vyberete zda chcete Vystavit lístek, Opravit lístek nebo Zrušit lístek a začnete pořizovat Nastní nemocenské dávky.

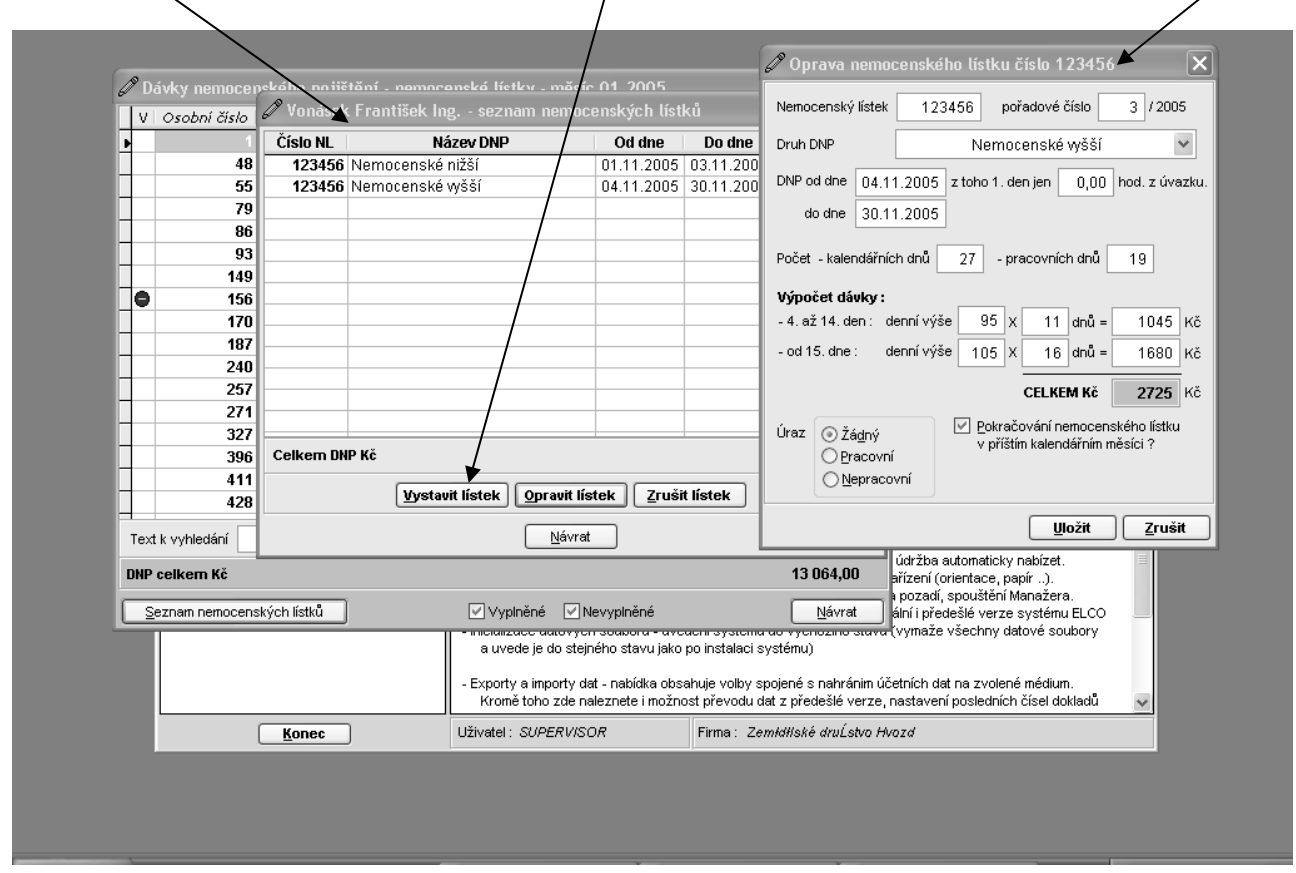

Opíšete číslo *nemocenského lístku* a přednastaví se Vám *pořadové číslo*, které můžete změnit. Dále si vyberete z rozbalovacího menu *druh DN*P.

#### **Druhy DNP:**

Nemocenské nižší Nemocenské vyšší Ošetřování člena rodiny Peněžitá pomoc v mateřství Vyrovnávací pomoc v mateřství Nezaplacené DNP

# ₽<sub>Tip</sub>:

Pokud zadáte *Nemocenské nižší* větší, než tři dny (např. celou dobu nemoci) program automaticky vytvoří další řádku DNP pro *Nemocenské vyšší*.

Dále zadáte dny nemoci *Ode dne* a *Do dne* a program doplní a vypočte podle průměrů počty dní a Kč a dosadí do formuláře. Jestliže nemoc pokračuje do dalšího měsíce, nezapomeňte zaškrtnout pole *Pokračování nemoci*. Když potom v dalším měsíci zadáte stejné číslo nemocenského lístku a období od 1. dne v měsíci, program nalezne předchozí nem.lístek a zohlední to při výpočtu DNP.

# 11.5. Podklady pro hrubé mzdy

Hrubé mzdy: pořízení a výpočet tzv. hrubých mezd pracovníků buď podle středisek nebo zakázek. Tato funkce slouží především pro firmy, které chtějí detailně sledovat mzdové náklady v rámci určitého časového období podle organizačních útvarů (středisek) nebo zakázek (např. stavební firmy). Pořízené hrubé mzdy se posléze automaticky importují do mzdových údajů při výpočtu doplatku. Obsluha této nabídky je obdobná jako vystavení mzdy, které je popsáno v následující kapitole.

# 11.6. Mzdy – zpracování doplatků

Doplatky mezd: pořízení a výpočet doplatků mezd, včetně daně z příjmu, zdravotního a sociálního pojištění.

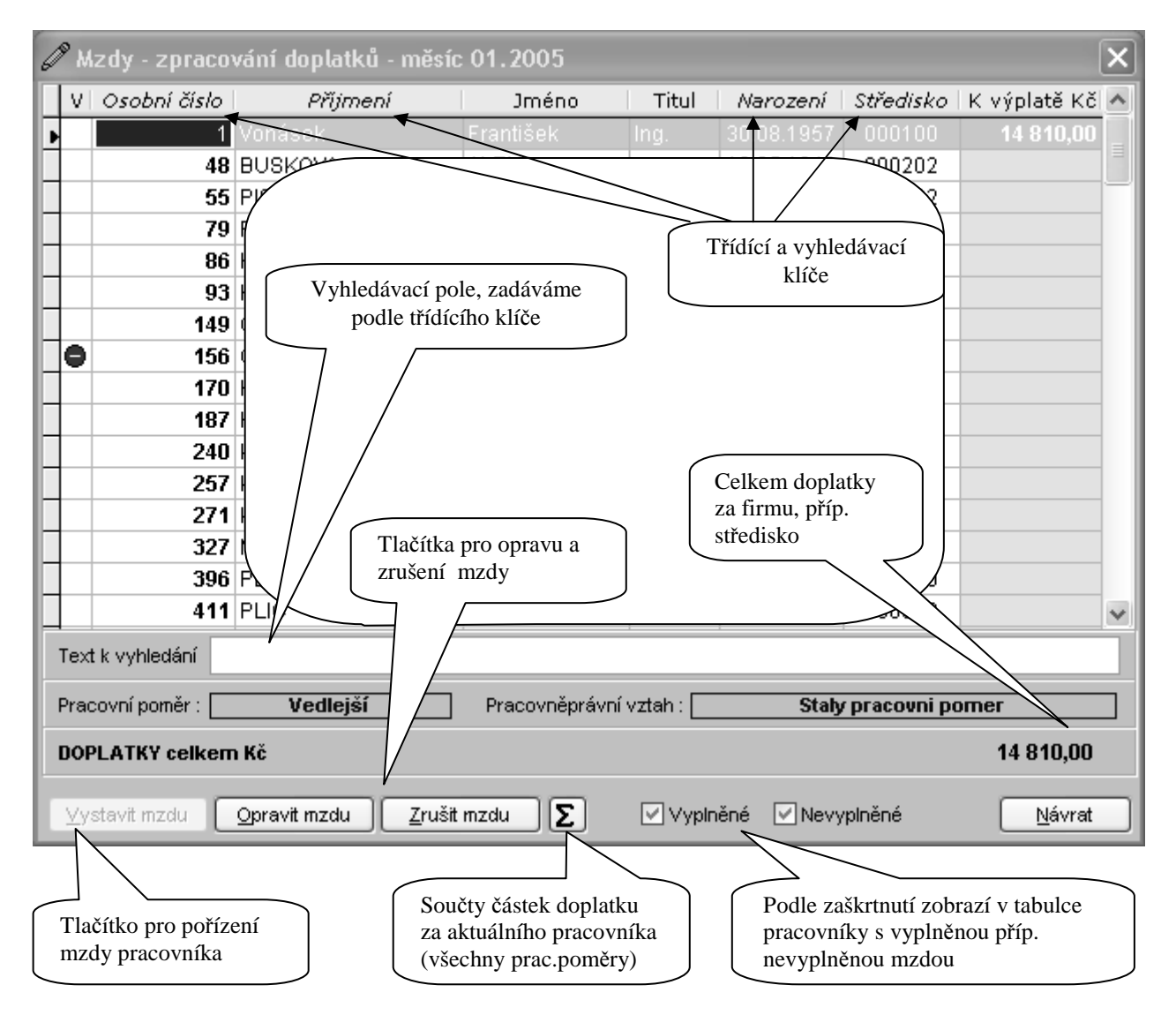

Po stisku tlačítka *Vystavit mzdu* se zobrazí formulář pro pořízení a výpočet mzdy za vybraného pracovníka. Do mzdy se doplní automatickým převodem DNP, případně hrubé mzdy, stálé srážky a příplatky a také vytvořené zálohy.

Mzdu začnete pořizovat vyplnění skutečné hodnoty mzdové položky *Odpracované dny*, která je přednastavena z pracovního kalendáře. Dále pak pokračujete po jednotlivých mzdových položkách a potvrzujete klávesou Enter. Podle nastavení personalistiky a tabulek se některé položky přednastavují automaticky, ale ve většině případů je můžete změnit.

Položky označené kurzívou (např. daň z příjmu) jsou vypočtené a nelze je opravovat.

Pokud zadáte větší počet odpracovaných hodin, než by měl být podle denního úvazku a počtu odpracovaných dnů, nabídne Vám program, zda chcete přesunout nadměrné hodiny do položky *Přesčasové hodiny*. Po kladné odpovědi se zobrazí formulář pro výpočet mzdy a příplatků za přesčasy.

#### Způsob výpočtu:

Časová, úkolová a kombinovaná mzda – mzda na 1 hodinu práce z personálních údajů pracovníka (obrazovka *Mzdové údaje*).

Měsíční mzda – A = hodnota zákl.měsíční mzdy (položka č.350) B = Počet odpracovaných hodin v měsíci (položka č. 50) Sazba na 1 hod. přesčasové práce = A/B

Jestliže zadáte větší počet dnů, než je nastaveno v pracovním kalendáři, program Vás upozorní a nabídne přehled pořízených dnů.

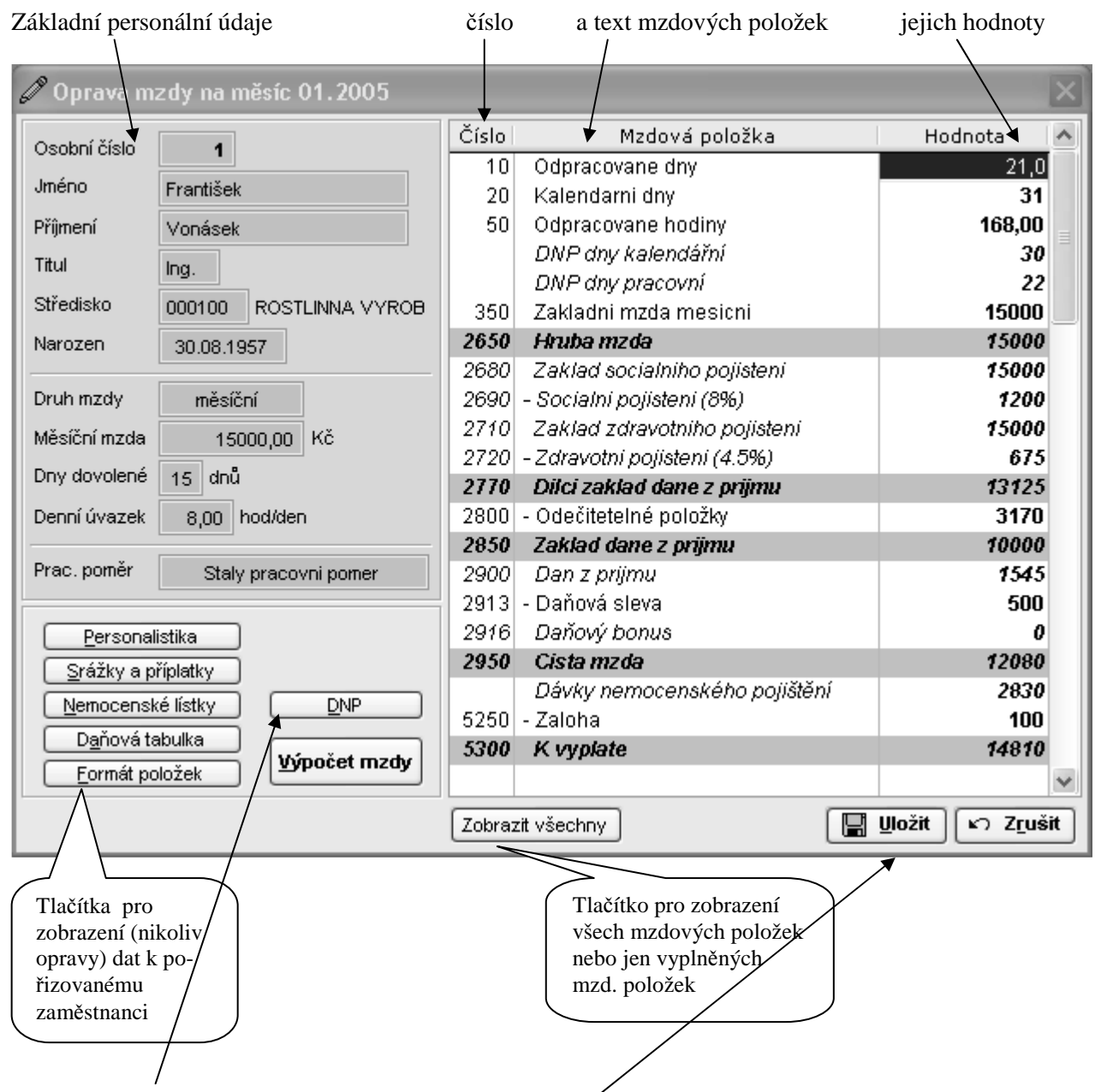

Tlačítko *DNP* slouží pro základní pořízení DNP, pro podrobnější evidenci nemocenských lístků a výpočet dávek použijte režim Dávky nemocenského pojištění, nalézající se v hlavní nabídce evidence mezd.

Tlačítko *Výpočet mzdy* provede výpočet mzdy podle pořízených dat a doplní je do formuláře. Výpočet mzdy se také provede, když stisknete tlačítko *Uložit*.

Pokud pracovník nedosahuje minimálního vyměřovacího základu pro zdravotní pojištění, program při ukládání a výpočtu čisté mzdy nabídne možnost nastavení minimálního vyměřovacího základu.

# Nastavení pro Rodičovské dovolené

## 1. Varianta

Vytvořit pracovní poměr s názvem Mateřská dovolená a zadat nepočítat ZP. Nastavit u pracovníka v personalistice tento pracovní poměr. Vystavit mzdu jako omluvené volno

| 🕑 Oprava mzdy na měsíc 07.2010 |        |                                 | 23        |
|--------------------------------|--------|---------------------------------|-----------|
| Osobní číslo E                 | Číslo  | Mzdová položka                  | Hodnota 🔺 |
|                                | 10     | Odpracované dny                 | 0,0       |
| Jméno Lucie                    | 20     | Kalendářní dny                  | 0         |
| Příjmení Trávníčková           | 50     | Odpracované hodiny              | 0,00 =    |
| Titul                          | 60     | Přesčasové hodiny               | 0,00      |
| Thus -                         | 80     | Vyrobeno kusů                   | 0         |
| Středisko 000000 Středisko 0   | 100    | Dovolená - dny                  | 0,0       |
| Narozen 14.07.1983             | 110    | Dovolená - hodiny               | 0,00      |
|                                | 150    | Placené svátky - dny            | 0         |
| Druh mzdy časová               | 160    | Placené svátky - hodiny         | 0,00      |
| Sazba 1 hod 62 00 Kč           | 170    | Svátky - dny                    | 0,00      |
|                                | 180    | Svátky - hodiny                 | 0,00      |
| Dny dovolene 0 dnu             | 200    | Ostatní náhrady - dny           | 0,00      |
| Denní úvazek 8,00 hod/den      | 210    | Ostatní náhrady - hodiny        | 0,00      |
|                                | 213    | Prostoje - dny                  | 0         |
| Prac. poměr Mateřská dovolená  | 215    | Prostoje - hodiny               | 0,00      |
|                                | 220    | Omluvené volno - pracovní dny   | 20,00     |
| Personalistika                 | 225    | Omluvené volno - kalendářní dny | 31,00     |
| Srážky a příplatky             | 230    | Omluvené volno - hodiny         | 160,00    |
| Nemocenské lístov DNP          |        | DNP dny kalendářní              | 0         |
|                                |        | NM dny kalendářní               | 0         |
| Danova tabulka<br>Výpočet mzdy |        | DNP dny pracovní                | 0         |
| <u>F</u> ormát položek         |        | NM dny pracovní                 | 0 -       |
|                                | Zobraz |                                 |           |

## 2. Varianta

Ponechat původní pracovní poměr.

V nemocenských dávkách vyplnit druh nemoci Peněžitá pomoc v mateřství nebo rodičovská dovolená, zadávají se pouze dny a potom se provede výpočet mzdy (Kč budou nulové)

| 💱 Náhrady mzdy za | do 🕜 Vystave     | ní nového nemo             | cenského lístku                                                   | 23 23 |
|-------------------|------------------|----------------------------|-------------------------------------------------------------------|-------|
| V Osobní číslo    | ⊤ra Čislo listku | 15                         | pořadové číslo 15 / 2010                                          | Â     |
| Ô Č               | isl Druh NM      |                            | Rodičovský příspěvek                                              |       |
| • -               | NM od dne        | 01.01.2010                 | z toho 1. den jen 0,00 hod. z úvazku.                             |       |
|                   | do dn            | e 31.01.2010               | Ukončeni nemoci                                                   |       |
|                   |                  |                            |                                                                   | ľ     |
| •                 | Počet - ka       | lendářních dnů             | 31 - pracovnich dnů 21                                            |       |
| •                 |                  |                            |                                                                   |       |
|                   |                  |                            |                                                                   |       |
|                   | _                |                            |                                                                   |       |
|                   |                  |                            |                                                                   | · · · |
| C.                | elk              |                            |                                                                   |       |
|                   | Úraz 🍥           | Žá <u>d</u> ný<br>Dracovní | Pokračování nemocenského listku<br>v přištím kalendářním měsíci ? |       |
| iext k vynledani  | 0                | <u>N</u> epracovní         |                                                                   |       |
| Nahrady mzdy (    |                  |                            |                                                                   |       |
| Seznam nemocens   | kýc              |                            | <u>U</u> ložit <u>Z</u> rušit                                     |       |

# 11.7. Tisky a výpisy

Obsluha tiskových formulářů je popsána v kapitole <u>Tisky</u>.

#### Seznam tiskových sestav:

- Hrubé mzdy
- Výplatní lístky: tisk výplatních lístků s možností zadání blahopřání či doplňující text.
- Výplatní listina: tisk výplatní listiny s částkami k výplatě a možností podpisu příjemce.
- Výčetka platidel záloh a doplatků
- Tisk DNP: tisk záznamů dávek nemocenského pojištění z vystavených nemocenských lístků
- Přehled vybraných srážek a příplatků podle pracovníků

Tlačítkem pro výběr vyvoláte formulář, kde si klávesou ENTER označíte křížkem (X) ty srážky a příplatky, které chcete vytisknout.

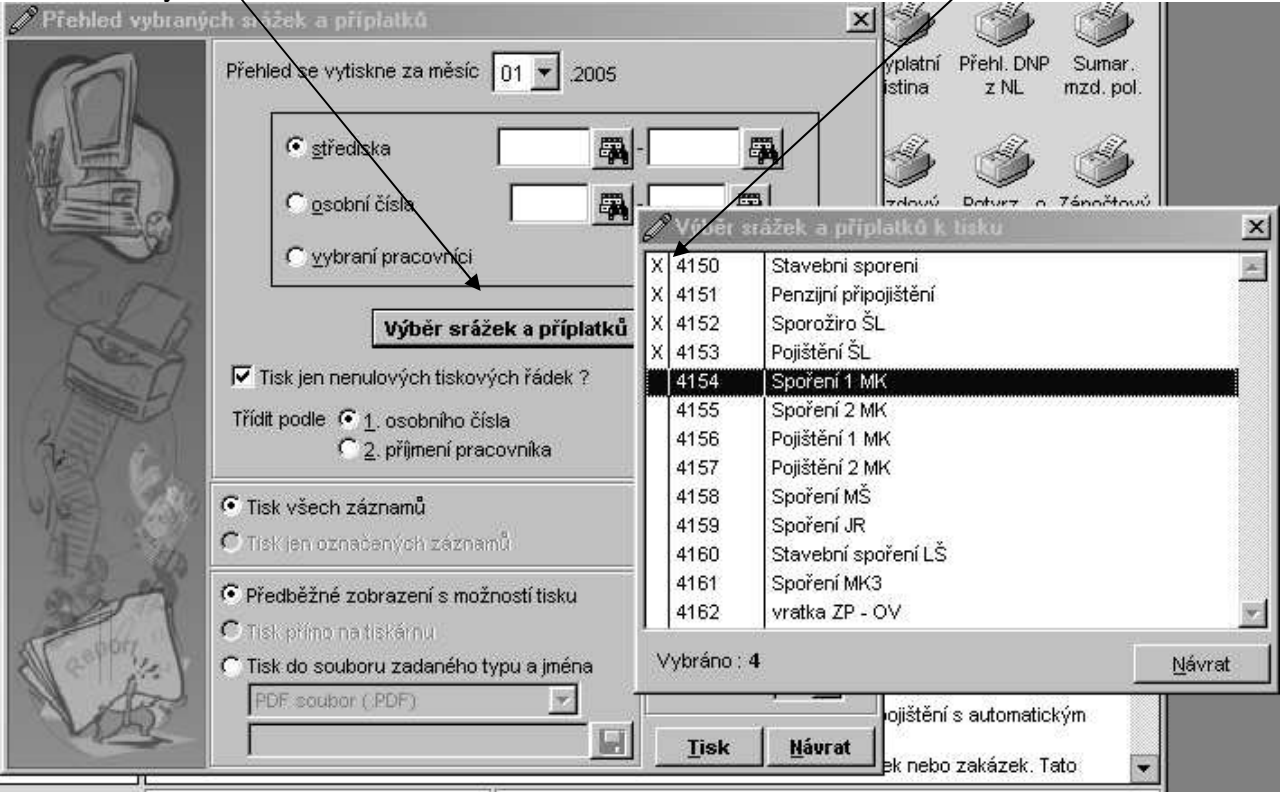

- Sumarizace mzdových položek: součet mzdových položek za zadané období a skupinu pracovníků.
- Přehled vybraných mzdových položek: vytvoření vlastní sestavy ze mzdových položek, obsluha obdobná jako při tisku vybraných srážek.
- Mzdové náklady: přehled mzdových nákladů v určeném období (daně, SP, ZP) za jednotlivé pracovníky.
- Příkazy k úhradě: sestavení platebního příkazu pro veškeré měsíční mzdové odvody firmy (daně, SP, ZP, srážky, odbory, doplatky na účet).
- Přehled o sociálním pojištění
  - Přehled o vyměřovacích základech a pojistném: sestavení, opravy a tisk stejnojmenného formuláře. (hlášení OSSZ pro malou organizaci)
  - Přehled o výši pojistného a vyplacených dávkách: sestavení a tisk stejnojmenného formuláře, určeného pro krajskou správu sociálního zabezpečení (hlášení velké organizace).

#### Podrobně o slevách na pojistném

S účinností od 1. 8. 2009 je novelizován zákon č. 589/1992 Sb., o pojistném na sociální zabezpečení, který po přechodnou dobu (do 31. 12. 2010) zavádí pro zaměstnavatele slevy na pojistném na sociální

#### zabezpečení a příspěvku na státní politiku zaměstnanosti.

Pro správný výpočet slev je nutné mít nainstalovanou aktuální verzi programu WinELCO09, verze1.8 a vyšší.

Za jaké zaměstnance je možné slevu uplatnit?

Sleva se vztahuje na každého zaměstnance,

který je účasten nemocenského pojištění,

 který má vyměřovací základ nižší než 1,15násobek průměrné mzdy zaokrouhlená na celé stokoruny nahoru (pro rok 2009 se jedná o vyměřovací základ nižší než 27 100 Kč) – nastaveno v nabídce

#### "Systémové nastavení -> Sleva SP v roce 2009"

- jehož zaměstnání trvalo po celý kalendářní měsíc,
- jehož zaměstnání mělo trvat déle než 3 kalendářní měsíce,

 který nevykonává zaměstnání malého rozsahu (i když je z titulu tohoto zaměstnání účasten nemocenského pojištění).

#### Na koho se sleva na pojistném nevztahuje?

Sleva se nevztahuje na zaměstnance:

- kteří jsou povinni platit pouze důchodové pojištění,
- jejichž pracovní poměr netrvá celý kalendářní měsíc,
- · se zaměstnáním malého rozsahu,
- jejichž pracovní poměr nemá trvat déle než 3 měsíce,

• jejichž pracovní poměr bude ukončen (např. zaměstnanci byla doručena výpověď, byla s ním uzavřena dohoda o rozvázání pracovního poměru nebo končí ve zkušební době).

První dva výše uvedené případy program WinELCO09 automaticky rozpozná podle nastavení v personalistice a slevu na pojistném v těchto případech nevypočte.

Aby se sleva nevypočetla v ostatních případech (např. proto, že zaměstnanci byla doručena výpověď), je nutné v agendě Personalistika na záložce *"Mzdové údaje"* u daného zaměstnance zaškrtnout volbu *"Není nárok na slevu SP".* 

#### Souběh pracovních poměrů

Při souběhu pracovních poměrů se pro posouzení nároku na slevy sčítají všechny vyměřovací základy ze všech pracovních poměrů zaměstnance. Do součtu se však nezahrnuje vyměřovací základ ze zaměstnání malého rozsahu.

Program provede správný výpočet i v případě souběhu pracovních poměrů automaticky, není nutné nic dalšího nastavovat.

#### Mimořádná sleva

Za měsíce leden až červenec 2009 lze uplatnit mimořádnou slevu na pojistném. Tuto slevu je možné uplatnit pouze ve mzdách za srpen. Pokud mimořádnou slevu firma neuplatní v srpnu, o slevu přijde.

Mimořádná sleva se vztahuje na zaměstnance, jejichž zaměstnání trvá k 31. 8. 2009. Další podmínky a výpočet slev jsou shodné jako u slev řádných.

V programu se v měsících leden až červenec vypočte mimořádná sleva, o kterou se poníží závazek vůči OSSZ za srpen 2009.

#### Organizace bez nároku na slevu

Novela zákona se nevztahuje na firmy, které vstoupily do likvidace nebo konkurzu, a to od prvního dne kalendářního měsíce, kdy tyto skutečnosti nastaly - nastavit v nabídce "Systémové nastavení -> Sleva SP

v roce 2009 -> Není nárok na slevu" . To se použije v případě, že již dále nebude poskytována sleva na SP zřejmě od roku 2010?

#### Výpočet slev

Sleva činí **3,3 % z rozdílu mezi 27 100 Kč (v roce 2009) a vyměřovacím základem zaměstnance. Maximální výše slevy může činit 25 % vyměřovacího základu zaměstnance** (nastaveno v nabídce *"Systémové nastavení"*) a zaokrouhluje se za jednotlivé zaměstnance na celé Kč nahoru. Při výpočtu mimořádných slev se zaokrouhluje sleva za každého zaměstnance za každý měsíc na celé Kč nahoru. Mimořádná sleva je tedy součtem zaokrouhlených slev.

Slevu není možné uplatnit zpětně. Pokud ji firma neuplatní v příslušném měsíci do dne splatnosti pojistného (tj. do 20. kalendářního dne), o slevu přijde.

#### Příklad:

a) Vyměřovací základ zaměstnance je 20 000 Kč. Sleva se vypočítá následovně:

1,15násobek průměrné mzdy zaokrouhlené na celé stokoruny nahoru mínus vyměřovací základ \* procento slevy = (27 100 – 20 000) \* 3,3 % = 234,30 Kč

Sleva za tohoto zaměstnance činí 234,30 Kč.

(V tomto případě se uplatní vypočtená sleva, protože je nižší než maximální výše slevy odpovídající 25 % vyměřovacího základu 20 000 Kč, tedy je 5 000 Kč.)

b) Vyměřovací základ druhého zaměstnance činní 3 000 Kč. Sleva se vypočte takto:

(27 100 – 3 000) \* 3,3 % = 795,30 Kč.

25 % z vyměřovacího základu 3 000 Kč je 750 Kč. Uplatnit lze v tomto případě slevu pouze do výše maximální slevy, tedy 750 Kč.

Za oba zaměstnance si zaměstnavatel odečte součet slev, tedy 234,30 + 750 = 984,30 Kč, resp. 985 Kč po zaokrouhlení na celé koruny **nahoru**.

#### Tiskové sestavy

V nabídce "*Mzdy -> Tisky a výpisy -> Přehledy o sociálním zabezpečení"* přibyly tiskové sestavy Slevy na sociálním pojištění (vyčíslena sleva za jednotlivé zaměstnance a celkový součet) a sestava Mimořádná sleva na sociálním pojištění. Sestavy je možné využít pro kontrolu vypočtených slev. Částka slev v jednotlivých měsících a mimořádné slevy za měsíce leden až červenec (pouze v srpnových mzdách) se objeví také na aktualizované sestavě **Přehled o výši pojistného a vyplacených dávkách.** 

V nabídce "*Mzdy -> Tisky a výpisy -> Přehledy o sociálním zabezpečení"* je k dispozici tisková sestava Příloha k Přehledu o výši pojistného a vyplacených dávkách za kalendářní měsíc srpen 2009. Jedná se o povinnou přílohu k Přehledu o výši pojistného a vyplacených dávkách a slouží k uplatnění mimořádných slev. Tyto slevy se promítnou také do tisku sestavy Finanční prostředky, Bankovní příkazy a vyúčtování mezd. Pokud nesouhlasí údaje na formulářích pro SSZ s kontrolními sestavami, pak zkontrolujte správnost pořízení dat v Personalistice a v Personalistice minulých měsíců, zejména nástup a ukončení pracovního poměru.

#### Zaúčtování

Úhrn slev zaokrouhlený na celé koruny nahoru odečte zaměstnavatel z částky odváděného pojistného ještě před odečtením poloviny náhrad za nemoc.Po zaúčtování mezd vznikne ostatní závazek vůči OSSZ na částku rozdílu mezi odváděným pojistným a vyčíslenou slevou na pojistném. Mimořádnou slevu na pojistném zaměstnavatel odečte po odpočtu slevy za srpen a před odečtením poloviny náhrad za nemoc. Pokud je částka mimořádné slevy vyšší než pojistné za srpen 2009, požádá zaměstnavatel o úhradu rozdílu.

Tisk evidenčních listů (sestava a formulář) se používá pro tisk EL do formuláře. Obsahuje tři záložky, které se přednaplní ze mzdových údajů. Tisk se musí nastavit přesně do formuláře, který obdržíte na ČSSZ. Nastavení se provádí tlačítkem *Kalibrace*. Po kontrole a případném doplnění se provede vlastní tisk pomocí tlačítka *Vytisknout formulář*.

| 🖉 Evidenční list důchodového pojištění 1. z 1 (1-Vonásek) 🛛 🗙                                                        |                                                                                                    |  |  |  |  |  |  |
|----------------------------------------------------------------------------------------------------|----------------------------------------------------------------------------------------------------|--|--|--|--|--|--|
| <u>1</u> . Identifikace pojištěnce <b><u>2</u>. Průběh pojištění v daném roce</b> <u>3</u> . Identifikace organizace |                                                                                                    |  |  |  |  |  |  |
| Kód       Od       Do       Dny         1++       :       25.10.       -                                             | 1       2       3       4       5       6       7       8       9       10       11       12       10       Vyl. doby Vym. zákl. Odeč. Z       10       256       421       10         X       X       X       X       X       X       10       256       421       10         X       X |  |  |  |  |  |  |
| (Vojenská služba - V Druh<br>Civilní služba - C<br>PPM/PP - M                                                        | 10     256 421       Od     Do     Druh       Od     Do       :     -                                                                                                    |  |  |  |  |  |  |

*Kalibrace tisku* vyvolá následující formulář, pomocí kterého nastavíme okraje tisku. Až bude tisk vyhovovat, pak stiskem tlačítka *Uložit*, uložíme výsledné nastavení i pro další tisky EL.

| Kalibrace tiskové ses   | tavy         |                                                    | X  |
|-------------------------|--------------|----------------------------------------------------|----|
| Název tiskové sestavy   | Evidenční li | isty důchodového zabezpečení - formulář            |    |
| Kalibrovat pro tiskárnu |              | hp LaserJet 1300 PCL 6                             | ۷  |
|                         |              | Šířka<br>Horní okraj 0,22 cm<br>Levý okraj 0,45 cm | sk |
|                         |              | <u>U</u> ložit <u>Z</u> ruši                       | it |

# Pozornění:

Aby se nastavení tiskárny uložilo, musí být zvolená tiskárna nastavena ve Windows jako výchozí.

- Přehled o zdravotním pojištění
  - Odvody ZP podle pojišťoven
  - Oznámení plátce o platbách pojistného
  - Přehled o platbě ZP zaměstnavatele
  - Hromadné oznámení zaměstnavatele pro pojišťovnu
- Podklady pro mzdový list: údaje mzdového listu za jednotlivé pracovníky i celou firmu (nezadáte-li žádné středisko, vytiskne se jeden roční mzdový list za celou firmu, kde budou uvedeny součty za jednotlivé mzdové položky.
- Formuláře pro Finanční úřad
  - Potvrzení o zdanitelných příjmech ze závislé činnosti a funkčních požitků a o sražených zálohách na daň - sestavení a tisk stejnojmenného formuláře
  - Roční výpočet daně z příjmů fyzických osob
  - Podklady pro roční výpočet daně z příjmů fyzických osob
- Potvrzení o zaměstnání (zápočtový list): sestaví na základě zjištěných i vypočtených údajů formulář, který si pracovník vyžádá při svém odchodu z pracovního poměru, s možností změny vygenerovaných údajů.
- Průvodce pro vytvoření statistiky ISPV

# $\nabla_{Tip:}$

Tisky z personálních údajů jsou popsány v kapitole Personalistika.

Pokud se objeví v sestavě místo čísel \*\*\*\*\*, pak zkuste zvětšit formát mzdových položek viz kapitola Speciální služby nebo <u>Řešení známých problémů.</u>

# 11.8. Výpočet průměrů

#### Průměry na náhrady

vygeneruje, na základě mzdových údajů posledního čtvrtletí, tzv. průměry, které se posléze použijí při pořizování mez pro výpočet náhrad (např. dovolené). Výpočet průměrů se provádí po konečném zadání mezd za poslední měsíc předešlého čtvrtletí.

Způsob výpočtu průměrů na náhrady mezd:

Rozhodné období pro výpočet je předchozí kalendářní čtvrtletí.

A = hrubá mzda (2650) + poměrný díl mzdové položky 555 (Mimořádné prémie), pokud je zadána a pokud je nastaveno její rozpočítávání do následujících čtvrtletí

B (náhrady) = za dovolenou (480) + za svátky (490) + ostatní (500) + za prostoje (505)

C = odpracované hodiny (50) + přesčas. hodiny (60) + placené svátky (160)

Průměr na dovolenou = (A - B - odstupné (2630)) / C

Výsledná částka se zaokrouhlí na dvě desetinná místa.

# Průměry na DNP

sestaví tzv. průměry pro výpočet dávek nemocenského pojištění (z posledních 12 mzdových měsíců).

Způsob výpočtu průměrů na dávky nemocenského pojištění:

Rozhodné období pro výpočet je předchozích 12 kalendářních měsíců

Vyměřovací základ SP (A) = hrubá mzda (2650) - položky nezahrnované do SP (zdan. příplatky a srážky, 600-1590) - odstupné (2630)

B = počet kalendářních dnů rozhodného období se zohledněním začátku resp. ukončení pracovního poměru zaměstnance

B = B - dny omluveného volna (220) - nemoci (250+270) - OČR (290) - peněžité pomoci v mateřství (310) - nezaplacené DNP (325)

Průměr na DNP = A / B zaokrouhleno na dvě desetinná místa

V případě, že započitatelný příjem zaměstnance po celé rozhodné období bude nulový (např. dlouhodobá nemoc), v personalistice se ponechá stávající částka.

## **11.9.** Srážky a příplatky

Nejdříve se vyplní *Tabulka srážek a příplatků*, ve které zadáme název, typ a položku srážky a způsob výpočtu mzdy včetně účtování. Číslo mzdové položky se přiřadí automaticky.

Ū Upozornění:

Pozor na správné vyplnění, ovlivňuje výpočet mzdy

| 🖉 Tabulka srážek a příplatků                                                         |                                                                                                    |
|--------------------------------------------------------------------------------------|----------------------------------------------------------------------------------------------------|
| <u>S</u> eznam                                                                       | Detaily                                                                                                    |
| Název SPORENI                                                                        | Číslo mzdové položky 4155                                                                                                    |
| Typ : Položka : Z<br>Srážka<br>Příplatek<br>Nezdanitelná                             | ařadit položku do výpočtu :<br>sociálního pojištění<br>zdravotního pojištění<br>průměrů na DNP<br>prů <u>m</u> ěrů na náhrady |
| Účtování<br>Účet strany Má dáti 325905 🙀 Spoęení<br>Účet strany Dal 325905 🙀 Spoęení |                                                                                                    |
| Krau casuku pripiauku pri porizeni mezu poule zadane                                 | Uložit Zrušit                                                                                                    |
|                                                                                      | <u>N</u> ávrat                                                                                                    |

Po vyplnění tabulky zadáváme *Srážky a příplatky* pro jednotlivé pracovníky, kde pořídíte záznamy srážek a příplatků (částky, účty), které se poté automaticky přednaplňují do příslušných položek při vystavování mzdy.

| Srážky a příplatky j   | วาลcovníků                    |                               |
|------------------------|-------------------------------|-------------------------------|
| <u>S</u>               | eznam                         | <u>D</u> etaily               |
| Osobní číslo           | 1 🙀 Vonásek František Ing.    |                               |
| Srazka                 | SPORENI                       |                               |
| Celková částka 1       | 0000 Kč Měsíční částka 1000 H | <č                            |
|                        | Již splaceno 5000 H           | <č                            |
| ✓ Hlídat splácení část | ky při vystavení mzdy ?       |                               |
| Splácet ve prospěch    | Komerční banka a.s.           | ]                             |
| Bankovní účet          | 1234678/0100                  | _                             |
| Variabilní symbol      | vs                            |                               |
| Konstantní symbol      | 0008 🙀                        |                               |
| Specifický symbol      | SS                            |                               |
| Zákonná platha ?       |                               |                               |
|                        |                               |                               |
|                        |                               | <u>U</u> ložit <u>Z</u> rušit |
|                        |                               | <u>N</u> ávrat                |

# 11.10. Uzávěrky

Měsíční uzávěrka mezd slouží především k rozúčtování pořízených mzdových položek do příslušné účetní knihy (Účetní deník mezd). Po jejím provedení se aktuální mzdový měsíc znepřístupní pro všechny změny či zpětné opravy, data lze jen prohlížet a tisknout. Pokud mzdy ve Vaší firmě rozúčtováváte jiným způsobem nebo pokud používáte jednoduché účetnictví, nemá provádění této uzávěrky fakticky smysl.

Mzdovou uzávěrku lze i po jejím provedení zrušit následující volbou následující nabídky *Odstranění mzdové uzávěrky*.

## 11.11. Tabulky a číselníky

Tato nabídky obsahuje číselníky pro zdravotní pojišťovny, penzijní fondy a pojišťovny pro životní pojištění s možností zadat čísla bankovních účtů pro příkazy k úhradě měsíčních odvodů ZP.

## 11.12. Pracovní kalendář

Kalendář slouží pro přednastavení mzdových položek, které se týkají počtu dní při zadávání mzdy. Položka *Dny* zahrnuje pracovní dny včetně svátků za daný měsíc. *Svátky* zahrnují počet svátků v daném měsíci.

| Ø Ki                        | 🖉 Kalendář 🛛 🗙 |    |      |     |       |       |          |    |   |
|-----------------------------|----------------|----|------|-----|-------|-------|----------|----|---|
|                             | říjen          |    | v \$ | 200 | Měsíc | Dny   | Svátky   |    |   |
|                             |                |    |      |     |       | Leden | 21       | 0  |   |
| Ро                          | Út             | St | Čt   | Pá  | So    | Ne    | Únor     | 20 | 0 |
| 26                          | 27             | 28 | 29   | 30  | 1     | 2     | Březen   | 23 | 1 |
|                             | ~ '            |    | 20   |     |       | -     | Duben    | 21 | 0 |
| 3                           | 4              | 5  | 6    | 7   | 8     | 9     | Květen   | 22 | 0 |
|                             |                |    |      |     |       |       | Červen   | 22 | 0 |
| 10                          | 11             | 12 | 13   | 14  | 15    | 16    | Červenec | 21 | 2 |
| 17                          | 18             | 10 | 20   | 21  | 22    | 23    | Srpen    | 23 | 0 |
|                             | 10             | 13 | 20   | 21  | 22    | 23    | Září     | 22 | 1 |
| 24                          | 25             | 26 | 27   | 28  | 29    | 30    | Říjen    | 21 | 1 |
|                             |                |    |      |     |       |       | Listopad | 22 | 1 |
| 31                          | 1              | 2  | 3    | 4   | 5     | 6     | Prosinec | 22 | 1 |
| Dines Uložit <u>N</u> ávrat |                |    |      |     |       |       |          |    |   |

# *W*Upozornění:

Na začátku roku před výpočtem mezd zkontrolujte správnost nastavení kalendáře.

# 11.13. Speciální služby

Slouží k základnímu nastavení mezd. Před zahájením pořizování personálních a mzdových údajů nastavte dle platných zákonů a vyhlášek

- Systémové nastavení zadání nastavení základních mzdových parametrů, jako jsou procenta SP, ZP, promile zákonného pojištění atd. pro aktuální měsíc i pro minulé měsíce (obdobně jako <u>personalistika</u> <u>minulých období</u>).
- Způsob rozpočítávání prémií: slouží k rozpočítávání částky Mimořádných prémií (č.555) při výpočtu průměrů do příštích čtvrtletí. Mzdovou položku mimořádné prémie (555) používejte pouze pro prémie za delší období než je jedno čtvrtletí (pololetí, rok, ...).
- Odpočitatelné a nezdanitelné položky: nastavit dle zákonných norem a předpisů
- Změna účtu mzdových položek

Slouží pro nastavení účtování jednotlivých mzdových položek, které se provede při spuštění <u>uzávěrky</u>. Obsahuje tři záložky – záložku pro účtování SP a ZP a záložky pro účtování mzdových položek za zaměstnance a zaměstnavatele. Ti se rozliší při pořízení položky *Zaměstnanecký poměr* v <u>personalistice</u> na

| <u>Z</u> aměstr | navatel - SP, ZP Mzdové položi | sy - z <u>a</u> městnanci | Mzo    | lové položky - z: | a <u>m</u> ěstnavatelé |
|-----------------|--------------------------------|---------------------------|--------|-------------------|------------------------|
| Položka         | Název mzdové položky           | Má dáti                   | Dal    | MD-sráž.daň       | Dal-sráž.daň           |
| 2690            | Socialni pojisteni (8%)        | 331000                    | 336000 |                   |                        |
| 2700            | Oprava socialniho pojisteni    | 331000                    | 336000 |                   |                        |
| 2720            | Zdravotni pojisteni (4.5%)     | 331000                    | 336000 |                   |                        |
| 2730            | Oprava zdravotniho pojisteni   | 331000                    | 336000 |                   |                        |
| 2845            | Urok z uveru na bytove ucely   |                           |        |                   |                        |
| 2847            | 1% z hodnoty vozu              |                           |        |                   |                        |
| 2865            | Nad 5% z prispevku penz. prip. |                           |        |                   |                        |
| 2900            | Dan z prijmu                   | 331000                    | 342000 | 331000            | 342000                 |
| 2910            | Oprava dane z prijmu           | 331000                    | 342000 |                   |                        |
| 2913            | Daňová sleva                   |                           |        |                   |                        |
| 2916            | Daňový bonus                   |                           |        |                   |                        |
| 2920            | Vraceni dane z prijmu          |                           |        |                   |                        |
| 2990            | Cestovne                       | 512000                    | 331000 |                   |                        |
| 3000            | Nahrady za nemoc nizsi         | 336000                    | 331000 |                   |                        |
| 3010            | Nahrady za nemoc vyssi         | 336000                    | 331000 |                   |                        |
| 3020            | OCR                            | 336000                    | 331000 |                   |                        |
| 3030            | Penezita pomoc v materstvi     | 336000                    | 331000 |                   |                        |

záložce *Osobní údaje*. Před spuštěním uzávěrky musíte mít nastaveny všechny účty používaných mzdových položek, jinak Vás program na chybějící upozorní a budete je muset doplnit.

- Změna názvu a formátu mzdových položek

V této nabídce lze změnit text mzdové položky tak, jak potřebujete v celé mzdové agendě. Položka *Formát* definuje číselný rozsah mzdové položky. Např. 999.99 znamená, že máme k dispozici číslo o rozsahu 3 čísel před desetinou čárkou a dvě za des.čárkou. Jestliže se v některé sestavě objeví místo čísel \*\*\*\*\*, pak zkuste zvětšit formát mzdových položek např. na 999999.99. Poslední sloupec *Výplatní lístek?* Zařazuje nebo vyřazuje položku z výplatního lístku.

| 🖉 Změna | názvu a formátu mzdových položel |        |                   | × |
|---------|----------------------------------|--------|-------------------|---|
| Položka | Název mzdové položky             | Formát | Výplatní lístek ? | ^ |
| 10      | Odpracovane dny                  | 99.9   | Ano               |   |
| 20      | Kalendarni dny                   | 99     | Ano               |   |
| 50      | Odpracovane hodiny               | 999.99 | Ano               |   |
| 60      | Prescasove hodiny                | 999.99 | Ano               |   |
| 80      | Vyrobeno pasku                   | 999999 | Ano               |   |
| 100     | Dovolena - dny                   | 99.9   | Ano               |   |
| 110     | Dovolena - hodiny                | 999.99 | Ano               |   |
| 150     | Placene svatky - dny             | 99     | Ano               |   |
| 160     | Placene svatky - hodiny          | 999.99 | Ano               |   |
| 170     | Svatky - dny                     | 99.99  | Ano               |   |
| 180     | Svatky - hodiny                  | 999.99 | Ano               |   |
| 200     | Ostatni nahrady - dny            | 99.99  | Ano               |   |
| 210     | Ostatni nahrady - hodiny         | 999.99 | Ano               |   |
| 213     | Prostoje - dny                   | 99     | Ano               |   |
| 215     | Prostoje - hodiny                | 999.99 | Ano               |   |
| 220     | Omluvene volno - pracovni dny    | 99.99  | Ano               |   |
| 225     | Omluvene volno - kalendar. dny   | 99.99  | Ano               |   |
| 230     | Omluvene volno - hodiny          | 999.99 | Ano               |   |
| 250     | Nemoc - kalendarni dny nizsi     | 99     | Ano               |   |
| 260     | Nemoc - pracovni dny nizsi       | 99     | Ano               | ¥ |
|         |                                  |        | <u>N</u> ávrat    |   |

- Bankovní účty FÚ a SSZ: nastavení bankovních účtů pro odvody daní a sociálního pojištění
- Bankovní účty Kooperativy: nastavení bankovního účtu pro odvody zákonného pojištění zaměstnavatele (viz *Systémové nastavení promile zákonného poj.*).
- Bankovní účet odborové organizace: nastavení bankovního účtu pro odvody odborových příspěvků
- Tabulka sazeb daně z příjmu: sazby daně z příjmu nastavujte pouze při změně zákonů a vyhlášek
- Pracovní poměry: tabulka pracovních poměrů, nastavení způsobu výpočtu daně z příjmu, SP, ZP. Lze ji měnit pro aktuální měsíc i pro minulé měsíce (obdobně jako <u>personalistika minulých období</u>).

| abulka pracovníc                                                  | h poměrů            |                                                                                                    |                                                                                                    |                                               |                      |
|-------------------------------------------------------------------|---------------------|----------------------------------------------------------------------------------------------------|----------------------------------------------------------------------------------------------------|-----------------------------------------------|----------------------|
| <u>S</u> eznam                                                    | S <u>o</u> ciální p | ojištění                                                                                                    | <u>Z</u> dravotní pojiště                                                                                                    | ní 🏾                                          | <u>D</u> aň z příjmu |
| Počítat daň z příjmu<br>?působ výpočtu :                          | fyzických osob      | ?                                                                                                    |                                                                                                    |                                               |                      |
| inak sazbu                                                        | ky Z                | <ul> <li>vyměřovac</li> <li>hrubé mzdy<br/>odpočítateln<br/>hrubá mzda</li> <li>vyměřovac</li> <li>odpočítateln<br/>hrubá mzda</li> </ul> | ího základu pro výpočet da<br>7 - pojistné, budou-li<br>né a nezdanitelné položky r<br>a do 0 Kč<br>ího základu, budou-li<br>né a nezdanitelné položky r<br>a do 0 Kč | ně z příjmu<br>nulové a buda<br>nulové a buda | e-li<br>e-li         |
| dle měsíční tabul<br>dle roční tabulky<br>15%<br>zadaná<br>nulová | ky<br>%             |                                                                                                    |                                                                                                    |                                               |                      |
|                                                                   |                     |                                                                                                    |                                                                                                    |                                               |                      |
|                                                                   |                     |                                                                                                    |                                                                                                    |                                               | <u>N</u> ávra        |

- Tabulka výčetky platidel: podle této tabulky se provádí výpočet výčetky platidel
- Vyřazení zaměstnanci: v této tabulce jsou fyzicky vyřazení pracovníci z personalistiky (tj. klávesou DELETE).

# 11.14. Přílohy

#### 11.14.1.<u>Příloha č.1</u> Popis tisku TISKOPIS "PŘIHLÁŠKA K NEMOCENSKÉMU POJIŠTĚNÍ – ODHLÁŠKA"

Pokud potřebujete vytisknout TISKOPIS "PŘIHLÁŠKA K NEMOCENSKÉMU POJIŠTĚNÍ – ODHLÁŠKA", otevřete si formulář "Mzdy – personalistika" a označte kursorem zaměstnance, pro kterého budete chtít vytisknout tiskopis (pokud chcete vytisknout přihlášku, <u>musí</u> být zaměstnanec již

v personalistice pořízen). Poté stiskněte na nástrojové liště tlačítko pro tisk 🖆 a z následující nabídky vyberte "ČSSZ přihlášky a odhlášky, …". Zobrazí se okno generace dokladu pro ČSSZ, kde si zvolíte požadovaný tiskopis.

| 🖉 Generace   | dokladu pro ČSSZ                                                                                                    | x       |
|--------------|----------------------------------------------------------------------------------------------------|---------|
| Vygenerovat  | Přihláška k nemocenskému pojištění<br>Odhláška k nemocenskému pojištění<br>Změna údajů zaměstnance<br>Oprava chybně uvedených údajů zaměstnance | *       |
| 🔽 Spustit ap | likaci 602XmlFiller k opravě, vytištění či odeslání ho                                                                                          | inot ?) |
|              | <u>Z</u> ahájit <u>N</u> áv                                                                                                    | rat     |

Dále se automaticky spustí program 602XmFiller, který slouží k opravě a tisku přihlášky nebo odhlášky. Do hotového formuláře lze prostřednictvím aplikace 602XML Filler importovat data z datové struktury WinELCO. Data do formuláře z XML souboru importujeme, přes nabídku **Data**, výběrem položky **Import dat do formuláře.** Musíme si nastavit cestu k vytvořeným datům ve WinELCO,

tj. např. C:\WINELCO05\DATA\KLIENT01\PREDANI\EXPORT

a v této složce nalezneme soubor vytvořený ve mzdách, který chceme importovat.

(Pokud máte multiverzi, pak místo složky KLIENT01 vyberete složku, která označuje daného klienta např. 14ELCO - viz obrázek).

| C:INELCO05\Data\14ELCO\PREDANI\EXPORT                         |                      |                    |           |                      |                    |          |  |
|---------------------------------------------------------------|----------------------|--------------------|-----------|----------------------|--------------------|----------|--|
| ∫ <u>S</u> oubor Upr <u>s</u> vy <u>Z</u> obrazit <u>P</u> ře | jít <u>O</u> blíbené | Nápo <u>v</u> ěda  |           |                      |                    |          |  |
| ( ← , → )                                                     | X                    | þ f                | ) D)      | $\times$             |                    | -        |  |
| Zpět Vpřed Nahoru                                             | Vyjmout K            | opírovat Vlož      | it Zpět   | Odstranit            | Vlastnosti Zobrazi | t        |  |
| Adresa 🖾 C:\WINELCO05\Data\1                                  | ELCONPREDAM          | NI\EXPORT          |           |                      |                    | •        |  |
|                                                               | <                    |                    | PDF       |                      | <b>a</b> ,         | PDF      |  |
| Export                                                        | ČSSZ<br>(Odhláška    | ČSSZ<br>(Přihláška | FAKTURY_( | hromadný<br>sběr.xls | mo.csv N           | IEZAPLAC |  |
|                                                               | PDF                  |                    |           |                      |                    |          |  |
| její popis.                                                   | SEZNAM_O             |                    |           |                      |                    |          |  |

Při použití zmíněného importu dat do formuláře se formulář nejprve zcela vyčistí, tzn. všechny položky budou nastaveny na svoji výchozí hodnotu a poté se provede načtení dat ze souboru.

 $\Psi$ Upozornění

Všechny původně vyplněné hodnoty budou při použití importu ztraceny a nahrazeny novými!

# 11.14.2.<u>Příloha č.2 – Evidenční listy</u> Všeobecné zásady platné od 1. ledna 2004 pro vyplňování ELDP

11.14.3. Příloha č.3 – Návod pro vyplnění tiskopisu Přihláška - odhláška

# NÁVOD A ZPŮSOB OVLÁDÁNÍ ELEKTRONICKÉHO VYPLNĚNÍ TISKOPISU V APLIKACI 602XML <u>FILLER</u>

# <u>TISKOPIS "PŘIHLÁŠKA K NEMOCENSKÉMU POJIŠTĚNÍ – ODHLÁŠKA"</u> <u>PLATNÝ OD 1. ČERVENCE 2005</u>

11.14.4. Příloha č.4 – Všeobecné zásady tiskopisu Přihláška - odhláška

## <u>VŠEOBECNÉ ZÁSADY PLATNÉ OD 1. ČERVENCE 2005</u> PRO VYPLŇOVÁNÍ TISKOPISU "PŘIHLÁŠKA K NEMOCENSKÉMU POJIŠTĚNÍ – ODHLÁŠKA"

# 12. <u>TABULKY</u>

Tabulky slouží k nastavení podnikového prostředí pro práci systému. Podrobnější popis práce s tabulkami je uveden v kapitole <u>Základní prvky obsluhy</u> a jejich obsah v popisu jednotlivých modulů této dokumentace.

#### Tabulky obecné

- Tabulka PARTNEŘI slouží k zapsání, změně, vymazání a tisku údajů o vnějších hospodářských subjektech.
- > Tabulka **STŘEDISKA** slouží k zapsání, změně, vymazání a tisku údajů o střediscích podniku.
- > Tabulka ZAKÁZKY slouží k zapsání, změně, vymazání a tisku údajů o zakázkách.
- Tabulka KONSTATNÍ SYMBOLY slouží k zapsání, změně, vymazání a tisku konstantních symbolů pro faktury a příkazy k úhradě.
- > Tabulka MĚNY slouží k zapsání, změně, vymazání a tisku údajů měn používaných v systému.
- > Tabulka **DENNÍ KURZY MĚN** slouží k zapsání, změně, vymazání a tisku denních kurzů měn.
- > Tabulka MĚSÍČNÍ KURZY MĚN slouží k zapsání, změně, vymazání a tisku měsíčních kurzů měn.
- Tabulka **ROČNÍ KURZY MĚN** slouží k zapsání, změně, vymazání a tisku ročních kurzů měn.
- Tabulka PSČ slouží k vyhledání poštovních směrovacích čísel. Lze vyhledávat podle čísla i podle názvu.
- > Tabulka **SVÁTKY** k informaci o svátcích za jednotlivé dny.

#### Sklady

- Tabulka DRUHY POHYBŮ slouží k zapsání, změně, vymazání a tisku druhů pohybů pro modul sklad.
- > Tabulka **SKLADY** slouží k zapsání, změně, vymazání a tisku jednotlivých skladů.

#### Faktury

- > Tabulka ČÍSELNÉ ŘADY DOŠLÝCH FAKTUR k nastavení číselných řad došlých faktur.
- Tabulka ÚČETNÍ PŘEDPISY slouží k definici účetních předpisů, podle kterých lze zaúčtovat stále se opakující účetní případy faktur.
- Tabulka ČÍSELNÉ ŘADY VYDANÝCH FAKTUR k nastavení číselných řad vydaných.
- > Tabulka VZOROVÉ ŘÁDKY FAKTURY k nastavení opakujících se řádků faktur.

#### Účetnictví

- Tabulka KONFIGURACE ÚČETNICTVÍ slouží k nastavení chování účetnictví při pořizování účetních dokladů.
- > Tabulka NASTAVENÍ ÚČTŮ slouží k nastavení základních účtů.
- Tabulka ÚČETNÍ OSNOVA slouží k zadání, vymazání resp. změně údajů v účetní osnově. Lze nastavit typ účtu (aktivní, pasivní, náklad, …) a také zda se má zařazovat do evidence saldokonta.
- Tabulka ÚČETNÍ PŘEDPISY slouží k nadefinování účetních předpisů, podle kterých lze zaúčtovat stále se opakující účetní případy.
- > Tabulka **POČÁTEČNÍ ŠTAVÝ ÚČTŮ** slouží k nastavení počátečních stavů účtů.
- > Tabulka **PLÁNOVANÉ STAVY ÚČT**Ů slouží k nastavení plánovaných stavů na účtech.
- > Tabulka **DRUHY OPRAVNÝCH DENÍK**Ů slouží k nastavení číselných řad opravných deníků.
- Tabulka **DRUHY DENÍKŮ POKLADNY** slouží k nastavení číselných řad pokladny.
- > Tabulka **DRUHY DENÍKŮ BANKY** slouží k nastavení číselných řad banky.

# Majetek

- Tabulka ODPOVĚDNOSTNÍ MÍSTA slouží k zaevidování odpovědnostních míst (kanceláří, osob,...) pro evidenci DIM.
- Tabulka **TYPY DDM** slouží k zaevidování typů DIM (nábytek, nářadí,...)
- > Tabulka **ODPISOVÉ SKUPINY** slouží k nastavení odpisových skupin pro odepisování IM.
#### Mzdy

- Tabulka ZDRAVOTNÍ POJIŠŤOVNY slouží k zadání, vymazání resp. změně údajů o zdravotních pojišťovnách, které využívají zaměstnanci.
- > Tabulka **PENZIJNÍ FONDY** slouží k zadání, vymazání resp. změně údajů penz, …)ích fondů.
- Tabulka PRACOVNÍ POMĚRY slouží k nastavení výpočtu SP, ZP a daně z příjmu dle pracovního poměru.
- Tabulka SAZEB DANĚ Z PŘÍJMU slouží nastavení konstant pro výpočet daně z příjmu.

#### Platební kalendář

Tabulka **PLATEBNÍ KALENDÁŘ** slouží k zapsání důležitých platbách a setkáních, které Vás čekají v konkrétní den. Můžete si zvolit jak dlouho před tímto dnem chcete být upozorněni. Toto upozornění se provede při každém spuštění programu.

## 13. Zákony

Nabídka obsahuje výběr zákonů a je součástí Vámi používaného ekonomického systému. Obsahuje základní zákony a jednoduché prohlížení možnosti tisku. Aktualizace probíhá čtvrtletně. Autorem je společnost Soft Books s.r.o.

#### 14. <u>Nápověda</u>

## 15. <u>Doporučené postupy práce.</u>

Tento popis slouží k popsání základních zásad pro bezchybnou práci se systémem v počátcích. Věříme, že si každý uživatel postupem času vytvoří své správné návyky.

## 15.1. Nastavení systému.

Před uvedením systému do provozuschopného stavu je nutno naplnit všechny základní údaje v tabulkách. Jejich popis je uveden u jednotlivých modulů především vždy v nabídce *Speciální akce*. Vzhledem k tomu, že jde o údaje přímo zasahující do ekonomiky podniku, radíme Vám přizvat si ke spolupráci někoho znalého dané problematiky.

Pro zamezení kolizí způsobených neznalostí ovládání Vám doporučujeme nainstalovat systém na pevný disk, prozkoušet si všechny režimy práce a poté znovu nainstalovat program. Tím se dostanete opět na nulové počáteční stavy.

## 15.2. Řešení známých problémů.

## Modrá obrazovka ve Windows:

Pokud se ve WINDOWS při tisku nebo jeho náhledu objeví tzv. "modrá obrazovka" nebo hlášení "program provedl neplatnou operaci" a program většinou "zatuhne", jsou zpravidla tři možné příčiny:

- 1. Poškozený operační systém v tomto případě doporučujeme reinstalovat operační systém. Tuto akci proveď te teprve po vyčerpání ostatních možností, jelikož reinstalace OS znamená, zálohovat veškerá data, naformátovat disk, nainstalovat vlastní operační systém včetně veškerých driverů, nainstalovat programy a obnovit data ze záloh, což je operace časově náročná a někdy i "riskantní", jelikož se může stát, že již nenajdete kompletní sadu driverů dodaných při nákupu počítače a pak je "každá rada drahá"
- 2. Nekompatibilita jednotlivých komponentů PC programovací jazyk Visual FoxPro zpravidla prověří Váš počítač daleko důkladněji než všechny testovací utility a to již od své MS DOS verze FoxPro. Tato příčina je však velice vzácná a zpravidla se jedná o problém nekompatibility paměťových modulů s vlastní základní deskou a je nutný zásah odborné servisní firmy.
- 3. Problém s ovladači tiskáren všeobecně známý a i internetově diskutovaný problém úplné nekompatibility některých ovladačů tiskáren dodaných výrobcem tiskárny s operačním systémem a vlastním hardwarem PC se dotýká i našeho ekonomického systému WinELCO. Pokud jste majiteli této kombinace, obdržíte pravděpodobně těsně před tiskem (dokonce i před pouhým náhledem) některého dokumentu, známé hlášení operačních systémů WINDOWS "Program provedl neplatnou operaci..." Řešením této situace bývá zpravidla náhrada ovladače dodaného výrobcem tiskárny ovladačem dodaným spolu se systémem. Např. originální HP ovladač "DeskJet 670 C" z dodaného CDROMu k tiskárně jsme nahradili zcela obecným ovladačem z databáze WINDOWS 98SE "DeskJet" nebo originální ovladač "HP1200" jsme nahradili ovladačem z databáze WINDOWS 98SE "HPIIIp". Pokud však vlastníte některou z nových tiskáren např. typu GDI, může být někdy velký problém najít alternativní ovladač ve starším OS WINDOWS 98, a pak je jediné řešení, nahradit OS WINDOWS 98 novějším operačním systémem např. OS WINDOWS XP.
- 4. Problém se zavirováním systému. K odstranění použijte antivirový software. Doporučujeme zakoupit legálně antivirový program a mít ho stále aktualizovaný.

Všechny tyto zmiňované problémy se však vyskytují minimálně, ale je nutně o nich vědět, jelikož se týkají i ostatních programů, které vyžadují náročné tiskové sestavy atd.

## Problémy při tisku:

Diakritika při tisku a náhledu je nekorektní

Pravděpodobně jste používali v našem ekonomickém systému ELCO (DOS) kódování Kamenických. Před přetažením dat z tohoto programu do softwaru WinELCO nedošlo ke konverzi dat z kódování Kamenických do Latin 2. Prosím, kontaktujte technickou podporu a my Vám provedeme konverzi dat. Druhá možnost je i použití nevhodného ovladače tiskárny. Pro nápravu nainstalujte ovladač, který je součástí Vašeho operačního systému a Vaše tiskárna bude schopna pomocí něho tisknout.

Jiné typy tiskáren:

Jehličkové, zde mohou nastat některé problémy např.

- Proč se mně patička faktury na jehličkové tiskárně tiskne až na další stránku?

Především je třeba podotknout, že jehličkové tiskárny nejsou šťastným řešením pro Windows aplikace jako takové vůbec a při jejich používání mohou problémy obdobného typu vznikat. To se například projeví i tím, že správné zobrazení při náhledu ještě nemusí znamenat správný výstupní formát. Zatímco u laserových a inkoustových tiskáren se s tímto nesetkáváme (konečný tisk skutečně vypadá jako v náhledu), u jehličkových toho ušetřeni bohužel nejsme.

Nicméně existují dva způsoby, jak tento problém řešit.

- První způsob je následující: Je nutno překontrolovat nastavení tiskárny resp. správně ji nastavit. Nastavení lze provést mimo program WinELCO kliknutím na Tento počítač/Tiskárny/Vlastnosti (vybrané tiskárny)/Papír. Doporučujeme nastavení z plochy, neboť se jedná o základní nastavení. Možnost nastavení papíru dává každá tiskárna jinou, pokusíme se však tyto varianty vyjmenovat. Papír resp. zdroj papíru je nutno nastavit na některou z následujících voleb: Horní přihrádka, podavač papíru - přihrádka 1 nebo anglicky Sheet Feeder Bin 1, nebo pouze Bin 1, případně navolíme Automatický podavač papíru nebo jiné další obdobné nastavení.
- Druhý způsob je následující: Nepomůže-li žádné z výše uvedených nastavení, pak je nutné nastavit tiskárnu do "Epson" modu a použít některý z Epson ovladačů tiskáren, které tu to možnost mají (např. Epson FX105, Epson LX 300). Pozn. Programové nastavení tiskárny do "Epson" modu nemusí některé tiskárny umožňovat a musí se hledat další způsoby, jak správný tik umožnit jednou z nich je vlastní příp. zakázková úprava sestav pro konkrétní typ tiskárny. Některé dokumenty se nemohou na papír formátu A4 vejít

Problémy, které při tisku na jehličkových tiskárnách vznikají, se projevují nejčastěji tím, že některé dokumenty se nemohou na papír formátu A4 vejít, i když jsou pro tuto velikost kresleny. Podobným problémem je i tisk jednotlivých polí dokumentu vyplněný křížky. Řešení hledejme v následujících krocích: Jakýmkoliv způsobem zvětšit pomocí nastavení v ovladači tiskárny (Start - Nastavení - Tiskárny a na zvolené tiskárně kliknout pravým tlačítkem myši. Po rozbalení menu - Vlastnosti) tisknutelnou plochu papíru. Podobný výsledek nabízí zmenšení netisknutelné plochy nebo i zvětšení formátu papíru nejčastěji z velikosti A4 na tzv. vlastní. Pro informaci přinášíme velikost formátu A4: 210 x 297 mm, tzn. jakákoliv i nepatrně větší velikost vlastního formátu např. 211x297 mm a výš může přinést kýžený výsledek (samozřejmě, že smysl má hýbat pouze s vodorovnou souřadnicí, resp. šířkou papíru).

Problém tisku jehličkových tiskáren.

Mnohé naše uživatele překvapí skutečnost, že jejich stávající jehličková tiskárna již není úplně nejvhodnější pro moderní účetní programy. Objevují se různá hlášení o problémech při tisku záhlaví nebo zápatí apod. Nejlépe je obměnit Vaší tiskárnu za inkoustovou nebo laserovou. Přesto zkuste ale v ovladači v menu Vašeho operačního systému Windows Nastavení-Tiskárny-pravé tlačítko myši na dané tiskárně-Vlastnosti zrušit tisk záhlaví nebo zápatí, případně zmenšit plochu netisknutelné oblasti. Pokud tuto funkci stávající ovladač nepodporuje, zkuste vybrat z Windows jiný, který bude s danou tiskárnou spolupracovat a tuto funkci bude mít. Pro vlastní formát tiskárny je vhodné nastavit hodnoty velikosti formátu na 3050 x 2100 v mm.

## 15.3. Doporučení výrobce.

## Pro rutinní práci platí jen několik zásadních rad:

- v případě nesnází při zadávání je všude možno vyvolat pomocný výpis číselníku klávesou F1 před účetními uzávěrkami nebo po zadání větších objemů dat dělat zálohy dat na diskety
- když najedete myší na pořizované pole, pochvíli se objeví nápověda
- když je kursor již na zadávaném poli, v zápatí formuláře se objeví nápověda

- dělat pokud možno měsíční uzávěrky modulů
- pro veškeré výběry při tiscích platí následující konvence
- pokud se program ptá například na střediska a obsluha zadá konkrétní středisko, tiskne se dané středisko. Pokud zůstane pole prázdné, tisknou se všechna střediska. Toto pravidlo platí například i pro odpovědnostní místa, účty, atd.
- chránit svůj počítač před cizími osobami
- chránit počítač před nebezpečím zavirování
- pamatovat si a chránit přístupové heslo
- neposkytovat program cizím subjektům

#### Doporučujeme dodržovat následující doporučení

- Nevypínejte počítač před regulérním ukončením programu.
- Nezapomínejte pravidelně zálohovat data nejlépe na kvalitní média, ukládaná na bezpečném místě. Při
  poruše počítače nebo jiné nepředvídatelné události tak nepřijdete o vaše data. Podrobnosti najdete v
  kapitole <u>Zálohování dat</u>.

#### Doporučené tiskárny

Pro nejrychlejší a bezproblémový tisk doporučujeme následující typy tiskáren:

- laserové (nejrychlejší a nejkvalitnější tisk) v tomto případě je lepší plná "hardwarová" laserové tiskárna než GDI laserová tiskárna
- inkoustové (levné tiskárny s drahým provozem)

# Tipy:

Tip, slouží k upozornění na užitečné nebo zajímavé vlastnosti či funkce.

- Dři pořizování klávesou Enter potvrdíte zadaný údaj a přejdete na další.
- Před ztrátou dat z důvodu poruchy počítače, výpadku proudu či chyby systému vás ochrání pravidelné zálohování dat.
- □ S <u>ovládáním</u> programu se seznámíte nejrychleji tak, že najedete myší nad jednotlivé ovládací prvky a zobrazí se vám stručná nápověda, často včetně horké klávesy.
- □ Volbu nabídky nebo skok na kterýkoli ovládací prvek můžete rychle vyvolat stisknutím podtrženého písmene spolu s klávesou Alt.
- Dodrobnou nápovědu nebo návod na vyplnění údaje dostanete po stisku klávesy F1
- □ V dolním (stavovém) řádku okna editoru formulářů se zobrazují grafické symboly vyjadřující stav formuláře nebo aktuálního údaje.
- □ Informace o nových verzích a dalším vývoji programu najdete na Internetu na adrese <u>www.elcoplus.cz</u> nebo můžete využít funkce aktualizací programu přímo přes internet.

#### Význam použitých typů písem a značek

| <u>Typ písma</u>         | <u>Význam</u>                                                  |
|--------------------------|----------------------------------------------------------------|
| Times New Roman          | Běžný text                                                     |
| Times New Roman<br>šikmé | Texty popisující nabídky, tlačítka a další ovladače v programu |

| 15.2 Nastavení       | Název kapitoly                                                          |
|----------------------|-------------------------------------------------------------------------|
| $\mathcal{Q}_{Tip:}$ | Tip, slouží k upozornění na užitečné nebo zajímavé vlastnosti či funkce |
| PUpozornění:         | Upozorňuje na důležité funkce                                           |
| Text popisku         | Popisek doplňuje vysvětlení funkce či obrázku.                          |
| Zálohování dat       | Hypertextový odkaz – ukazuje na další místo v dokumentu                 |

Tento návod je dodán mimo jiné na distribučním CD ROM ve formátu DOC.

Firma ELCO plus spol. s r. o. Vám přeje příjemnou práci a hodně úspěchů ve Vaší podnikatelské činnosti!

## 16. LICENČNÍ PODMÍNKY programového vybavení WinELCO

Výrobce produktu firma ELCO plus s.r.o. zaručuje, že je výhradním majitelem dodaného produktu a všech autorských práv s produktem spojených, a že je ze zákona oprávněn poskytnout licenci bez souhlasu třetí strany.

Předmětem prodeje je výhradně licence na použití programového díla - programu. Veškeré fyzické součásti distribučního balení, nejsou předmětem prodeje a jsou uživateli bezplatně zapůjčeny po celou dobu trvání licence. V případě, že uživatel přestává být majitelem licence, je povinen výše uvedené fyzické součásti balení vrátit zpět výrobci produktu.

Uživatel se stává majitelem licence dnem zakoupení a přestává být majitelem licence v tom případě, že písemnou formou požádá o zrušení licence. V tom případě je povinen dodržet podmínky vrácení fyzických součástí balení produktu zpět na adresu výrobce.

Zakoupením jedné instalace systému získává uživatel právo na jeho instalaci a použití na jednom počítači. Výjimkou z tohoto bodu jsou multilicenční instalace, kde je sjednaný maximální počet instalací uveden na registrační kartě produktu, která byla dodána spolu s multilicenční instalací.

Uživatel je srozuměn se skutečností, že držitelem veškerých autorských práv spojených se systémem WinELCO je výrobce - firma ELCO Plus s.r.o., která uživateli poskytuje licenci pro využívání programu.

Uživatel je srozuměn se skutečností, že systém WinELCO je během instalace označen sériovým číslem a je podle tohoto čísla jednoznačně identifikovatelný.

Uživatel se zavazuje používat systém WinELCO tak, aby nedošlo k porušení či ohrožení autorských práv výrobce.

Uživatel smí pořizovat archivní kopie programu a instalačních disket pouze pro potřeby archivace a vytvoření záložních kopií.

Uživatel nesmí poskytnout systém WinELCO třetí straně bezplatně ani za úplatu.

Uživatel nesmí používat systém WinELCO tak, aby z něj měla prospěch třetí strana, a to ani bezplatně, ani za úplatu.

Uživatel nesmí provádět žádné změny do systému WinELCO ani do doprovodných souborů vyjma takových změn, které jsou prováděny obslužnými programy dodanými s instalací systému WinELCO.

## 17. Kontaktní údaje výrobce

| Adresa:                           | Pobočka Stříbro:                   |
|-----------------------------------|------------------------------------|
| Elco plus s.r.o.                  | Smuteční Vrch                      |
| Dukelských Hrdinů 92              | 349 01 Stříbro                     |
| 348 15 Planá                      | Milan Šavel – vedoucí pobočky      |
| e-mail: <u>plana@elcoplus.cz</u>  | e-mail: <u>stribro@elcoplus.cz</u> |
| telefon: 374 798 420, 374 798 801 | telefon: 374 627 266               |
| fax: 374 798 420                  |                                    |

IČ: 46884246 DIČ: CZ46884246 Společnost je zapsána v OR vedeném Kraj. soudem v Plzni, oddíl C, vložka 2717 Bankovní spojení: 222906704/0600 2701070297/0100

www: <u>www.elcoplus.cz</u> eshop: <u>eshop.elcoplus.cz</u>

| Kontaktní osoby:      | mobil       | e-mail              |
|-----------------------|-------------|---------------------|
| Ing. Karel Čermák     | 602 357 583 | plana@elcoplus.cz   |
| Ing. Miroslav Klauber | 728 067 042 | klauber@elcoplus.cz |
| Ing. Lenka Šimková    |             | simkova@elcoplus.cz |